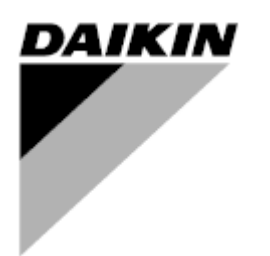

| ANAO.       | 00       |
|-------------|----------|
| Ημερομηνία  | 09/20212 |
| Αντικαθιστά | 1        |

# Εγχειρίδιο Λειτουργίας D-EOMHP01501-22\_00EL

# Μονάδες αντλίας θερμότητας νερού νερού με σπειροειδείς συμπιεστές

# EWWQ~KC/ EWLQ~KC

Αρχικές οδηγίες

# Περιεχόμενα

| 1. | ΟΛΗΓΙΕΣ ΑΣΦΑΛΕΙΑΣ                                                                                                    | 3             |
|----|----------------------------------------------------------------------------------------------------|---------------|
|    | 1.1. Γενικά                                                                                                    | 3             |
|    | 1.2. Πριν ενεργοποιήσετε τη μονάδα                                                                                   | 3             |
|    | 1.3. Αποφυγη ηλεκτροπληζιας                                                                                          | 3             |
| 2. |                                                                                                    | 4             |
|    | <ol> <li>2.1. Βασικες πληροφοριες</li> <li>2.2 Συντουείσεις που γοραμιοποιοίνται</li> </ol>                          | 44<br>4       |
|    | 2.3. Όρια λειτουργίας ελεγκτή                                                                                        | 4             |
|    | 2.4. Αρχιτεκτονική συστήματος χειρισμού                                                                              | 4             |
|    | 2.5. Συντήρηση ελεγκτή                                                                                               | 4             |
|    | <ol> <li>Στο μοτωματωμένο περιραλιον οιαχειρισης web (προαιρεπικο)</li></ol>                                         | 5<br>5        |
| 2  |                                                                                                    | 6             |
| э. |                                                                                                    | <b>0</b><br>6 |
|    | 3.1.1. Περιγραφή εικονιδίων                                                                                          | 7             |
|    | 3.2. Εισαγωγή κωδικού πρόσβασης                                                                                      | 7             |
|    | 3.3. Ενεργοποίηση/Απενεργοποίηση ψύκτη                                                                               | 7             |
|    | <ul> <li>3.3.1. Ενεργοποίηση/Απενεργοποίηση πληκτρολογίου</li></ul>                                                  | 8<br>م        |
|    | 3.3.3. Ενεργοποίηση/Απενεργοποίηση Δικτύου                                                                           | 9             |
|    | 3.3.4. Διακόπτης ενεργοποίησης/απενεργοποίησης της μονάδας                                                           | 9             |
|    | 3.4. Σημεία ορισμού νερού                                                                                            | 10            |
|    | 3.5. Τρόπος λειτουργίας μονάδας                                                                                      | 11            |
|    | 3.5.1. Η θατ/Cool Μοσε (Τροπος Λειτουργίας Θερμανσης/Ψυζης)                                                          | ۱۱<br>۸۸      |
|    | 3.6. Αντλιές και μεταρλητή ροη                                                                                       | ۱۱<br>11      |
|    | 3.6.2. DeltaT                                                                                                    | 12            |
|    | 3.7. Έλεγχος Δικτύου                                                                                                 | 13            |
|    | 3.8. Thermostatic Control (Θερμοστατικός έλεγχος)                                                                    | 13            |
|    | 3.9. External Alarm (Εξωτερικός Συναγερμός)                                                                          | 15            |
|    |                                                                                                    | 15            |
|    | 3.9.1.2. Έλεγχος θερμοκρασίας είδερχόμενου νερού                                                                     | 13<br>16      |
|    | 3.10. Απόδοση μονάδας                                                                                                | 17            |
|    | 3.11. Εξοικονόμηση ενέργειας                                                                                         | 17            |
|    |                                                                                                    | / ۱<br>۱۵     |
|    | 3.11.1.1. Επαναφορά σημείου ρυθμίσης από σημά υ-τυν                                                                  | 10<br>18      |
|    | 3.12. Controller IP Setup (Ρύθμιση IP ελεγκτή)                                                                       | 19            |
|    | 3.13. Daikin On Site                                                                                                 | 19            |
|    | <ul> <li>3.14. Ημερομηνία/Ωρα</li></ul>                                                                              | 20<br>20      |
|    | 3.13. Naster/slave (κορια/doc/repooled)                                                                              | 20            |
|    | 3.17. Βαλβίδα αναστροφής νερού                                                                                       | 21            |
|    | <ul> <li>3.18. Κιτ συνδεσιμότητας και Σύνδεση BMS</li> <li>4.0. Αbout Chilles (Π) σοσσοτίας μα του μάντης</li> </ul> | 22            |
|    | 3.19. Ασουτ Chiller (Γιληροφορίες για τον ψυκτη)                                                                     | 23<br>23      |
|    | 3.21. Γενική λειτουργία του ελεγκτή                                                                                  | 23            |
|    | 3.22. Πίνακας πλοήγησης παραμέτρων HMI                                                                               | 23            |
| 4. | ΣΥΝΑΓΕΡΜΟΙ ΚΑΙ ΕΠΙΛΥΣΗ ΠΡΟΒΛΗΜΑΤΩΝ                                                                                   | 27            |
|    | 4.1. Λίστα συναγερμών: Επισκόπηση                                                                                    | 27            |
|    | 4.2. Αντιμετώπιση προβλημάτων                                                                                        | 28            |

# Κατάλογος πινάκων

| Γράφημα 1 – Ακολουθία εκκίνησης συμπιεστών - Λειτουργία ψύξης                                                            | 14 |
|----------------------------------------------------------------------------------------------------|----|
| Γράφημα 2 – Εξωτερικό σήμα 0-10V και Ενεργό Σημείο Ρύθμισης - Λειτουργία Ψύξης (αριστερά) / Λειτουργία Θέρμανσης (δεξιά) | 18 |
| Γράφημα 3 – Εναρ ∆Τ (Διαφορά θερμοκρασίας για εξατμιστή) και Ενεργό Σημείο Ορισμού - Λειτουργία Ψύξης (αριστερά) /       |    |
| Λειτουργία Θέρμανσης (δεξιά)                                                                                             | 18 |

## 1.1. Γενικά

Η εγκατάσταση, η εκκίνηση και το σέρβις του εξοπλισμού ενδέχεται να είναι επικίνδυνα αν δεν ληφθούν υπόψη συγκεκριμένοι παράγοντες σχετικά με την εγκατάσταση: πιέσεις λειτουργίας, παρουσία ηλεκτρικών μερών και τάσεις, καθώς και χώρος εγκατάστασης (ανυψωμένο βάθρο και ενσωματωμένες κατασκευές). Μόνο ειδικοί εξειδικευμένοι μηχανικοί εγκαταστάσεων και εξαιρετικά εξειδικευμένοι εγκαταστάτες και τεχνικοί έχουν εξουσιοδότηση να εγκαταστήσουν και να θέσουν σε λειτουργία τον εξοπλισμό με ασφάλεια.

Κατά τη διάρκεια όλων των διαδικασιών σέρβις, πρέπει να έχουν διαβαστεί, κατανοηθεί και τηρηθεί όλες οι οδηγίες, συστάσεις και οδηγίες σέρβις για το προϊόν, καθώς και οι οδηγίες σε ταμπέλες και ετικέτες τοποθετημένες στον εξοπλισμό, τα εξαρτήματα αλλά και τα συνοδευτικά εξαρτήματα που παρέχονται χωριστά.

Εφαρμόστε όλους τους βασικούς κωδικούς και πρακτικές ασφαλείας. Φοράτε γυαλιά και γάντια ασφαλείας.

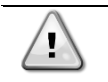

ΠΡΟΕΙΔΟΠΟΙΗΣΗ Με τη διακοπή έκτακτης ανάγκης, όλοι οι κινητήρες διακόπτουν τη λειτουργία τους, αλλά η μονάδα δεν απενεργοποιείται.

Μην πραγματοποιείτε σέρβις ή λειτουργείτε τη μονάδα χωρίς να είναι απενεργοποιημένη από τον κύριο διακόπτη.

#### 1.2. Πριν ενεργοποιήσετε τη μονάδα

Πριν ενεργοποιήσετε τη μονάδα, διαβάστε τις ακόλουθες συστάσεις:

- Όταν όλες οι λειτουργίες και όλες οι ρυθμίσεις έχουν διεξαχθεί, κλείστε όλα τα πάνελ του πίνακα διακοπτών
- Τα πάνελ του πίνακα διακοπτών μπορούν να ανοίξουν μόνο από εκπαιδευμένο προσωπικό
- Όταν ο ελεγκτής μονάδας απαιτεί συχνή πρόσβαση, συνιστάται η εγκατάσταση ενός απομακρυσμένου περιβάλλοντος διαχείρισης
- Η οθόνη LCD του ελεγκτή μονάδας ενδέχεται να υποστεί ζημιά από εξαιρετικά χαμηλές θερμοκρασίες (βλέπε κεφάλαιο 2.4). Για αυτόν τον λόγο, συνιστάται να μην σβήνετε ποτέ την μονάδα κατά τη διάρκεια του χειμώνα, ειδικά σε ιδιαίτερα ψυχρά κλίματα.

#### 1.3. Αποφυγή ηλεκτροπληξίας

Η πρόσβαση σε ηλεκτρικά μέρη επιτρέπεται μόνο σε εξειδικευμένο προσωπικό σύμφωνα με τις συστάσεις της Διεθνούς Ηλεκτροτεχνικής Επιτροπής (IEC -International Electrotechnical Commission). Συγκεκριμένα συνιστάται όλες οι πηγές ηλεκτρισμού στη μονάδα να είναι σβηστές πριν από την έναρξη κάθε εργασίας. Σβήστε την κύρια παροχή ρεύματος στον κύριο ασφαλειοδιακόπτη ή μονωτή.

#### ΣΗΜΑΝΤΙΚΟ: Αυτός ο εξοπλισμός χρησιμοποιεί και εκπέμπει ηλεκτρομαγνητικά σήματα. Δοκιμές έδειξαν ότι ο εξοπλισμός συμμορφώνεται με όλους τους ισχύοντες κώδικες που σχετίζονται με ηλεκτρομαγνητική συμβατότητα.

 ΠΡΟΕΙΔΟΠΟΙΗΣΗ Η άμεση παρέμβαση στην παροχή τροφοδοσίας μπορεί να προκαλέσει ηλεκτροπληξία, εγκαύματα ή ακόμη και θάνατο. Αυτή η ενέργεια πρέπει να εκτελείται μόνο από εκπαιδευμένα άτομα.

 ΠΡΟΕΙΔΟΠΟΙΗΣΗ ΚΙΝΔΥΝΟΣ ΗΛΕΚΤΡΟΠΛΗΞΙΑΣ: Ακόμη κι όταν ο κύριος ασφαλειοδιακόπτης ή μονωτής είναι σβηστός, από ορισμένα κυκλώματα μπορεί να εξακολουθεί να περνάει ενέργεια, εφόσον ενδέχεται να είναι συνδεδεμένα σε ξεχωριστή πηγή ισχύος.

 ΠΡΟΕΙΔΟΠΟΙΗΣΗ ΚΙΝΔΥΝΟΣ ΕΓΚΑΥΜΑΤΩΝ: Τα ηλεκτρικά ρεύματα θερμαίνουν ακόμη περισσότερο τα εξαρτήματα, προσωρινά ή μόνιμα. Να χειρίζεστε το καλώδιο ισχύος, τα ηλεκτρικά καλώδια και κυκλώματα, τα καλύμματα κιβωτίου τερματικών και τα πλαίσια κινητήρων με εξαιρετικά μεγάλη προσοχή.

 ΠΡΟΕΙΔΟΠΟΙΗΣΗ Σε συμμόρφωση με τις συνθήκες λειτουργίας οι ανεμιστήρες μπορούν να καθαρίζονται περιοδικά. Ένας ανεμιστήρας μπορεί να εκκινηθεί οποιαδήποτε στιγμή, ακόμη κι αν η μονάδα έχει απενεργοποιηθεί.

# 2.1. Βασικές πληροφορίες

To POL468.85/MCQ/MCQ είναι ένα σύστημα που ελέγχει τους αερόψυκτους/υδρόψυκτους ψύκτες, μονού ή διπλού κυκλώματος. Το POL468.85/MCQ/MCQ ελέγχει την εκκίνηση των συμπιεστών που είναι απαραίτητοι για τη διατήρηση της επιθυμητής θερμοκρασίας του εξερχόμενου νερού του εναλλάκτη θερμότητας. Σε κάθε λειτουργία μονάδας, εάν εγκατασταθούν οι κατάλληλες επιλογές παράκαμψης, μπορεί να ελέγξει τη λειτουργία των συμπυκνωτών για να διατηρήσει την κατάλληλη διαδικασία συμπύκνωσης σε κάθε κύκλωμα.

Οι συσκευές ασφαλείας παρακολουθούνται συνεχώς από το POL468.85/MCQ/MCQ για να διασφαλιστεί η καλή τους λειτουργία.

### 2.2. Συντομεύσεις που χρησιμοποιούνται

Σε αυτό το εγχειρίδιο, τα κυκλώματα ψύξης ονομάζονται κύκλωμα #1 και κύκλωμα #2. Ο συμπιεστής στο κύκλωμα #1 έχει ετικέτα Cmp1. Ο άλλος στο κύκλωμα #2 έχει ετικέτα Cmp2. Χρησιμοποιούνται οι παρακάτω συντομεύσεις:

| W/C  | Υδρόψυκτη (Water Cooled)                                      | ESRT        | Θερμοκρασία κορεσμένου ψυκτικού μέσου του εξατμιστή        |
|------|---------------------------------------------------------------|-------------|------------------------------------------------------------|
|      |                                                               |             | (Evaporating Saturated Reingerant Temperature)             |
| CP   | Πίεση συμπύκνωσης (Condensing Pressure)                       | Ηλεκτρονική | Ηλεκτρονική βαλβίδα εκτόνωσης (Electronic Expansion Valve) |
|      |                                                               | βαλβίδα     |                                                            |
|      |                                                               | εκτόνωσης   |                                                            |
|      |                                                               | (EXV)       |                                                            |
| CSRT | Θερμοκρασία κορεσμένου ψυκτικού μέσου του συμπυκνωτή          | HMI         | Σύστημα αλληλεπίδρασης ανθρώπου-μηχανής (Human Machine     |
|      | (Condensing Saturated Refrigerant Temperature)                |             | Interface)                                                 |
| DSH  | Υπερθέρμανση εκκένωσης                                        | MOP         | Μέγιστη λειτουργική πίεση                                  |
| DT   | Θερμοκρασία εκκένωσης                                         | SSH         | Υπερθέρμανση αναρρόφησης                                   |
| EEWT | Θερμοκρασία εισερχόμενου νερού εξατμιστή (Evaporator Entering | ST          | Θερμοκρασία αναρρόφησης (Suction Temperature)              |
|      | Water Temperature)                                            |             |                                                            |
| ELWT | Θερμοκρασία εξερχόμενου νερού εξατμιστή (Evaporator Leaving   | UC          | Ελεγκτής μονάδας (POL468.85/MCQ/MCQ)                       |
|      | Water Temperature)                                            |             | ,                                                          |
| EP   | Πίεση εξάτμισης (Evaporating Pressure)                        | R/W         | Αναγνώσιμο/εγγράψιμο                                       |

## 2.3. Όρια λειτουργίας ελεγκτή

Λειτουργία (IEC 721-3-3):

- Θερμοκρασία -40...+70 °C
- Υγρασία < 95 % σχετική (χωρίς συμπύκνωση)</li>
- Ελάχ. πίεση αέρα 700 hPA, που αντιστοιχεί σε μέγ. υψόμετρο 3.000 μ. από την επιφάνεια της θάλασσας
- Μεταφορά (IEC 721-3-2):
  - Θερμοκρασία -40...+70 °C
  - Υγρασία < 95 % σχετική (χωρίς συμπύκνωση)</li>
  - Ελάχ. πίεση αέρα 260 hPA, που αντιστοιχεί σε μέγ. υψόμετρο 10.000 μ. από την επιφάνεια της θάλασσας.

## 2.4. Αρχιτεκτονική συστήματος χειρισμού

Η γενική αρχιτεκτονική του συστήματος χειρισμού περιλαμβάνει τα εξής:

- Έναν κύριο ελεγκτή POL468.85/MCQ
- Ο Δίαυλος περιφερειακών χρησιμοποιείται για τη σύνδεση επεκτάσεων Ι/Ο στον κύριο ελεγκτή.

## 2.5. Συντήρηση ελεγκτή

Στον ελεγκτή απαιτείται συντήρηση της εγκατεστημένης μπαταρίας. Κάθε δύο χρόνια η μπαταρία πρέπει να αντικαθίσταται. Το μοντέλο της μπαταρίας είναι BR2032 και παράγεται από πολλούς διαφορετικούς προμηθευτές.

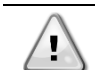

ΠΡΟΕΙΔΟΠΟΙΗΣΗ Για να αντικαταστήσετε την μπαταρία, είναι σημαντικό να αφαιρέσετε την παροχή ρεύματος σε όλες τις μονάδες.

Ανατρέξτε στην παρακάτω εικόνα για εγκατάσταση μπαταρίας.

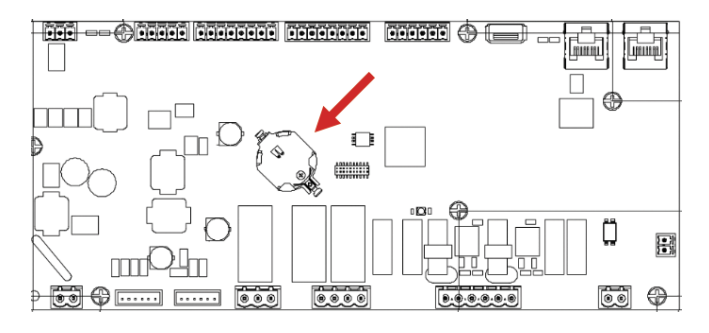

#### 2.6. Ενσωματωμένο περιβάλλον διαχείρισης web (προαιρετικό)

Ο ελεγκτής POL468.85/MCQ/MCQ διαθέτει ένα ενσωματωμένο περιβάλλον διαχείρισης web, διαθέσιμο με αξεσουάρ EKRSCBMS (Συνδεσιμότητα για εξωτερική επικοινωνία BMS), που μπορεί να χρησιμοποιηθεί για την παρακολούθηση της μονάδας όταν συνδέεται σε δίκτυο TCP-IP. Μπορείτε να διαμορφώσετε τη λήψη διευθύνσεων IP του POL468.85/MCQ ως σταθερή IP του DHCP, ανάλογα με τη διαμόρφωση δικτύου. Με ένα κοινό πρόγραμμα περιήγησης ιστού, ένας υπολογιστής μπορεί να συνδεθεί με τον ελεγκτή μονάδας πληκτρολογώντας τη διεύθυνση IP. Μετά τη σύνδεση, θα πρέπει να καταχωρήσετε ένα όνομα χρήστη και έναν κωδικό πρόσβασης. Εισαγάγετε τα ακόλουθα διαπιστευτήρια για να αποκτήσετε πρόσβαση στο περιβάλλον διαχείρισης μέσω web:

User Name: ADMIN Password: SBTAdmin!

#### 2.7. Αποθήκευση και επαναφορά εφαρμογής

Όλες οι τροποποιήσεις των παραμέτρων ΗΜΙ θα χαθούν μετά από διακοπή ρεύματος και είναι απαραίτητο να εκτελεστεί μια εντολή αποθήκευσης ώστε αυτές να γίνουν μόνιμες. Αυτή η ενέργεια μπορεί να γίνει μέσω της εντολής Application Save (Αποθήκευση εφαρμογής).

Ο ελεγκτής πραγματοποιεί αυτόματα μια εντολή Application Save (Αποθήκευση εφαρμογής) μετά από αλλαγή στην τιμή μίας από τις ακόλουθες παραμέτρους:

| Parameters (Παράμετροι) | Όνομα                                  |
|-------------------------|----------------------------------------|
| 1.00                    | Unit Enable                            |
| 1.01                    | Circuit 1 Enable                       |
| 1.02                    | Circuit 2 Enable                       |
| 2.00                    | Available Modes                        |
| 4.00                    | Control Source                         |
| 5.00                    | Cool Setpoint 1                        |
| 5.01                    | Cool Setpoint 2                        |
| 5.02                    | Heat Setpoint 1                        |
| 5.03                    | Heat Setpoint 2                        |
| 8.07                    | Evaporator Delta T setpoint            |
| 8.20                    | Condenser Delta T Setpoint             |
| 9.09                    | Thermostatic Source Control            |
| 13.00                   | DHCP Enable                            |
| 14.03                   | Number of circuit                      |
| 14.01                   | Evaporator Pump control mode           |
| 15.03                   | EWT Sensor Enable                      |
| 15.10                   | Water reversing valve Normal behaviour |
| 15.11                   | Water reversing valve Delay To Cool    |
| 15.12                   | Water reversing valve Delay To Heat    |
| 15.13                   | Low Pressure Unload Restart Number     |
| 15.16                   | Low Pressure Alarm First Run Delay     |
| 18.00                   | Reset Type                             |
| 19.15                   | Bas Protocol                           |

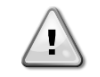

ΠΡΟΕΙΔΟΠΟΙΗΣΗ Ορισμένες παράμετροι που βρίσκονται στη διεπαφή απαιτούν επανεκκίνηση του UC (ελεγκτή μονάδας) ώστε να τεθούν σε ισχύ μετά από αλλαγή τιμής. Αυτή η λειτουργία μπορεί να γίνει μέσω της εντολής Apply Changes (Εφαρμογή αλλαγών)

Αυτές οι εντολές μπορούν να βρεθούν στη σελίδα [23]:

| Μενού | Παράμετρος            | R/W |
|-------|-----------------------|-----|
| 20    | 00 (Application Save) | W   |
| (PLC) | 01(Apply Changes)     | W   |

Η διαδρομή στη διεπαφή ΗΜΙ για web για Αποθήκευση εφαρμογής είναι «Main Menu».

Η διαδρομή στη διεπαφή ΗΜΙ για web για Εφαρμογή αλλαγών είναι «Main Menu -> View/Set Unit -> Controller IP Setup-> Settings ».

# 3.1. Διεπαφή μονάδας

Η διεπαφή χρήστη που είναι εγκατεστημένη στη μονάδα χωρίζεται σε 4 λειτουργικές ομάδες:

1. Εμφάνιση αριθμητικής τιμής (εικ.1)

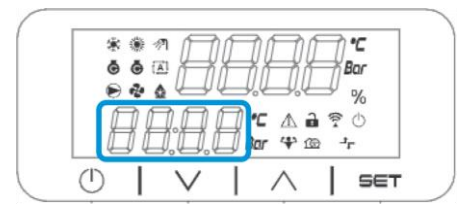

2. Πραγματική ομάδα παραμέτρων/υποπαραμέτρων (εικ.2)

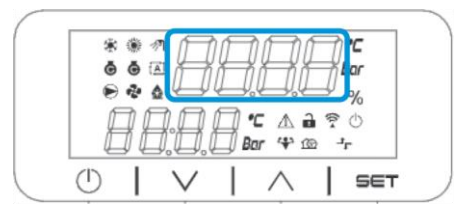

3. Δείκτες εικονιδίων (εικ.3)

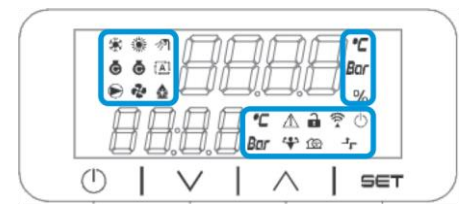

4. Πλήκτρα μενού/πλοήγησης (εικ.4)

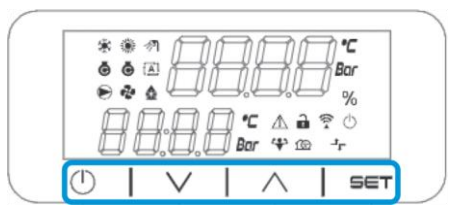

Η διεπαφή διαθέτει δομή πολλαπλών επιπέδων που διαιρείται ως εξής:

| Main Menu (Κύριο<br>μενού) | Parameters (Παράμετροι) | Sub-Parameters (Υποπαράμετροι) |
|----------------------------|-------------------------|--------------------------------|
| Page [1]                   | Parameter [1.00]        | Sub-Parameter [1.0.0]          |
| -                          |                         |                                |
|                            |                         | Sub-Parameter [1.0.XX]         |
|                            |                         |                                |
|                            | Parameter [1.XX]        | Sub-Parameter [1.XX.0]         |
|                            |                         |                                |
|                            |                         | Sub-Parameter [1.XX.YY]        |
| Page [2]                   | Parameter [2.00]        | Sub-Parameter [2.0.0]          |
|                            |                         |                                |
|                            |                         | Sub-Parameter [2.0.XX]         |
|                            |                         |                                |
|                            | Parameter [2.XX]        | Sub-Parameter [2.XX.0]         |
|                            |                         |                                |
|                            |                         | Sub-Parameter [2.XX.YY]        |
|                            |                         |                                |
| Page [N]                   | Parameter [N.00]        | Sub-Parameter [N.00.0]         |
|                            |                         |                                |
|                            |                         | Sub-Parameter [N.XX.YY]        |
|                            |                         |                                |
|                            | Parameter [N.XX]        | Sub-Parameter [N.00.0]         |
|                            |                         |                                |
|                            |                         | Sub-Parameter [NXX.YY]         |

Οι παράμετροι μπορούν να είναι εγγράψιμες, μόνο αναγνώσιμες ή να παρέχουν πρόσβαση σε άλλες υποπαραμέτρους (βλέπε πίνακα στο κεφάλαιο <u>3.22</u>). Η λίστα ενεργειών για περιήγηση στο μενού είναι:

- Πατήστε [▲] [▼], στα πλήκτρα πλοήγησης, για να περιηγηθείτε στις ομάδες παραμέτρων, όπως φαίνεται στην (εικ.2) από τον αριθμό της, και στην (εικ.1) από το όνομά της.
- 2. Πατήστε [SET] (ΟΡΙΣΜΟΣ) για να επιλέξετε μια ομάδα παραμέτρων.
- 3. Πατήστε [▲ ] [▼ ] για να περιηγηθείτε στις παραμέτρους στη συγκεκριμένη ομάδα ή μενού.
- 4. Πατήστε [SET] (ΟΡΙΣΜΟΣ) για να ξεκινήσει η φάση ρύθμισης τιμών.
  - a. Κατά τη διάρκεια αυτής της φάσης, η συμβολοσειρά τιμών (εικ.1) του ΗΜΙ θα αρχίσει να αναβοσβήνει
- 5. Πατήστε [▲ ] [▼ ] για να ορίσετε/αλλάξετε την τιμή της παραμέτρου που εμφανίζεται στην αριθμητική οθόνη (εικ.1).
- 6. Πατήστε [SET] (ΟΡΙΣΜΟΣ) για αποδοχή της τιμής.
  - a. Μετά την έξοδο από τη φάση ρύθμισης, η συμβολοσειρά τιμών του ΗΜΙ θα σταματήσει να αναβοσβήνει. Εάν επιλεγεί μια μη διαθέσιμη τιμή, η τιμή θα συνεχίσει να αναβοσβήνει και η τιμή δεν θα οριστεί.

Για να επιστρέψετε στις σελίδες, πατήστε το κουμπί On/Stand-by (Ενεργοποίηση/Αναμονή) 🕛.

#### 3.1.1. Περιγραφή εικονιδίων

Τα εικονίδια παρέχουν μια ένδειξη σχετικά με την τρέχουσα κατάσταση της μονάδας.

| ΕΙΚΟΝΙΔΙΟ   | Περιγραφή                                                                     | LED ON (LED<br>ENEPFONOIHMENO)            | LED OFF (LED<br>ANENEPFONOIHMENO)            | LED BLINKING (LED<br>ANABOΣBHNEI)                                                    |
|-------------|-------------------------------------------------------------------------------|-------------------------------------------|----------------------------------------------|--------------------------------------------------------------------------------------|
| *           | LED Functioning mode Chiller (LED Τρόπος<br>λειτουργίας ψύκτη)                | Ενεργό σε τρόπο λειτουργίας<br>ψύξης      | -                                            | -                                                                                    |
| *           | LED Functioning mode Heat Pump (LED<br>Τρόπος λειτουργίας αντλίας θερμότητας) | -                                         | Ενεργό σε τρόπο λειτουργίας<br>θέρμανσης     | -                                                                                    |
| ē           | Συμπιεστής LED ενεργός (Κύκλωμα 1<br>Αριστερά, Κύκλωμα 2 Δεξιά)               | Συμπιεστής ενεργός                        | Συμπιεστής ανενεργός                         | Συμπιεστής που εκτελεί<br>διαδικασία προανοίγματος ή<br>διακοπής λειτουργίας αντλίας |
|             | LED αντλία κυκλοφορίας ενεργή                                                 | Αντλία ενεργή                             | Αντλία ανενεργή                              | -                                                                                    |
| °C          | LED Θερμοκρασία                                                               | Εμφανίζεται η τιμή θερμοκρασίας           | -                                            | -                                                                                    |
| Bar         | LED Πίεση                                                                     | Εμφανίζεται η τιμή πίεσης                 | -                                            | -                                                                                    |
| %           | LED Ποσοστό                                                                   | Εμφανίζεται η τιμή ποσοστού               | -                                            | -                                                                                    |
| $\triangle$ | LED Συναγερμός                                                                | -                                         | Κανένας Συναγερμός                           | Παρουσία συναγερμού                                                                  |
|             | LED Λειτουργία ρύθμισης                                                       | Η παράμετρος πελάτη<br>ξεκλειδώθηκε       | -                                            | -                                                                                    |
| ((( 4       | LED Κατάσταση σύνδεσης στο Daikin on site                                     | Connected (Συνδέθηκε)                     | No Connection (Χωρίς σύνδεση)                | Requesting Connection (Αίτημα<br>σύνδεσης)                                           |
| $\bigcirc$  | LED on/stand-by (Ενεργοποίηση/Αναμονή)                                        | Unit Enabled (Η μονάδα<br>ενεργοποιήθηκε) | Unit Disabled (Η μονάδα<br>απενεργοποιήθηκε) | -                                                                                    |
| Jr.         | LED remote BMS control (απομακρυσμένος<br>έλεγχος BMS)                        | BMS control ON (έλεγχος BMS<br>ανενεργός) | BMS control OFF (έλεγχος BMS<br>ανενεργός)   | -                                                                                    |

#### 3.2. Εισαγωγή κωδικού πρόσβασης

Για να ξεκλειδώσει τις λειτουργικότητες πελάτη, ο Χρήστης πρέπει να εισαγάγει τον Κωδικό πρόσβασης μέσω του μενού ΗΜΙ [0]:

| Μενού | Παράμετρος | Εύρος τιμών | Περιγραφή                                                                                | R/W |
|-------|------------|-------------|------------------------------------------------------------------------------------------|-----|
| 00    | 00         | 0-9999      | Για να εισαγάγετε και τα 4 ψηφία του κωδικού πρόσβασης, πατήστε «Set» (Ορισμός) μετά την | W   |
|       | (Insert    |             | εισαγωγή του αριθμού για να μετακινηθείτε στο επόμενο ψηφίο.                             |     |
|       | Password)  |             |                                                                                          |     |

Ο κωδικός πρόσβασης για πρόσβαση στις σελίδες ρυθμίσεων του πελάτη είναι: 2526

#### 3.3. Ενεργοποίηση/Απενεργοποίηση ψύκτη

Ο ελεγκτής μονάδας παρέχει πολλές δυνατότητες για τη διαχείριση της εκκίνησης/διακοπής της μονάδας:

- 1. Ενεργοποίηση/Απενεργοποίηση πληκτρολογίου
- 2. Λειτουργία χρονοδιαγράμματος (Ενεργοποίηση/Απενεργοποίηση προγραμματισμένης ώρας)
- 3. Ενεργοποίηση/Απενεργοποίηση δικτύου (προαιρετικά με το αξεσουάρ EKRSCBMS)
- 4. Διακόπτης ενεργοποίησης/απενεργοποίησης της μονάδας

#### 3.3.1. Ενεργοποίηση/Απενεργοποίηση πληκτρολογίου

| Μενού | Παράμετρος         | Εύρος τιμών | Περιγραφή                                                                                | R/W |
|-------|--------------------|-------------|------------------------------------------------------------------------------------------|-----|
| 01    | 00                 | 0-2         | 0 = Unit disabled (Η μονάδα απενεργοποιήθηκε)                                            | W   |
|       | (Unit Enable)      |             | 1 = Unit enabled (Η μονάδα ενεργοποιήθηκε)                                               | W   |
|       |                    |             | 2 = Unit enabling state based on Scheduler programming. (Κατάσταση ενεργοποίησης μονάδας | W   |
|       |                    |             | με βάση τον προγραμματισμό λειτουργίας χρονοδιαγράμματος). Ανατρέξτε στο κεφάλαιο 3.3.2  |     |
|       | 01                 | 0-1         | 0 = Circuit 1 disabled (Κύκλωμα 2 απενεργοποιημένο)                                      | W   |
|       | (Circuit 1 Enable) |             | 1 = Circuit 1 enabled (Κύκλωμα 1 ενεργοποιημένο)                                         | W   |
|       | 02                 | 0-1         | 0 = Circuit 2 disabled (Κύκλωμα 2 απενεργοποιημένο)                                      | W   |
|       | (Circuit 2 enable) |             | 1 = Circuit 2 enabled (Κύκλωμα 2 ενεργοποιημένο)                                         | W   |

The path in the Web HMI interface is "Main Menu  $\rightarrow$  Unit Enable".

#### 3.3.2. Λειτουργία χρονοδιαγράμματος

Η ενεργοποίηση / απενεργοποίηση της μονάδας μπορεί να γίνει αυτόματα μέσω της λειτουργίας χρονοδιαγράμματος, η οποία ενεργοποιείται όταν η παράμετρος Unit Enable (Ενεργοποίηση μονάδας) έχει οριστεί σε Schedule (Λειτουργία χρονοδιαγράμματος).

Η διαχείριση των τρόπων λειτουργίας κατά τη διάρκεια των διαφορετικών καθημερινών ζωνών ώρας γίνεται μέσω της σελίδας διεπαφής [17] που περιέχει τους ακόλουθους καταχωρητές προς ρύθμιση:

| [17] = Λωτουργία χρονοδιαγράμματος         [17.00] = Δωτάρα         [17.00] Tμή 1         W         1           (Scheduller)         (Monday)         [17.00] Tμή 1         W         1           (Monday)         [17.00] Tμή 1         W         1           (17.00] Tμή 1         W         1           (17.00] Tμή 4         W         1           (17.01] Tμή 1         W         1           (17.01] Tμή 4         W         1           (17.01] Tμή 4         W         1           (17.01] Tμή 4         W         1           (17.01] Tμή 4         W         1           (17.01] Tμή 4         W         1           (17.01] Tμή 1         W         1           (17.01] Tμή 1         W         1           (17.01] Tμή 1         W         1           (17.01] Tμή 1         W         1           (17.01] Tμή 1         W         1           (17.01] Tμή 1         W         1           (17.01] Tμή 1         W         1           (17.02] T Tτή 1         Π         W         1           (17.02] T Tτή 1         Π         W         1           (17.02] T Tτή 1         W                                                                                                    | Μενού                               | Σελίδα              | Παράμετρος                         | R/W       | Psw |
|----------------------------------------------------------------------------------------------------|-------------------------------------|---------------------|------------------------------------|-----------|-----|
| (Scheduler)         (Monday)         IT 0.3 Tun 1         W         1           (IT 0.3 Tun 2         W         1         IT 0.3 Tun 2         W         1           (IT 0.5 Tun 3         W         1         IT 0.5 Tun 3         W         1           (IT 0.5 Tun 3         W         1         IT 0.5 Tun 3         W         1           (IT 0.1] = Tpim         IT 0.5 Tun 3         W         1         IT 0.5 Tun 3         W         1           (IT 0.1] = Tpim         IT 0.1 Do 1         W         1         IT 0.1 Tun 1         W         1         IT 0.1 Tun 1         W         1         IT 0.1 Tun 1         W         1         IT 0.1 Tun 1         W         1         IT 0.1 Tun 1         W         1         IT 0.1 Tun 1         W         1         IT 0.1 Tun 1         W         1         IT 0.1 Tun 1         IT 0.1 Tun 1                                                                                                    | [17] = Λειτουργία χρονοδιαγράμματος | [17.00] = Δευτέρα   | [17.0.0] Ώρα 1                     | W         | 1   |
| (Scheduler)         (Monday)         (7.22, Do 2         W         1           (7.04, Do 3         W         1           (7.04, Do 3         W         1           (7.04, Do 3         W         1           (7.04, Do 3         W         1           (7.04, Do 3         W         1           (7.04, Do 3         W         1           (7.04, Do 3         W         1           (7.04, Do 4         W         1           (7.01, T, M, M         W         1           (7.01, T, M, M         W         1           (7.01, T, M, M         W         1           (7.01, T, M, M         W         1           (7.02, = Texiom)         (7.2, M, D         W         1           (7.02, = Texiom)         (7.2, M, D         W         1           (7.02, = Texiom)         (7.2, M, D         W         1           (7.02, = Texiom)         (7.2, M, D         W         1           (7.2, T, M, 1         W         1         1           (7.02, = Texiom)         (7.2, M, D         W         1           (7.2, T, M, 1         W         1         1           (7.2, M, M, M                                                                                                    |                                     |                     | [17.0.1] Τιμή 1                    | W         | 1   |
| (17.0.3)         (17.0.3)         (W)         1           17.0.5)         (17.0.3)         (W)         1           17.0.5)         (17.0.1)         (W)         1           17.0.5)         (17.0.1)         (W)         1           17.0.5)         (17.0.1)         (W)         1           17.0.1)         (17.0.1)         (W)         1           17.0.1)         (17.0.1)         (W)         1           (17.0.1)         (17.1.1)         (W)         1           (17.1.3)         (17.1.3)         (W)         1           (17.1.1)         (17.1.1)         (W)         1           (17.1.1)         (17.1.1)         (W)         1           (17.1.1)         (17.1.1)         (W)         1           (17.1.1)         (17.2.0)         (W)         1           (17.0.2)         Tride         (17.2.0)         (W)           (17.2.2)         (17.2.2)         (W)         1           (17.2.2)         (17.2.2)         (W)         1           (17.2.2)         (17.2.2)         (W)         1           (17.2.2)         (17.2.2)         (W)         1           (17.2.2)                                                                                                    | (Scheduler)                         | (Monday)            | [17.0.2] Ώρα 2                     | W         | 1   |
| If 10.4 (bos 3         W         1           I7 0.6 (bos 4         W         1           I7 0.6 (bos 4         W         1           I7 0.7 (ur) 4         W         1           I7 0.7 (ur) 4         W         1           I7 0.7 (ur) 4         W         1           I7 0.7 (ur) 4         W         1           I7 1.1 (bos 2         W         1           I7 1.1 (bos 2         W         1           I7 1.1 (bos 2         W         1           I7 1.1 (bos 2         W         1           I7 1.1 (bos 2         W         1           I7 1.1 (bos 2         W         1           I7 1.1 (bos 2         W         1           I7 1.1 (bos 2         W         1           I7 1.1 (bos 2         W         1           I7 1.2 (bos 1         W         1           I7 1.2 (bos 1         W         1           I7 1.2 (bos 1         W         1           I7 2.3 (bos 1         W         1           I7 2.3 (bos 1         W         1           I7 2.4 (bos 3         W         1           I7 2.4 (bos 3         W         1           <                                                                                                    |                                     | (nonady)            | [17.0.3] Tıµή 2                    | W         | 1   |
| If 2.05 Tµh 3         W         1           I72.05 Tµh 4         W         1           I72.07 Tµh 4         W         1           I72.07 Tµh 4         W         1           I71.010201         W         1           I71.11 rµh 1         W         1           I71.13 rµh 2         W         1           I71.13 rµh 2         W         1           I71.13 rµh 2         W         1           I71.13 rµh 2         W         1           I71.16 Dpo 3         W         1           I71.16 Dpo 4         W         1           I71.16 Dpo 4         W         1           I71.20 Tµh 4         W         1           I71.20 Dpo 1         W         1           I71.20 Tµh 4         W         1           I71.20 Tµh 4         W         1           I71.20 Dpo 1         W         1           I71.20 Tµh 4         W         1           I72.20 Tµh 3         W         1           I72.20 Tµh 4         W         1           I72.20 Tµh 4         W         1           I72.20 Tµh 4         W         1           I72.20 Tµh 4                                                                                                    |                                     |                     | [17.0.4] Ώρα 3                     | W         | 1   |
| $ \begin{array}{ c c c c c c c c c c c c c c c c c c c$                                                                                                    |                                     |                     | [17.0.5] Τιμή 3                    | W         | 1   |
| $ \begin{array}{c c c c c c c c c c c c c c c c c c c $                                                                                                    |                                     |                     | [17.0.6] Ώρα 4                     | W         | 1   |
| $ \begin{bmatrix} [17.01] = Tpirq & [17.10] Dach & W & 1 \\ [17.13] Tuph 1 & W & 1 \\ [17.13] Tuph 2 & W & 1 \\ [17.13] Tuph 2 & W & 1 \\ [17.14] Dach & W & 1 \\ [17.14] Dach & W & 1 \\ [17.15] Tuph 3 & W & 1 \\ [17.15] Tuph 3 & W & 1 \\ [17.15] Tuph 4 & W & 1 \\ [17.17] Tuph 4 & W & 1 \\ [17.17] Tuph 4 & W & 1 \\ [17.20] Dach & W & 1 \\ [17.20] Dach & W & 1 \\ [17.30] Dach & W & 1 \\ [17.30] Dach & W & 1 \\ [17.40] Dach & W & 1 \\ [17.40] Dach & W & 1 \\ [17.40$                                                                                                    |                                     |                     | [17.0.7] Τιμή 4                    | W         | 1   |
| $ \left( \text{Tuesday} \right) \begin{array}{c c c c c c c c c c c c c c c c c c c $                                                                                                    |                                     | [17.01] = Τρίτη     | [17.1.0] Ώρα 1                     | W         | 1   |
| (Tuesday)         [17.13] Upa 2         W         1           17.13] Tuŋ 2         W         1           17.13] Tuŋ 3         W         1           (T.15] Tuŋ 3         W         1           (T.15] Tuŋ 3         W         1           (T.16] Dpd 4         W         1           (T.16] Dpd 4         W         1           (T.17] Tuŋ 4         W         1           (T.20] Dpd 1         W         1           (T2.2) Dpd 2         W         1           (Wednesday)         [T2.2] Tuŋ 1         W         1           (T2.5] Tuŋ 3         W         1         1           (T2.5] Dpd 2         W         1         1           (T2.5] Dpd 3         W         1         1           (T7.25] Dpd 4         W         1         1           (T7.3] = N\$\$\mathbf{m}\$\mathbf{m}\$         1         1         1           (T1.3] Tuŋ 4         W         1         1         1           (T.03] = N\$\$\mathbf{m}\$\mathbf{m}\$         1         1         1         1           (T.04] = Nopoxen\$\mathbf{m}\$         17.30] Dpd 1         W         1           (T.04] = Nopoxen\$\mathbf{m}\$         1 <th></th> <th></th> <th>[17.1.1] Τιμή 1</th> <th>W</th> <th>1</th>                                                                                                    |                                     |                     | [17.1.1] Τιμή 1                    | W         | 1   |
| $ \begin{array}{c c c c c c c c c c c c c c c c c c c $                                                                                                    |                                     | (Tuesday)           | [17.1.2] Ώρα 2                     | W         | 1   |
| $\left( \begin{array}{c c c c c c c c c c c c c c c c c c c $                                                                                                    |                                     | (100000)            | [17.1.3] Tıµή 2                    | W         | 1   |
| $ \left( \begin{array}{c c c c c c c c c c c c c c c c c c c $                                                                                                    |                                     |                     | [17.1.4] Ώρα 3                     | W         | 1   |
| $ \left[ 17.02 \right] = Terápm \\ 17.16 ] Dgo 4 \\ W 1 \\ 17.27 D Dgo 1 \\ W 1 \\ 17.22 D Dgo 2 \\ W 1 \\ 17.22 D Dgo 2 \\ W 1 \\ 17.22 D Dgo 2 \\ W 1 \\ 17.22 D Dgo 2 \\ W 1 \\ 17.22 D Dgo 3 \\ W 1 \\ 17.24 D Dgo 3 \\ W 1 \\ 17.24 D Dgo 3 \\ W 1 \\ 17.25 T µµ 4 \\ W 1 \\ 17.25 T µµ 4 \\ W 1 \\ 17.25 T µµ 4 \\ W 1 \\ 17.23 D Dgo 1 \\ W 1 \\ 17.31 T µµ 4 \\ W 1 \\ 17.31 D Dgo 2 \\ W 1 \\ 17.33 D Dgo 2 \\ W 1 \\ 17.33 D Dgo 2 \\ W 1 \\ 17.33 D Dgo 2 \\ W 1 \\ 17.33 D Dgo 2 \\ W 1 \\ 17.33 D Dgo 2 \\ W 1 \\ 17.33 D Dgo 2 \\ W 1 \\ 17.33 D Dgo 2 \\ W 1 \\ 17.33 D Dgo 2 \\ W 1 \\ 17.33 D Dgo 2 \\ W 1 \\ 17.34 D Dgo 2 \\ W 1 \\ 17.35 D Dgo 2 \\ W 1 \\ 17.35 D Dgo 2 \\ W 1 \\ 17.34 D Dgo 2 \\ W 1 \\ 17.34 D Dgo 2 \\ W 1 \\ 17.34 D Dgo 2 \\ W 1 \\ 17.34 D Dgo 2 \\ W 1 \\ 17.34 D Dgo 2 \\ W 1 \\ 17.35 D Dgo 2 \\ W 1 \\ 17.35 D Dgo 2 \\ W 1 \\ 17.35 D Dgo 2 \\ W 1 \\ 17.35 D Dgo 2 \\ W 1 \\ 17.35 D Dgo 2 \\ W 1 \\ 17.35 D Dgo 2 \\ W 1 \\ 17.35 D Dgo 2 \\ W 1 \\ 17.35 D Dgo 2 \\ W 1 \\ 17.35 D Dgo 2 \\ W 1 \\ 17.35 D Dgo 2 \\ W 1 \\ 17.45 D Dgo 2 \\ W 1 \\ 17.45 D Dgo 2 \\ W 1 \\ 17.45 D Dgo 2 \\ W 1 \\ 17.45 D Dgo 2 \\ W 1 \\ 17.45 D Dgo 2 \\ W 1 \\ 17.45 D Dgo 2 \\ W 1 \\ 17.45 D Dgo 2 \\ W 1 \\ 17.45 D Dgo 2 \\ W 1 \\ 17.45 D Dgo 2 \\ W 1 \\ 17.45 D Dgo 2 \\ W 1 \\ 17.45 D Dgo 2 \\ W 1 \\ 17.45 D Dgo 2 \\ W 1 \\ 17.55 D Dgo 2 \\ W 1 \\ 17.55 D Dgo 1 \\ W 1 \\ 17.55 D Dgo 1 \\ W 1 \\ $                                                                                                    |                                     |                     | [17.1.5] Τιμή 3                    | W         | 1   |
| [17.02] = Τετάρτη         [17.17] Τψή 4         W         1           [17.02] = Τετάρτη         [17.21] Τψή 1         W         1           [17.22] Όρα 1         W         1           [17.23] Τψή 1         W         1           [17.24] Όρα 3         W         1           [17.24] Όρα 3         W         1           [17.24] Όρα 3         W         1           [17.25] Τψή 3         W         1           [17.26] Όρα 4         W         1           [17.25] Τψή 3         W         1           [17.26] Όρα 4         W         1           [17.37] Τψή 4         W         1           [17.33] Γψή 3         W         1           [17.34] Όρα 1         W         1           [17.35] Γψή 3         W         1           [17.35] Γψή 3         W         1           [17.35] Γψή 3         W         1           [17.35] Γψή 4         W         1           [17.36] Όρα 4         W         1           [17.37] Γψή 4         W         1           [17.45] Γψη 3         W         1           [17.45] Γψη 3         W         1           [17.45] Γψη 3 <th></th> <th></th> <th>[17.1.6] Ώρα 4</th> <th>W</th> <th>1</th>                                                                                                    |                                     |                     | [17.1.6] Ώρα 4                     | W         | 1   |
| [17.02] = Τετάρη     [17.20] Ωρ0 1     W     1       [17.02] = Τετάρη     [17.22] Τμή 1     W     1       [17.02] = Δ     W     1       [17.02] Φρ0 2     W     1       [17.03] = Πέμπτη     [17.24] Ωρ0 3     W     1       [17.03] = Πέμπτη     [17.25] Τμή 3     W     1       [17.03] = Πέμπτη     [17.30] Ωρ0 1     W     1       [17.03] = Πέμπτη     [17.32] Ωρ0 2     W     1       [17.04]     [17.32] Ωρ0 2     W     1       [17.05] = Πέμπτη     [17.32] Ωρ0 2     W     1       [17.06] Ωρα 4     W     1     1       [17.07] = Πέμπτη     [17.32] Ωρ0 2     W     1       [17.08] Ωρ0 4     W     1     1       [17.09] Φρα 1     W     1     1       [17.04] = Παρασκευή     [17.43] Τμή 2     W     1       [17.04] = Παρασκευή     [17.44] Ωρ0 3     W     1       [17.04] = Παρασκευή     [17.44] Ωρ0 3     W     1       [17.05] = Σάββατο     [17.44] Ωρ0 3     W     1       [17.06] = Σάββατο     [17.50] Ώρο 1     W     1       [17.06] = Σάββατο     [17.50] Ωρ0 1     W     1       [17.06] = Κύριακή     [17.50] Ωρ0 1     W     1 <t< th=""><th></th><th></th><th>[17.1.7] Τιμή 4</th><th>W</th><th>1</th></t<>                                                                                                    |                                     |                     | [17.1.7] Τιμή 4                    | W         | 1   |
| $ \left( \text{wednesday} \right) \begin{array}{c c c c c c c c c c c c c c c c c c c $                                                                                                    |                                     | [17.02] = Τετάρτη   | [17.2.0] Ώρα 1                     | W         | 1   |
| $ \left( \begin{array}{c} \textbf{Wednesday} \end{pmatrix} & \left  \begin{array}{cccccccccccccccccccccccccccccccccccc$                                                                                                    |                                     |                     | [17.2.1] Τιμή 1                    | W         | 1   |
| $ \left( \begin{array}{c} \textbf{(wednesday)} & \begin{array}{c} 17.23 \ \ \ \ 17.23 \ \ \ 10\mu^2 & W & 1 \\ 17.24 \ \ \ \ 10\mu^3 & W & 1 \\ 17.25 \ \ \ \ 11.25 \ \ \ \ 11.25 \ \ \ \ \ 11.25 \ \ \ \ \ \ \ \ \ \ \ \ \ \ \ \ \ \ \$                                                                                                    |                                     |                     | [17.2.2] Ώρα 2                     | W         | 1   |
| $ \left[ \begin{array}{c c c c c c c c c c c c c c c c c c c $                                                                                                    |                                     | (Wednesday)         | [17.2.3] Τιμή 2                    | W         | 1   |
| $ \left( \mathbf{Friday} \right) = \frac{\left[ 17.2.5 \right] \Gamma \mu \beta 3}{\left[ 17.2.7 \right] \Gamma \mu \beta 4} \\ \mathbf{W} 1 \\ \hline 17.2.7 \ \Gamma \mu \beta 4 \\ \mathbf{W} 1 \\ \mathbf{W} 1 \\ \mathbf{W} 1 \\ \mathbf{W} 1 \\ \hline 17.3.0 \ \mathbf{D} \rho a 1 \\ \hline 17.3.0 \ \mathbf{D} \rho a 2 \\ \mathbf{W} 1 \\ \hline 17.3.3 \ \Gamma \mu \beta 2 \\ \hline 17.3.5 \ \Gamma \mu \beta 3 \\ \mathbf{W} 1 \\ \hline 17.3.5 \ \Gamma \mu \beta 3 \\ \mathbf{W} 1 \\ \hline 17.3.5 \ \Gamma \mu \beta 3 \\ \mathbf{W} 1 \\ \hline 17.3.6 \ \mathbf{D} \rho a 2 \\ \hline 17.3.6 \ \mathbf{D} \rho a 4 \\ \hline 17.3.6 \ \mathbf{D} \rho a 4 \\ \hline 17.3.6 \ \mathbf{D} \rho a 4 \\ \hline 17.3.7 \ \Gamma \mu \beta 4 \\ \mathbf{W} 1 \\ \hline 17.3.7 \ \Gamma \mu \beta 4 \\ \hline 17.4.2 \ \mathbf{D} \rho a 4 \\ \hline 17.4.2 \ \mathbf{D} \rho a 4 \\ \hline 17.4.2 \ \mathbf{D} \rho a 4 \\ \hline 17.4.2 \ \mathbf{D} \rho a 2 \\ \hline \mathbf{W} 1 \\ \hline 17.4.2 \ \mathbf{D} \rho a 3 \\ \hline 17.4.2 \ \mathbf{D} \rho a 3 \\ \hline 17.4.2 \ \mathbf{D} \rho a 3 \\ \hline 17.4.2 \ \mathbf{D} \rho a 3 \\ \hline 17.4.2 \ \mathbf{D} \rho a 3 \\ \hline 17.4.2 \ \mathbf{D} \rho a 3 \\ \hline 17.4.2 \ \mathbf{D} \rho a 3 \\ \hline 17.4.2 \ \mathbf{D} \rho a 3 \\ \hline 17.4.2 \ \mathbf{D} \rho a 3 \\ \hline 17.4.2 \ \mathbf{D} \rho a 4 \\ \hline 17.4.3 \ \Gamma \mu \beta 4 \\ \hline 17.4.3 \ \Gamma \mu \beta 4 \\ \hline 17.4.3 \ \Gamma \mu \beta 4 \\ \hline 17.4.3 \ \Gamma \mu \beta 4 \\ \hline 17.5.0 \ \mathbf{D} \rho a 1 \\ \hline 17.5.0 \ \mathbf{D} \rho a 1 \\ \hline 17.5.0 \ \mathbf{D} \rho a 4 \\ \hline 17.5.0 \ \mathbf{D} \rho a 4 \\ \hline 17.5.0 \ \mathbf{D} \rho a \\ \hline 17.5.0 \ \mathbf{D}$ |                                     |                     | [17.2.4] Ώρα 3                     | W         | 1   |
| $ \left( \textbf{Friday} \right) = \begin{array}{ccccccccccccccccccccccccccccccccccc$                                                                                                    |                                     |                     | [17.2.5] Τιμή 3                    | W         | 1   |
| $ \begin{array}{ c c c c c c c c c c c c c c c c c c c$                                                                                                    |                                     |                     | [17.2.6] Ώρα 4                     | W         | 1   |
| $ \begin{bmatrix} 17.03 \end{bmatrix} = \Pi \& \mu m \eta & 1 \\ \hline (Thursday) & 1 \\ \hline (Thursday) & 1 \\ \hline (T.32) D \rho 2 & W & 1 \\ \hline (17.32) D \rho 2 & W & 1 \\ \hline (17.33) T \mu \mathring{\mu} 2 & W & 1 \\ \hline (17.34) D \rho 3 & W & 1 \\ \hline (17.35) T \mu \mathring{\mu} 3 & W & 1 \\ \hline (17.36) D \rho 4 & W & 1 \\ \hline (17.37) T \mu \mathring{\mu} 4 & W & 1 \\ \hline (17.37) T \mu \mathring{\mu} 4 & W & 1 \\ \hline (17.41) T \mu \mathring{\mu} 1 & W & 1 \\ \hline (17.42) D \rho 2 & W & 1 \\ \hline (17.42) D \rho 2 & W & 1 \\ \hline (17.42) D \rho 2 & W & 1 \\ \hline (17.42) D \rho 2 & W & 1 \\ \hline (17.43) T \mu \mathring{\mu} 2 & W & 1 \\ \hline (17.45) T \mu \mathring{\mu} 3 & W & 1 \\ \hline (17.45) T \mu \mathring{\mu} 3 & W & 1 \\ \hline (17.46) D \rho 4 & W & 1 \\ \hline (17.46) D \rho 4 & W & 1 \\ \hline (17.47) T \mu \mathring{\mu} 4 & W & 1 \\ \hline (17.47) T \mu \mathring{\mu} 4 & W & 1 \\ \hline (17.46) T \rho 4 & W & 1 \\ \hline (17.47) T \mu \mathring{\mu} 4 & W & 1 \\ \hline (17.47) T D \rho 1 & W & 1 \\ \hline (17.57) T \Sigma \mathring{\mu} 3 & W & 1 \\ \hline (17.53) T \mu \mathring{\mu} 2 & W & 1 \\ \hline (17.53) T \mu \mathring{\mu} 2 & W & 1 \\ \hline (17.53) T \mu \mathring{\mu} 4 & W & 1 \\ \hline (17.53) T \mu \mathring{\mu} 4 & W & 1 \\ \hline (17.53) T \mu \mathring{\mu} 4 & W & 1 \\ \hline (17.53) T \mu \mathring{\mu} 4 & W & 1 \\ \hline (17.56) T \mu \mathring{\mu} 3 & W & 1 \\ \hline (17.57) T \mu \mathring{\mu} 4 & W & 1 \\ \hline (17.56) T \mu \mathring{\mu} 4 & W & 1 \\ \hline (17.56) T \mu \mathring{\mu} 4 & W & 1 \\ \hline (17.56) T \mu \mathring{\mu} 3 & W & 1 \\ \hline (17.56) T \mu \mathring{\mu} 4 & W & 1 \\ \hline (17.56) T \mu \mathring{\mu} 4 & W & 1 \\ \hline (17.56) T \mu \mathring{\mu} 4 & W & 1 \\ \hline (17.56) T \mu \mathring{\mu} 4 & W & 1 \\ \hline (17.56) T \mu \mathring{\mu} 4 & W & 1 \\ \hline (17.56) T \mu \mathring{\mu} 4 & W & 1 \\ \hline (17.56) T \mu \mathring{\mu} 4 & W & 1 \\ \hline (17.56) T \Pi \mathring{\mu} 4 & W & 1 \\ \hline (17.56) T \Pi \mathring{\mu} 4 $                                                                                                    |                                     |                     | [17.2.7] Τιμή 4                    | W         | 1   |
| $ (Thursday) \begin{array}{c ccccccccccccccccccccccccccccccccccc$                                                                                                    |                                     | [17.03] = Πέμπτη    | [17.3.0] Ωρα 1                     | W         | 1   |
| (Thursday) $(7.32) \Omega \rho 2$ W1 $(7.32) \Omega \rho 2$ W1 $(7.32) \Gamma \mu \hat{\eta} 2$ W1 $(17.34) \Omega \rho 3$ W1 $(17.3.5) \Gamma \mu \hat{\eta} 3$ W1 $(17.3.6) \Omega \rho 4$ W1 $(17.3.7) \Gamma \mu \hat{\eta} 4$ W1 $(17.4) \Gamma \Omega \rho \alpha \pi \kappa u \hat{\eta}$ $(17.4.0) \Omega \rho a 1$ W $(17.4.1) \Gamma \mu \hat{\eta} 1$ W1 $(17.4.2) \Omega \rho a 2$ W1 $(17.4.2) \Omega \rho a 2$ W1 $(17.4.5) \Gamma \mu \hat{\eta} 2$ W1 $(17.4.5) \Gamma \mu \hat{\eta} 3$ W1 $(17.4.5) \Gamma \mu \hat{\eta} 3$ W1 $(17.4.5) \Gamma \mu \hat{\eta} 3$ W1 $(17.5.5) \Gamma \mu \hat{\eta} 3$ W1 $(17.5.5) \Gamma \mu \hat{\eta} 3$ W1 $(17.5.5) \Gamma \mu \hat{\eta} 3$ W1 $(17.5.5) \Gamma \mu \hat{\eta} 3$ W1 $(17.5.5) \Gamma \mu \hat{\eta} 4$ W1 $(17.5.5) \Gamma \mu \hat{\eta} 4$ W1 $(17.5.5) \Gamma \mu \hat{\eta} 4$ W1 $(17.5.6) \Omega \rho a 1$ W1 $(17.5.6) \Omega \rho a 1$ W1 $(17.5.6) \Omega \rho a 1$ W1 $(17.5.6) \Omega \rho a 1$ W1 $(17.5.6) \Omega \rho a 1$ W1                                                                                                    |                                     |                     | [17.3.1] Tiµή 1                    | W         | 1   |
| $ \left( \begin{array}{cccccccccccccccccccccccccccccccccccc$                                                                                                    |                                     | (Thursday)          | [17.3.2] Ωρα 2                     | W         | 1   |
| $ \left[ \begin{array}{c c c c c c c c c c c c c c c c c c c $                                                                                                    |                                     | -                   | [17.3.3] Tiµń 2                    | W         | 1   |
| $ \begin{bmatrix} 17.35   1\mu \hat{\mu} 3 & W & 1 \\ 17.36   \Omega \rho \alpha 4 & W & 1 \\ 17.37   1\mu \hat{\mu} 4 & W & 1 \\ 17.37   1\mu \hat{\mu} 4 & W & 1 \\ 17.49   \Omega \rho \alpha 1 & W & 1 \\ 17.41   1\mu \hat{\mu} 1 & W & 1 \\ 17.42   \Omega \rho \alpha 2 & W & 1 \\ 17.43   1\mu \hat{\mu} 2 & W & 1 \\ 17.43   1\mu \hat{\mu} 2 & W & 1 \\ 17.44   \Omega \rho \alpha 3 & W & 1 \\ 17.45   1\mu \hat{\mu} 3 & W & 1 \\ 17.45   1\mu \hat{\mu} 3 & W & 1 \\ 17.45   \Omega \rho \alpha 4 & W & 1 \\ 17.47   1\mu \hat{\mu} 4 & W & 1 \\ 17.51   1\mu \hat{\mu} 4 & W & 1 \\ 17.51   1\mu \hat{\mu} 1 & W & 1 \\ 17.52   \Omega \rho \alpha 4 & W & 1 \\ 17.53   1\mu \hat{\mu} 1 & W & 1 \\ 17.53   1\mu \hat{\mu} 1 & W & 1 \\ 17.53   1\mu \hat{\mu} 1 & W & 1 \\ 17.53   1\mu \hat{\mu} 1 & W & 1 \\ 17.53   1\mu \hat{\mu} 1 & W & 1 \\ 17.53   1\mu \hat{\mu} 1 & W & 1 \\ 17.53   1\mu \hat{\mu} 1 & W & 1 \\ 17.53   1\mu \hat{\mu} 1 & W & 1 \\ 17.53   1\mu \hat{\mu} 1 & W & 1 \\ 17.54   \Omega \rho \alpha 3 & W & 1 \\ 17.55   1\mu \hat{\mu} 3 & W & 1 \\ 17.56   \Omega \rho \alpha 4 & W & 1 \\ 17.56   \Omega \rho \alpha 4 & W & 1$                                                                                                    |                                     |                     | [17.3.4] Ώρα 3                     | W         | 1   |
| $ \left[ 17.36 \right] \Omega \rho a 4 \\ \hline 17.37 T \mu \dot{\mu} \dot{4} \\ \hline 17.37 T \mu \dot{\mu} \dot{4} \\ \hline 17.37 T \mu \dot{\mu} \dot{4} \\ \hline W \\ 1 \\ \hline 17.40 \Omega \rho a 1 \\ \hline W \\ 1 \\ \hline 17.41 \Omega \rho a 2 \\ \hline W \\ 1 \\ \hline 17.42 \Omega \rho a 2 \\ \hline W \\ 1 \\ \hline 17.42 \Omega \rho a 2 \\ \hline W \\ 1 \\ \hline 17.43 T \mu \dot{\mu} 2 \\ \hline 17.43 T \mu \dot{\mu} 2 \\ \hline 17.45 T \mu \dot{\mu} 3 \\ \hline 17.45 T \mu \dot{\mu} 3 \\ \hline 17.45 T \mu \dot{\mu} 3 \\ \hline 17.46 \Omega \rho a 4 \\ \hline 17.47 T \mu \dot{\mu} 4 \\ \hline W \\ 1 \\ \hline 17.47 T \mu \dot{\mu} 4 \\ \hline 17.51 T \mu \dot{\mu} 4 \\ \hline W \\ 1 \\ \hline 17.51 T \mu \dot{\mu} 1 \\ \hline W \\ 1 \\ \hline 17.51 T \mu \dot{\mu} 2 \\ \hline W \\ 1 \\ \hline 17.51 T \mu \dot{\mu} 2 \\ \hline W \\ 1 \\ \hline 17.51 T \mu \dot{\mu} 4 \\ \hline W \\ 1 \\ \hline 17.51 T \mu \dot{\mu} 2 \\ \hline W \\ 1 \\ \hline 17.51 T \mu \dot{\mu} 4 \\ \hline W \\ 1 \\ \hline 17.51 T \mu \dot{\mu} 3 \\ \hline W \\ 1 \\ \hline 17.51 T \mu \dot{\mu} 3 \\ \hline W \\ 1 \\ \hline 17.51 T \mu \dot{\mu} 4 \\ \hline W \\ 1 \\ \hline 17.51 T \mu \dot{\mu} 4 \\ \hline U \\ 1 \\ \hline 1 \\ 1 \\ 1 \\ 1 \\ 1 \\ 1 \\ 1 \\ 1 \\$                                                                                                    |                                     |                     | [17.3.5] Tiµń 3                    | W         | 1   |
| $ \left( \begin{array}{cccccccccccccccccccccccccccccccccccc$                                                                                                    |                                     |                     | [17.3.6] Ωρα 4                     | W         | 1   |
| $ \left( \begin{array}{c} [17.04] = 11 \alpha \rho \alpha \sigma \kappa \varepsilon \eta \\ \hline [17.4.1] T \mu \dot{\eta} 1 \\ \hline [17.4.1] T \mu \dot{\eta} 1 \\ \hline [17.4.2] T \rho \alpha 2 \\ \hline [17.4.3] T \mu \dot{\eta} 2 \\ \hline [17.4.3] T \mu \dot{\eta} 2 \\ \hline [17.4.3] T \mu \dot{\eta} 2 \\ \hline [17.4.3] T \mu \dot{\eta} 2 \\ \hline [17.4.3] T \mu \dot{\eta} 2 \\ \hline [17.4.3] T \mu \dot{\eta} 3 \\ \hline [17.4.5] T \mu \dot{\eta} 3 \\ \hline [17.4.5] T \mu \dot{\eta} 3 \\ \hline [17.4.5] T \mu \dot{\eta} 4 \\ \hline [17.5.5] T \rho \alpha 4 \\ \hline [17.5.1] T \mu \dot{\eta} 4 \\ \hline [17.5.2] \Omega \rho \alpha 1 \\ \hline [17.5.3] T \mu \dot{\eta} 2 \\ \hline [17.5.3] T \mu \dot{\eta} 2 \\ \hline [17.5.3] T \mu \dot{\eta} 2 \\ \hline [17.5.3] T \mu \dot{\eta} 3 \\ \hline [17.5.5] T \mu \dot{\eta} 3 \\ \hline [17.5.5] T \mu \dot{\eta} 3 \\ \hline [17.5.5] T \mu \dot{\eta} 4 \\ \hline [17.5.5] T \mu \dot{\eta} 4 \\ \hline [17.5.5] T \mu \dot{\eta} 4 \\ \hline [17.5.5] T \mu \dot{\eta} 4 \\ \hline [17.5.6] \Omega \rho \alpha 4 \\ \hline [17.5.6] \Omega \rho \alpha 4 \\ \hline [17.5.6] \Omega \rho \alpha 4 \\ \hline [17.5.7] T \mu \dot{\eta} 4 \\ \hline [17.5.6] \Omega \rho \alpha 1 \\ \hline [17.5.6] \Omega \rho \alpha 1 \\ \hline [17.5.6] \Omega \rho \alpha 1 \\ \hline [17.5.6] \Omega \rho \alpha 1 \\ \hline [17.5.7] T \mu \dot{\eta} 4 \\ \hline [17.5.6] \Pi \mu \dot{\eta} 1 \\ \hline [17.5.6] \Pi \mu \dot{\eta} 1 \\ \hline \end{array} \right) $                                                                                                    |                                     |                     | [17.3.7] Tiµŋ 4                    | W         | 1   |
| $(Friday) \begin{array}{c} \left[ \begin{array}{c} [17.4.1] \Pi \mu \Pi \\ [17.4.2] \Omega \mu \alpha 2 \\ [17.4.3] \Pi \mu \dot{\eta} 2 \\ [17.4.3] \Pi \mu \dot{\eta} 2 \\ [17.4.3] \Pi \mu \dot{\eta} 2 \\ [17.4.3] \Pi \mu \dot{\eta} 2 \\ [17.4.3] \Pi \mu \dot{\eta} 3 \\ [17.4.6] \Omega \mu \alpha 3 \\ [17.4.6] \Omega \mu \alpha 4 \\ [17.4.6] \Omega \mu \alpha 4 \\ [17.4.6] \Omega \mu \alpha 4 \\ [17.4.7] \Pi \mu \dot{\eta} 4 \\ [17.4.6] \Omega \mu \alpha 4 \\ [17.4.7] \Pi \mu \dot{\eta} 4 \\ [17.4.6] \Omega \mu \alpha 4 \\ [17.4.7] \Pi \mu \dot{\eta} 4 \\ [17.5.6] \Omega \mu \alpha 4 \\ [17.5.2] \Omega \mu \alpha 2 \\ [17.5.2] \Omega \mu \alpha 2 \\ [17.5.3] \Pi \mu \dot{\eta} 2 \\ [17.5.3] \Pi \mu \dot{\eta} 2 \\ [17.5.6] \Omega \mu \alpha 4 \\ [17.5.6] \Omega \mu \alpha 4 \\ [17.5.7] \Pi \mu \dot{\eta} 4 \\ [17.5.7] \Pi \mu \dot{\eta} 4 \\ [17.5.7] \Pi \dot{\eta} 4 \\ [17.5.7] \Pi \dot{\eta} 4 \\$                                                                                                    |                                     | [17.04] = Παρασκεύη |                                    | VV        | 1   |
| $ (Friday) \begin{bmatrix} 17.4.2 \ \Omega \rho d 2 & W & 1 \\ 17.4.3 \ T \mu \dot{\eta} 2 & W & 1 \\ 17.4.3 \ T \mu \dot{\eta} 2 & W & 1 \\ 17.4.3 \ T \mu \dot{\eta} 3 & W & 1 \\ 17.4.5 \ T \mu \dot{\eta} 3 & W & 1 \\ 17.4.6 \ \Omega \rho a 4 & W & 1 \\ 17.4.7 \ T \mu \dot{\eta} 4 & W & 1 \\ 17.4.7 \ T \mu \dot{\eta} 4 & W & 1 \\ 17.5.0 \ \Omega \rho a 1 & W & 1 \\ 17.5.1 \ T \mu \dot{\eta} 1 & W & 1 \\ 17.5.2 \ \Omega \rho a 2 & W & 1 \\ 17.5.3 \ T \mu \dot{\eta} 2 & W & 1 \\ 17.5.3 \ T \mu \dot{\eta} 2 & W & 1 \\ 17.5.5 \ T \mu \dot{\eta} 3 & W & 1 \\ 17.5.6 \ \Omega \rho a 4 & W & 1 \\ 17.5.7 \ T \mu \dot{\eta} 4 & W & 1 \\ 17.5.7 \ T \mu \dot{\eta} 4 & W & 1 \\ 17.6.0 \ \Omega \rho a 1 & W & 1 \\ 17.6.0 \ \Omega \rho a 1 & W & 1 $                                                                                                    |                                     |                     | [17.4.1] IIµŋ 1                    | VV        | 1   |
| $ (Friday) = \begin{bmatrix} (17.4.3) &     ^2 &      ^2 &                   $                                                                                                    |                                     |                     | [17.4.2] Ωρα 2<br>[47.4.2] Τωτέ 0  | VV        | 1   |
| $ \left[ 17.43 \ \Omega \mu 3 \\ 17.45 \ T \mu \mu 3 \\ \hline 17.45 \ T \mu \mu 3 \\ \hline 17.45 \ T \mu \mu 4 \\ \hline 17.46 \ \Omega \rho a 4 \\ \hline 17.47 \ T \mu \mu 4 \\ \hline 17.47 \ T \mu \mu 4 \\ \hline 17.50 \ \Omega \rho a 1 \\ \hline 17.50 \ \Omega \rho a 1 \\ \hline 17.51 \ T \mu \mu 1 \\ \hline 17.52 \ \Omega \rho a 2 \\ \hline 17.52 \ \Omega \rho a 2 \\ \hline 17.53 \ T \mu \mu 2 \\ \hline 17.53 \ T \mu \mu 2 \\ \hline 17.53 \ T \mu \mu 3 \\ \hline 17.55 \ T \mu \mu 3 \\ \hline 17.56 \ \Omega \rho a 4 \\ \hline 17.56 \ \Omega \rho a 4 \\ \hline 17.57 \ T \mu \mu 4 \\ \hline 17.57 \ T \mu \mu 4 \\ \hline 17.56 \ \Omega \rho a 4 \\ \hline 17.57 \ T \mu \mu 4 \\ \hline 17.57 \ T \mu \mu 4 \\ \hline 17.57 \ T \mu \mu 4 \\ \hline 17.57 \ T \mu \mu 4 \\ \hline 17.57 \ T \mu 4 \\ \hline 17.57 \ T \mu 4 \\ \hline 117.57 \ T \mu 4 \\ \hline 117.57 \ T \mu 4 \\ \hline 117.57 $                                                                                                    |                                     | (Friday)            | [17.4.3] Πμη 2<br>[17.4.4] Όρας 2  | VV        | 1   |
| $ \begin{bmatrix} 17.45 & 1101 & 3 & W & 1 \\ 17.46 & \Omega \rho \alpha 4 & W & 1 \\ 17.47 & T \mu \dot{\mu} 4 & W & 1 \\ 17.47 & T \mu \dot{\mu} 4 & W & 1 \\ 17.50 & \Omega \rho \alpha 1 & W & 1 \\ 17.51 & T \mu \dot{\mu} 1 & W & 1 \\ 17.52 & \Omega \rho \alpha 2 & W & 1 \\ 17.53 & T \mu \dot{\mu} 2 & W & 1 \\ 17.53 & T \mu \dot{\mu} 2 & W & 1 \\ 17.54 & \Omega \rho \alpha 3 & W & 1 \\ 17.55 & T \mu \dot{\mu} 3 & W & 1 \\ 17.56 & \Omega \rho \alpha 4 & W & 1 \\ 17.57 & T \mu \dot{\mu} 4 & W & 1 \\ 17.57 & T \mu \dot{\mu} 4 & W & 1 \\ 17.56 & \Omega \rho \alpha 1 & W & 1 \\ 17.56 & \Omega \rho \alpha 1 & W & 1 \\ 17.51 & T \mu \dot{\mu} 4 & W & 1 \\ 17.51 & T \mu \dot{\mu} 4 & U & 1 \\ 17.51$                                                                                                    |                                     |                     | [17.4.4] 12pu 3<br>[17.4.5] Tuuć 2 | VV<br>\\/ | 1   |
| $ \begin{bmatrix} 17.40 & \Omega \mu 4 & W & 1 \\ 17.4.7 & T \mu \mu 4 & W & 1 \\ 17.4.7 & T \mu \mu 4 & W & 1 \\ 17.50 & \Omega \mu a 1 & W & 1 \\ 17.5.0 & \Omega \mu a 1 & W & 1 \\ 17.5.1 & T \mu \mu 1 & W & 1 \\ 17.5.2 & \Omega \mu a 2 & W & 1 \\ 17.5.3 & T \mu \mu 2 & W & 1 \\ 17.5.3 & T \mu \mu 3 & W & 1 \\ 17.5.5 & T \mu \mu 3 & W & 1 \\ 17.5.7 & T \mu \mu 4 & W & 1 \\ 17.5.7 & T \mu \mu 4 & W & 1 \\ 17.5.7 & T \mu \mu 4 & W & 1 \\ 17.5.7 & T \mu \mu 4 & W & 1 \\ 17.5.7 & T \mu \mu 4 & W & 1 \\ 17.5.1 & T \mu \mu 4 & W & 1 \\ 17.5.1 & T \mu 4 & W & 1 \\ 17.5.1 & T \mu 4 & W & 1 \\ 17.5.1 & T \mu 4 $                                                                                                    |                                     |                     | [17.4.5] [1µ] 5                    | VV<br>\\/ | 1   |
| $ \begin{bmatrix} [17.05] = \Sigma \dot{\alpha} \beta \beta \alpha \pi \sigma & \begin{bmatrix} [17.4.7]    \mu    4 & W & 1 \\ \hline [17.50] \Omega \rho \alpha 1 & W & 1 \\ \hline [17.50] \Omega \rho \alpha 1 & W & 1 \\ \hline [17.51] T  \mu \dot{\eta} 1 & W & 1 \\ \hline [17.52] \Omega \rho \alpha 2 & W & 1 \\ \hline [17.53] T  \mu \dot{\eta} 2 & W & 1 \\ \hline [17.54] \Omega \rho \alpha 3 & W & 1 \\ \hline [17.55] T  \mu \dot{\eta} 3 & W & 1 \\ \hline [17.56] \Omega \rho \alpha 4 & W & 1 \\ \hline [17.06] = Kupi \alpha \kappa \dot{\eta} & \begin{bmatrix} [17.06] \Omega \rho \alpha 1 & W & 1 \\ \hline [17.61] T  \mu \dot{\eta} 1 & W & 1 \\ \hline [17.61] T  \mu \dot{\eta} 1 & W & 1 \\ \hline [17.61] T  \mu \dot{\eta} 1 & W & 1 \\ \hline [17.61] T  \mu \dot{\eta} 1 & W & 1 \\ \hline [17.61] T  \mu \dot{\eta} 1 & W & 1 \\ \hline \end{bmatrix} $                                                                                                    |                                     |                     | [17.4.0] 12pu 4                    | VV<br>\\/ | 1   |
| $ \begin{array}{c c c c c c c c c c c c c c c c c c c $                                                                                                    |                                     | [17.05] - Sáßaro    | [17.4.7] Tipi] 4                   | VV<br>\\/ | 1   |
| $ (Saturday) \begin{array}{ c c c c c c c c c c c c c c c c c c c$                                                                                                    |                                     | [17.05] – 20000     | [17.5.0] Ωρα 1<br>[17.5.1] Τμμό 1  | VV<br>\\/ | 1   |
| (Saturday)     (17.52) μμα 2     W     1       [17.53] Τιμή 2     W     1       [17.53] Τιμή 2     W     1       [17.53] Τιμή 3     W     1       [17.55] Τιμή 3     W     1       [17.56] Τρα 4     W     1       [17.06] = Κυριακή     [17.60] Τρα 1     W     1                                                                                                    |                                     | (astronday)         | [17.5.1] [100 2                    | W         | 1   |
| [17.50] Πρη 2     W     1       [17.54] Ώρα 3     W     1       [17.55] Τιμή 3     W     1       [17.56] ℑρα 4     W     1       [17.06] = Κυριακή     [17.60] ℑρα 1     W     1       [17.06] = Κυριακή     [17.61] Τιμή 4     W     1                                                                                                    |                                     | (Saturday)          | [17.5.3] Tuún 2                    | W         | 1   |
| International approximation         W         I           [17.5.5] Τιμή 3         W         1           [17.5.6] Ώρα 4         W         1           [17.5.7] Τιμή 4         W         1           [17.06] = Κυριακή         [17.6.0] Ώρα 1         W         1           [17.06] Τιμή 4         W         1                                                                                                    |                                     |                     | [17.5.4] (Dog 3                    | W         | 1   |
| Ι 17.56) Ωρα 4         W         I           [17.56] Σρα 4         W         1           [17.57] Τιμή 4         W         1           [17.06] = Κυριακή         [17.60] Σρα 1         W         1                                                                                                    |                                     |                     | [17.5.5] Tuún 3                    | W         | 1   |
| [17.06] = Κυριακή [17.67] Τιμή 4 W 1<br>[17.67] Τιμή 4 W 1<br>[17.67] Τιμή 4 W 1                                                                                                    |                                     |                     | [17 5 6] 'Oog 4                    | W         | 1   |
| [17.06] = Κυριακή [17.6.0] Ωρα 1 W 1<br>[17.6.1] Ωρα 1 W 1                                                                                                    |                                     |                     | [17.5.7] Tiuń 4                    | W         | 1   |
|                                                                                                    |                                     | [17.06] = Kupiakń   | [17.6.0] Ώρα 1                     | W         | 1   |
|                                                                                                    |                                     |                     | [17.6.1] Tiµń 1                    | W         | 1   |

|          | [17.6.2] Ώρα 2  | W | 1 |
|----------|-----------------|---|---|
| (Sunday) | [17.6.3] Τιμή 2 | W | 1 |
| (Sunday) | [17.6.4] Ώρα 3  | W | 1 |
|          | [17.6.5] Τιμή 3 | W | 1 |
|          | [17.6.6] Ώρα 4  | W | 1 |
|          | [17.6.7] Τιμή 4 | W | 1 |

Η διαδρομή στη διεπαφή ΗΜΙ για web είναι «Main Menu → View/Set Unit → Scheduler».

Ο χρήστης μπορεί να υποδείξει τέσσερις χρονοθυρίδες για κάθε ημέρα της εβδομάδας και να ορίσει μία από τις ακόλουθες λειτουργίες για καθεμιά από αυτές:

| Παράμετρος | Εύρος τιμών                                | Περιγραφή                                                                |
|------------|--------------------------------------------|--------------------------------------------------------------------------|
| Value      | e <b>0 = Off</b> Η μονάδα απενεργοποιήθηκε |                                                                          |
| [17.x.x]   | 1 = 0n 1                                   | Η μονάδα ενεργοποιήθηκε – Το κύριο σημείο ρύθμισης νερού επιλέχθηκε      |
|            | 2 = 0n 2                                   | Η μονάδα ενεργοποιήθηκε – Το δευτερεύον σημείο ρύθμισης νερού επιλέχθηκε |

Οι χρονοθυρίδες μπορούν να οριστούν από το "Hour:Minute": («Ώρα:Λεπτό»)

| Παράμετρος                                                                      | Εύρος τιμών | Περιγραφή                                                                                                    |
|---------------------------------------------------------------------------------|-------------|----------------------------------------------------------------------------------------------------|
| Time _ "00:00-24:60" Η ώρα της ημέρας μπορεί να κυμαίνεται από 00:00 έως 23:59. |             | Η ώρα της ημέρας μπορεί να κυμαίνεται από 00:00 έως 23:59.                                                                 |
| [17.x.x]                                                                        |             | Εάν Ώρα = 24, το ΗΜΙ θα εμφανίσει «Απ.Λεπτό» ως κείμενο και η Τιμή# που σχετίζεται με την Ώρα# έχει ρυθμιστεί για όλες τις |
|                                                                                 |             | ώρες της σχετικής ημέρας.                                                                                                  |
|                                                                                 |             | Εάν Λεπτό = 60, το ΗΜΙ θα εμφανίσει «Ωρα:An» ως κείμενο και η Τιμή# που σχετίζεται με την Ώρα# έχει ρυθμιστεί για όλα τα   |
|                                                                                 |             | λεπτά των επιλεγμένων ωρών της ημέρας.                                                                                     |

## 3.3.3. Ενεργοποίηση/Απενεργοποίηση Δικτύου

Μπορεί να γίνει επίσης διαχείριση της Ενεργοποίησης/Απενεργοποίησης ψύκτη μέσω του πρωτοκόλλου επικοινωνίας BACnet ή Modbus RTU. Για έλεγχο της μονάδας μέσω του δικτύου, ακολουθήστε τις παρακάτω οδηγίες:

- 1. Διακόπτης ενεργοποίησης/ απενεργοποίησης της μονάδας = κλειστός
- Unit Enable (Ενεργοποίηση Μονάδας) = Enable (Ενεργοποίηση) (βλέπε 3.3.1)
- 3. Control Source (Πηγή Ελέγχου) = 1 ( $\beta$ λέπε 3.7)

Το μενού ΗΜΙ είναι:

| Μενού | Παράμετρος       | Εύρος τιμών           | R/W |
|-------|------------------|-----------------------|-----|
| 04    | 00               | Off = Local (Τοπικό)  | W   |
|       | (Control Source) | On = Network (Δίκτυο) | W   |

Το Modbus RTU είναι διαθέσιμο ως προεπιλεγμένο πρωτόκολλο στη θύρα RS485. Η σελίδα HMI [22] χρησιμοποιείται για εναλλαγή μεταξύ πρωτοκόλλου Modbus και BACnet και για τον ορισμό παραμέτρων τόσο για επικοινωνία MSTP όσο και για TCP-IP, όπως φαίνεται στο κεφάλαιο 3.22.

Η διαδρομή στη διεπαφή ΗΜΙ για web για Πηγή ελέγχου δικτύου είναι «Main Menu View/Set -> Unit -> Network Control».

#### 3.3.4. Διακόπτης ενεργοποίησης/απενεργοποίησης της μονάδας

Για την εκκίνηση της μονάδας είναι υποχρεωτικό να κλείσετε την ηλεκτρική επαφή μεταξύ των ακροδεκτών: XD-703 →UC-D1 (UNIT ON/OFF SWITCH).

Αυτό το βραχυκύκλωμα μπορεί να υλοποιηθεί μέσω:

- Εξωτερικού ηλεκτρικού διακόπτη
- Καλωδίου

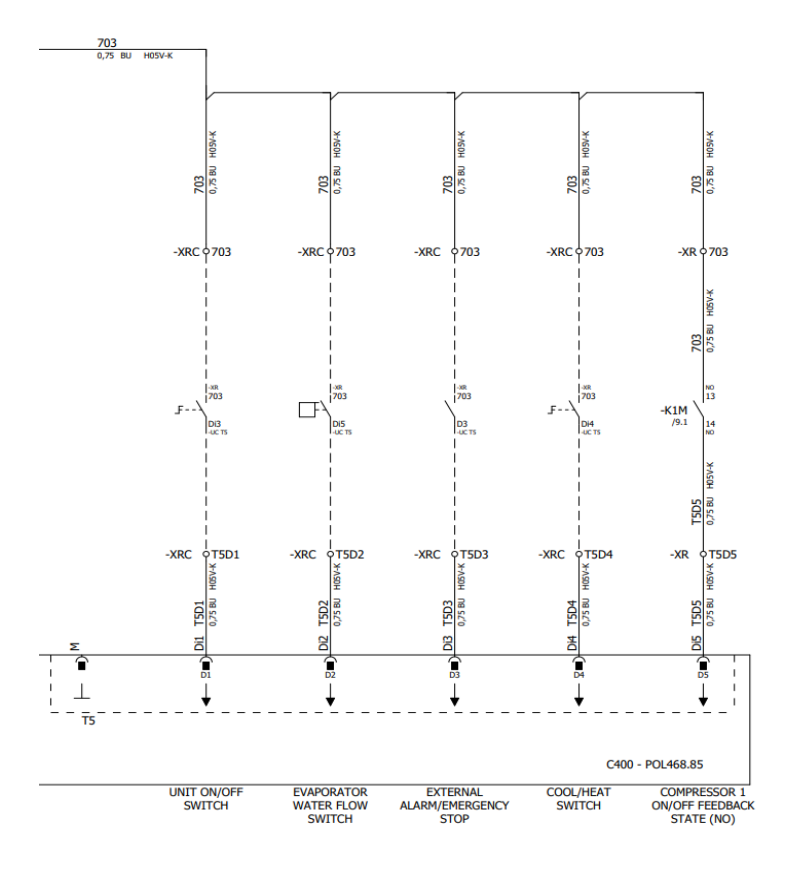

#### 3.4. Σημεία ορισμού νερού

Σκοπός αυτής της μονάδας είναι η ψύξη ή η θέρμανση (σε περίπτωση της λειτουργίας θέρμανσης) του νερού, στο σημείο ορισμού που ορίζει ο χρήστης και που εμφανίζεται στην κύρια σελίδα:

Η μονάδα μπορεί να εργαστεί με ένα κύριο ή δευτερεύον σημείο ορισμού, η διαχείριση του οποίου μπορεί να γίνει όπως καταγράφεται παρακάτω:

- 1. Keypad selection + Double Setpoint digital contact (Επιλογή πληκτρολογίου + ψηφιακή επαφή Διπλού Σημείου Ορισμού)
- 2. Keypad selection + Scheduler Configuration (Επιλογή πληκτρολογίου + Διαμόρφωση Λειτουργίας Χρονοδιαγράμματος)
- **3.** Network (Δίκτυο)
- 4. Setpoint Reset function (Λειτουργία Επαναφοράς Σημείου ορισμού)

Πρώτο βήμα είναι ο καθορισμός του κύριου και του δευτερεύοντος σημείου ορισμού.

| Μενού | Παράμετρος      | Εύρος τιμών | Περιγραφή                            | R/W |
|-------|-----------------|-------------|--------------------------------------|-----|
| 05    | 00 (Cool LWT 1) | -10°C 20°C  | Κύριο σημείο ορισμού ψύξης.          | W   |
|       | 01 (Cool LWT 2) | -10°C 20°C  | Δευτερεύον σημείο ορισμού ψύξης.     | W   |
|       | 02(Heat LWT 1)  | 20°C 55°C   | Κύριο σημείο ορισμού θέρμανσης.      | W   |
|       | 03 (Heat LWT 1) | 20°C 55°C   | Δευτερεύον σημείο ορισμού θέρμανσης. | W   |

Η εναλλαγή μεταξύ κύριου και δευτερεύοντος σημείου ορισμού μπορεί να πραγματοποιηθεί μέσω της επαφής Διπλού σημείου ορισμού, που είναι διαθέσιμη με το αξεσουάρ EKRSCBMS, ή μέσω της Λειτουργίας χρονοδιαγράμματος.

Η επαφή Διπλού σημείου ορισμού λειτουργεί ως εξής:

- Η επαφή είναι ανοικτή, το δευτερεύον σημείο ορισμού είναι επιλεγμένο
- Η επαφή είναι κλειστή, το δευτερεύον σημείο ορισμού είναι επιλεγμένο

Για να αλλάξετε μεταξύ κύριου και δευτερεύοντος σημείου ορισμού με τη Λειτουργία χρονοδιαγράμματος, βλέπε ενότητα 3.3.2.

# ΠΡΟΕΙΔΟΠΟΙΗΣΗ Όταν η Λειτουργία χρονοδιαγράμματος είναι ενεργοποιημένη, η επαφή Διπλού σημείου ορισμού παραβλέπεται.

Για να τροποποιήσετε το ενεργό σημείο ορισμού μέσω σύνδεσης δικτύου, βλέπε ενότητα «Network control» (Έλεγχος δικτύου) 3.7.

Το ενεργό σημείο ορισμού μπορεί να τροποποιηθεί περεταίρω με χρήση της λειτουργίας «Setpoint Reset» (Επαναφορά σημείου ορισμού) όπως επεξηγείται στην ενότητα 3.11.1.

1

## 3.5. Τρόπος λειτουργίας μονάδας

Ο Τρόπος λειτουργίας μονάδας (Unit Mode) χρησιμοποιείται για τον καθορισμό εάν ο ψύκτης είναι διαμορφωμένος για την παραγωγή ψυχρού ή θερμασμένου νερού. Αυτή η παράμετρος σχετίζεται με τον τύπο της μονάδας και έχει ρυθμιστεί στο εργοστάσιο ή κατά τη λειτουργία ανάθεσης. Ο τρέχων τρόπος λειτουργίας αναφέρεται στην αρχική σελίδα.

Η διαδρομή στη διεπαφή για web για Διαμόρφωση λείτουργίας μονάδας είναι «Main Menu -> Unit Mode -> Mode ».

| Μενού       | Παράμετρος | Εύρος τιμών                 | Περιγραφή                                                                                      |
|-------------|------------|-----------------------------|------------------------------------------------------------------------------------------------|
| 02          | 00         | 0 = Cool                    | Ορίστε αν απαιτείται θερμοκρασία του παγωμένου νερού έως 4°C. Γενικά δεν απαιτείται            |
| (Unit Mode) |            |                             | γλυκόλη στο κύκλωμα νερού, εκτός αν η θερμοκρασία περιβάλλοντος αγγίξει χαμηλές                |
|             |            |                             | τιμές. Σε περίπτωση θερμοκρασίας νερού μεγαλύτερης των 4 °C, αλλά κυκλώματος νερού             |
|             |            |                             | με γλυκόλη, θέστε σε λειτουργία «Ψύξη με γλυκόλη».                                             |
|             |            | 1 = Cool with glycol        | Ορίστε αν απαιτείται θερμοκρασία του παγωμένου νερού κάτω από 4°C. Αυτή η                      |
|             |            |                             | λειτουργία απαιτεί κατάλληλο μείγμα γλυκόλης/νερού στο κύκλωμα νερού εναλλάκτη                 |
|             |            |                             | θερμότητας πλάκας.                                                                             |
|             |            | 2 = Cool / Heat             | Ορίστε σε περίπτωση που απαιτείται διπλή λειτουργία ψύξης/θέρμανσης. Αυτή η                    |
|             |            |                             | ρύθμιση συνεπάγεται μια λειτουργία με διπλή λειτουργία η οποία ενεργοποιείται μέσω             |
|             |            |                             | του φυσικού διακόπτη ή του ελέγχου BMS. ="=!                                                   |
|             |            |                             | <ul> <li>COOL: Η μονάδα θα λειτουργήσει σε λειτουργία ψύξης με την επιλογή Cool LWT</li> </ul> |
|             |            |                             | ως το Ενεργό Σημείο Ορισμού.                                                                   |
|             |            |                             | ΗΕΑΤ: Η μονάδα θα λειτουργήσει σε λειτουργία αντλίας θέρμανσης με την επιλογή                  |
|             |            |                             | Heat LWT ως το Ενεργό Σημείο Ορισμού.                                                          |
|             |            | 3 = Cool / Heat with glycol | Ίδια συμπεριφορά με τρόπο λειτουργίας «Ψύξη / Θέρμανση» αλλά απαιτείται                        |
|             |            |                             | θερμοκρασία παγωμένου νερού κάτω από 4°C ή υπάρχει παρουσία γλυκόλης στο                       |
|             |            |                             | κύκλωμα νερού.                                                                                 |

## 3.5.1. Heat/Cool Mode (Τρόπος λειτουργίας Θέρμανσης/Ψύξης)

Ο τρόπος λειτουργίας Θέρμανσης/Ψύξης μπορεί να ρυθμιστεί χρησιμοποιώντας μια Ψηφιακή Είσοδο.

Όλες οι ρυθμίσεις που σχετίζονται με τη λειτουργία Ψύξης-Θέρμανσης θα προκαλέσουν πραγματική αλλαγή λειτουργίας μόνο εάν η παράμετρος «Τρόπος λειτουργίας μονάδας» (ανατρέξτε στο μενού 01) έχει ρυθμιστεί σε:

- Heat/Cool
- Heat/Cool w/Glycol

Σε όλες τις άλλες περιπτώσεις, δεν επιτρέπεται καμία αλλαγή λειτουργίας.

| Μενού                                                                                                   | Παράμετρος | Εύρος τιμών                                       | Περιγραφή                                             |
|----------------------------------------------------------------------------------------------------|------------|---------------------------------------------------|-------------------------------------------------------|
| $\begin{array}{ccc} 02 & 00 & 0 = Co \\ (Unit Mode) & 1 = Co \\ 2 = Co \\ 3 = Co \\ / Heat \end{array}$ |            | 0 = Cool<br>1 = Cool with glycol                  | Επιτρέπεται μόνο η λειτουργία ψύξης                   |
|                                                                                                    |            | 2 = Cool / Heat<br>3 = Cool<br>/ Heat with glycol | Επιτρέπεται η λειτουργία τόσο θέρμανσης όσο και ψύξης |

| Αναφορά ψηφιακής εισόδου | Κατάσταση ψηφιακής | Περιγραφή                          |
|--------------------------|--------------------|------------------------------------|
|                          | εισόδου            |                                    |
| Cool/Heat switch         | Opened             | Έχει επιλεγεί λειτουργία ψύξης     |
|                          | Closed             | Έχει επιλεγεί λειτουργία θέρμανσης |

## 3.6. Αντλίες και μεταβλητή ροή

Ο ελεγκτής μονάδας (UC) μπορεί να διαχειριστεί μία αντλία νερού συνδεδεμένη στον εναλλάκτη θερμότητας πλάκας νερού. Ο τύπος ελέγχου αντλίας έχει διαμορφωθεί στη σελίδα [15] και μπορεί να λειτουργήσει με δύο διαφορετικούς τρόπους:

1. Fixed Speed

2. DeltaT

| Μενού                          | Παράμετρος                        | Περιγραφή                                    | R/W | Psw |
|--------------------------------|-----------------------------------|----------------------------------------------|-----|-----|
| 15<br>(Customer Configuration) | 00<br>(Εξατμιστής Pump Ctrl Mode) | 0 = On- Off<br>1 = Fixed Speed<br>3 = DeltaT | W   | 1   |
|                                | 04<br>(Cond Pump Ctrl Mode)       | 0 = On- Off<br>1 = Fixed Speed<br>3 = DeltaT | W   | 1   |

Η διαδρομή στη διεπαφή ΗΜΙ για web για Τύπο ελέγχου αντλίας είναι «Main Menu > Commission Unit > Configuration > Options > Εξατμιστής Pump Type"/ "Main Menu > Commission Unit > Configuration > Options > Συμπυκνωτής TPump Type».

#### 3.6.1. Σταθερή ταχύτητα

Η πρώτη λειτουργία ελέγχου, η Fixed Speed, επιτρέπει μια αυτόματη μεταβολή της ταχύτητας της αντλίας μεταξύ δύο διαφορετικών ταχυτήτων. Οι βασικές ρυθμίσεις είναι:

**1** Speed 1

## 2. Standby Speed

Ο ελεγκτής μονάδας αλλάζει τη συχνότητα της αντλίας με βάση την:

- 1. Πραγματική απόδοση μονάδας
- 2. Κατάσταση ψηφιακής εισόδου Διπλής ταχύτητας

Εάν δεν υπάρχουν ενεργοί συμπιεστές (Χωρητικότητα μονάδας = 0%), η ταχύτητα της αντλίας ορίζεται σε Standby Speed, διαφορετικά η Speed 1 ή η Double Speed επιλέγονται ανάλογα με την κατάσταση εισόδου Διπλής ταχύτητας.

#### 3.6.2. DeltaT

Η τρίτη λειτουργία ελέγχου είναι η λειτουργία Deltat όπου η ταχύτητα της αντλίας διαμορφώνεται μέσω ενός PID για να εξασφαλιστεί μια σταθερή διαφορά μεταξύ της θερμοκρασίας εισερχόμενου νερού εξατμιστή και της θερμοκρασίας εξερχόμενου νερού εξατμιστή.

Αυτή η λειτουργία ρυθμίζεται μέσω της ακόλουθης ρύθμισης:

- Evaporator DeltaT in Cool Mode Condenser Delta T in Heat Mode
- •

Όλες οι ρυθμίσεις που σχετίζονται με τη διαχείριση της αντλίας είναι διαθέσιμες στο μενού [8].

| Ú        | Παράμετρος              | Εύρος τιμών   | Περινραφή                                                                                                    | R/W | Psw |
|----------|-------------------------|---------------|----------------------------------------------------------------------------------------------------|-----|-----|
|          | 00                      | 0-300         | Ο ελάχιστος απαιτούμενος χρόνος που διαθέτει ο διακόπτης ροής προκειμένου να κλείσει                                                                                                    | W   | 1   |
|          | (Recirculation time)    |               | ώστε να επιτρέψει την εκκίνηση της μονάδας.                                                                                                    |     |     |
|          | 01                      | 0-100         | Ταχύτητα αντλίας με Απόδοση μονάδας = 0                                                                                                    | W   | 1   |
|          | (Standby Speed)         |               |                                                                                                    |     |     |
|          | 02                      | 0-100         | Πραγματική ταχύτητα αντλίας ανάδρασης εξατμιστή.                                                                                                    | R   | 1   |
|          | (Evap pump Speed)       |               |                                                                                                    |     |     |
|          | 03                      | 0-100         | Μέγιστη τιμή για ταχύτητα αντλίας.                                                                                                    | W   | 1   |
|          | (Max Speed)             |               |                                                                                                    |     |     |
|          | 04                      | 0-100         | Ελάχιστη τιμή για ταχύτητα αντλίας.                                                                                                    | W   | 1   |
| _        | (Min Speed)             | 0.400         |                                                                                                    |     |     |
|          | 05<br>(9                | 0-100         | Πρώτη τιμή-στόχος για την ταχύτητα της αντλίας σε συνθήκες ελέγχου Σταθερής ταχύτητας.                                                                                                    | W   | 1   |
| -        | (Sp Speedi)             | 1 10          |                                                                                                    | 14/ | 1   |
|          | UD<br>(Demomenter K)    | 1-10          | Αυτή η τίμη κλιμακώνει τις παραμετρούς του αλγορισμού Ρι για να λήφσει ταχυτέρη αποκρίση.                                                                                                    | vv  | I   |
| -        |                         | 0.10          | Σημείο ούθυματο διαγοροάς θεομογοασίας μερού εξατιματή                                                                                                    | ۱۸/ | 1   |
|          | (Evan Setnoint Deltat)  | 0-10          | בוואנים אסשויסוול סומשטאמל פגאאסמסומל גגאסס גלמואוסוון.                                                                                                    | vv  | I   |
|          |                         | 0-10          | θεομοκοασία δέλτα εξατιματό μεταξύ EWT και I WT                                                                                                    | R   | 1   |
|          | (Evan Delta T)          | 0 10          |                                                                                                    | i v |     |
|          | 09                      | 0-99999       | Ώρες Λειτουργίας Εξατμιστή                                                                                                    | R   | 1   |
|          | (Evap Pump Run Hours 1) |               | 1                                                                                                    |     | Ľ   |
|          | 10                      | 0-99999       | Ωρες Λειτουργίας Εξατυιστή                                                                                                    | R   | 1   |
|          | (Evap Pump Run Hours 2) |               | n - <b>1 1</b> - <b>1</b> - <b>1</b> |     |     |
| Γ        | 11                      | Auto          | Λειτουργία αντλίας. Αυτή η παράμετρος επιτρέπει τη μετάβαση του                                                                                                    | W   | 1   |
|          | (Evap Pump Mode)        | (Αυτόματη) /  | ελένχου της αντλίας σε μια σταθερή ταχύτητα.                                                                                                    |     |     |
|          |                         | Manual        |                                                                                                    |     |     |
|          |                         | (Χειροκίνητη) |                                                                                                    |     |     |
|          | 12                      | 0-100         | Χειροκίνητη Ταχύτητα Αντλίας. Η ταχύτητα αντλίας όταν έχει επιλεγεί η                                                                                                    | W   | 1   |
|          | (Evap Manual Speed)     |               | χειροκίνητη λειτουργία.                                                                                                    |     |     |
| Γ        | 13                      | 0-100         | Η ταχύτητα αντλίας σε κατάσταση απενεργοποιημένης μονάδας                                                                                                    | W   | 1   |
|          | (Evap Thermo Off        |               | Αεριοστάτη                                                                                                    |     |     |
|          | Stanby Speed)           |               | σερμοστατή                                                                                                    |     |     |
|          | 14                      | 0-100         | Η ταχύτητα όταν δεν λειτουργούν συμπιεστές                                                                                                    | W   | 1   |
|          | (Cond Stanby Speed)     |               |                                                                                                    |     |     |
|          | 15                      | 0-100         | Πραγματική ταχύτητα αντλίας ανάδρασης συμπυκνωτή.                                                                                                    | R   | 1   |
|          | (Cond Pump Speed)       |               |                                                                                                    |     |     |
|          | 16                      | 0-100         | Μέγιστη τιμή για ταχύτητα αντλίας.                                                                                                    | W   | 1   |
| ╞        | (Cond Max Speed)        | 0.100         |                                                                                                    | 14/ | 1   |
|          | (Cond Min Snood)        | 0-100         | Ελαχιστη τιμη για ταχυτητα αντλιας.                                                                                                    | VV  | 1   |
| +        |                         | 0.100         |                                                                                                    | \\/ | 1   |
|          | (Cond Speed 1)          | 0-100         | ι αχυτήτα ύταν ο οιακοπτής ταχυτήτας εισόδου είναι ανοιχτός                                                                                                    | vv  |     |
| +        |                         | 0-10          | Δυτά η τιμά κλιμακώνει τις παραιμέτρους του αλγορίθυου DLvia να λραθεί τον/ίτερο απόκοισο                                                                                                    | \M/ | 1   |
|          | (Cond Parameter-K)      | 0-10          | רי זינג איז איז איז איז איז איז איז איז איז איז                                                                                                    | vv  | '   |
| ┢        | 20                      | 0-10          | Σημείο ομθιματος διαφοράς θεομοκοασίας νεορύ συμπικνωτό                                                                                                    | W   | 1   |
|          | (Cond Setpoint DT)      | 0-10          | בוושבים שמשומיוג ממשמשמג מבששמתשממומג יבשמי מסשוומתישוון.                                                                                                    | vv  | 1   |
| ┢        | 21                      | 0-10          | Θεομοκρασία δέλτα συμπυκνωτή μεταξύ ΕWT και I WT                                                                                                    | R   | 1   |
|          | (Cond Delta T)          |               |                                                                                                    |     |     |
| Γ        | 22                      | 0-99999       | Ώρες Λειτουργίας Συμπυκνωτή                                                                                                    | R   | 1   |
| L        | (Cond Pump Run Hours)   |               |                                                                                                    |     |     |
| Ī        | 23                      | Auto          | Λειτουργία αντλίας. Αυτή η παράμετρος επιτρέπει τη μετάβαση του                                                                                                    | W   | 1   |
|          | (cona rump Moae)        | (Αυτόματη) /  | ελέγχου της αντλίας σε μια σταθερή ταχύτητα.                                                                                                    |     |     |
|          |                         | Manual        |                                                                                                    |     |     |
| $\vdash$ | 24                      | (Χειροκίνητη) |                                                                                                    | 14/ |     |
|          | (cond Manual Speed)     | 0-100         | Χειροκίνητη Ταχύτητα Αντλίας. Η ταχύτητα αντλίας όταν έχει επιλεγεί η                                                                                                    | VV  | 1   |
| L        | (cond manual speed)     |               | χειροκίνητη λειτουργία.                                                                                                    |     |     |
| ſ        | 25                      | 0-100         | Η ταχύτητα αντλίας σε κατάσταση απενεργοποιημένης μονάδας                                                                                                    | W   | 1   |
|          | (Cond Thermo Off        |               | θερμοστάτη                                                                                                    |     |     |
| 1        | JLANIY SPECU/           | 1             |                                                                                                    |     | 1   |

Η διαδρομή στη διεπαφή ΗΜΙ για web για Ρυθμίσεις Αντλίας είναι «Main Menu -> View/Set Unit -> Pumps».

Ο έλεγχος Διαφοράς θερμοκρασίας πρέπει να έχει και τους δύο αισθητήρες νερού στην είσοδο του εξατμιστή για να λειτουργήσει. Η διαδρομή στη διεπαφή ΗΜΙ για web για Ρυθμίσεις διαμόρφωσης πελάτη είναι «Main Menu → Commission Unit → Configuration → Options".».

## 3.7. Έλεγχος Δικτύου

Για να επιτρέψετε τον έλεγχο της μονάδας από το σύστημα BMS, η παράμετρος Πηγή ελέγχου [4.00] πρέπει να οριστεί σε Δίκτυο. Όλες οι ρυθμίσεις που σχετίζονται με την επικοινωνία ελέγχου BSM μπορούν να προβληθούν στη σελίδα [4]:

| Μενού    | Παράμετρος       | Εύρος  | Περιγραφή                                    |                                                        | R/W |
|----------|------------------|--------|----------------------------------------------|--------------------------------------------------------|-----|
|          |                  | τιμών  |                                              |                                                        |     |
| 04       | 00               | 0-1    | 0 = Ο έλεγχος δικτύου απενεργοποιήθηκε       | Εντολή ενεργοποίησης/απενεργοποίησης μέσω δικτύου      | W   |
|          | (Control Source) |        | 1 = Ο έλεγχος δικτύου ενεργοποιήθηκε         |                                                        |     |
|          | 01               | 0-1    | 0 = Unit is Enable (Η μονάδα ενεργοποιήθηκε) | Εντολή ενεργοποίησης/απενεργοποίησης μέσω              | R   |
| (Enable) |                  |        | 1 = Unit is Disabled (Η μονάδα               | οπτικοποίησης δικτύου                                  |     |
|          |                  |        | απενεργοποιήθηκε)                            |                                                        |     |
|          | 02               | 030°C  | -                                            | Σημείο ορισμού θερμοκρασίας του νερού ψύξης από δίκτυο | R   |
|          | (COOT LWT)       |        |                                              |                                                        |     |
|          | 03               | 3060°C | -                                            | Σημείο ορισμού θερμοκρασίας του νερού θέρμανσης από    | R   |
|          | (Heat LWT)       |        |                                              | δίκτυο                                                 |     |
|          | 04               | CH/HP  | -                                            | Τρόπος λειτουργίας από δίκτυο                          | R   |
|          | (Mode)           |        |                                              |                                                        |     |

Βλέπε τεκμηρίωση πρωτοκόλλου επικοινωνίας για συγκεκριμένες διευθύνσεις καταχωρητών και το σχετιζόμενο επίπεδο πρόσβασης ανάγνωσης/εγγραφής.

H διαδρομή στη διεπαφή HMI για web είναι «Main Menu  $\rightarrow$  View/Set Unit  $\rightarrow$  Network Control.

#### 3.8. Thermostatic Control (Θερμοστατικός έλεγχος)

Οι ρυθμίσεις του θερμοστατικού ελέγχου επιτρέπουν τη ρύθμιση της απόκρισης σε μεταβολές θερμοκρασίας. Οι προεπιλεγμένες ρυθμίσεις είναι έγκυρες για τις περισσότερες εφαρμογές. Ωστόσο, οι συγκεκριμένες εργοστασιακές συνθήκες ίσως απαιτούν ρυθμίσεις για να υπάρχει ομαλός έλεγχος ή μια πιο γρήγορη απόκριση της μονάδας.

Ο ελεγκτής μονάδας θα εκκινήσει τον πρώτο συμπιεστή εάν η ελεγχόμενη θερμοκρασία είναι υψηλότερη (Λειτουργία Ψύξης) ή χαμηλότερη (Λειτουργία Θέρμανσης) από το ενεργό σημείο ρύθμισης τουλάχιστον μιας τιμής Start Up DT (Διαφορά θερμοκρασίας για εκκίνηση), ενώ ο δεύτερος συμπιεστής, όταν είναι διαθέσιμος, εκκινείται, εάν η ελεγχόμενη θερμοκρασία είναι υψηλότερη (Λειτουργία Ψύξης) ή χαμηλότερη (Λειτουργία Θερμότητας) από το ενεργό σημείο ρύθμισης (AS) τουλάχιστον μιας τιμής Start Up DT (Διαφορά θερμοκρασίας για μετάβαση σε υψηλότερο στάδιο). Οι συμπιεστές σταματούν εάν εκτελούνται σύμφωνα με την ίδια διαδικασία με τις παραμέτρους Stage Down DT (Διαφορά θερμοκρασίας για μετάβαση σε χαμηλότερο στάδιο) και Stage Down DT (Διαφορά θερμοκρασίας για διακοπή λειτουργίας).

|                              | Λειτουργία Cool (Ψύξη)                                        | Λειτουργία Heat (Θέρμανση)                                   |
|------------------------------|---------------------------------------------------------------|--------------------------------------------------------------|
| Εκκίνηση πρώτου συμπιεστή    | Ελεγχόμενη θερμοκρασία > Σημείο ρύθμισης + Start Up DT        | Ελεγχόμενη θερμοκρασία < Σημείο ρύθμισης - Start Up DT       |
| Εκκίνηση άλλων συμπιεστών    | Ελεγχόμενη θερμοκρασία > Σημείο ρύθμισης + Stage Up DT        | Ελεγχόμενη θερμοκρασία < Σημείο ρύθμισης - (Stage Up DT      |
| Διακοπή τελευταίου συμπιεστή | Ελεγχόμενη θερμοκρασία < Σημείο ρύθμισης - <b>Shut Dn DT</b>  | Ελεγχόμενη θερμοκρασία > Σημείο ρύθμισης + <b>Shut Dn DT</b> |
| Διακοπή άλλων συμπιεστών     | Ελεγχόμενη θερμοκρασία < Σημείο ρύθμισης - <b>Stage Dn DT</b> | Ελεγχόμενη θερμοκρασία > Σημείο ρύθμισης + Stage Dn DT       |

Στο παρακάτω γράφημα παρουσιάζεται ένα ποιοτικό παράδειγμα της ακολουθίας εκκίνησης συμπιεστών σε λειτουργία ψύξης.

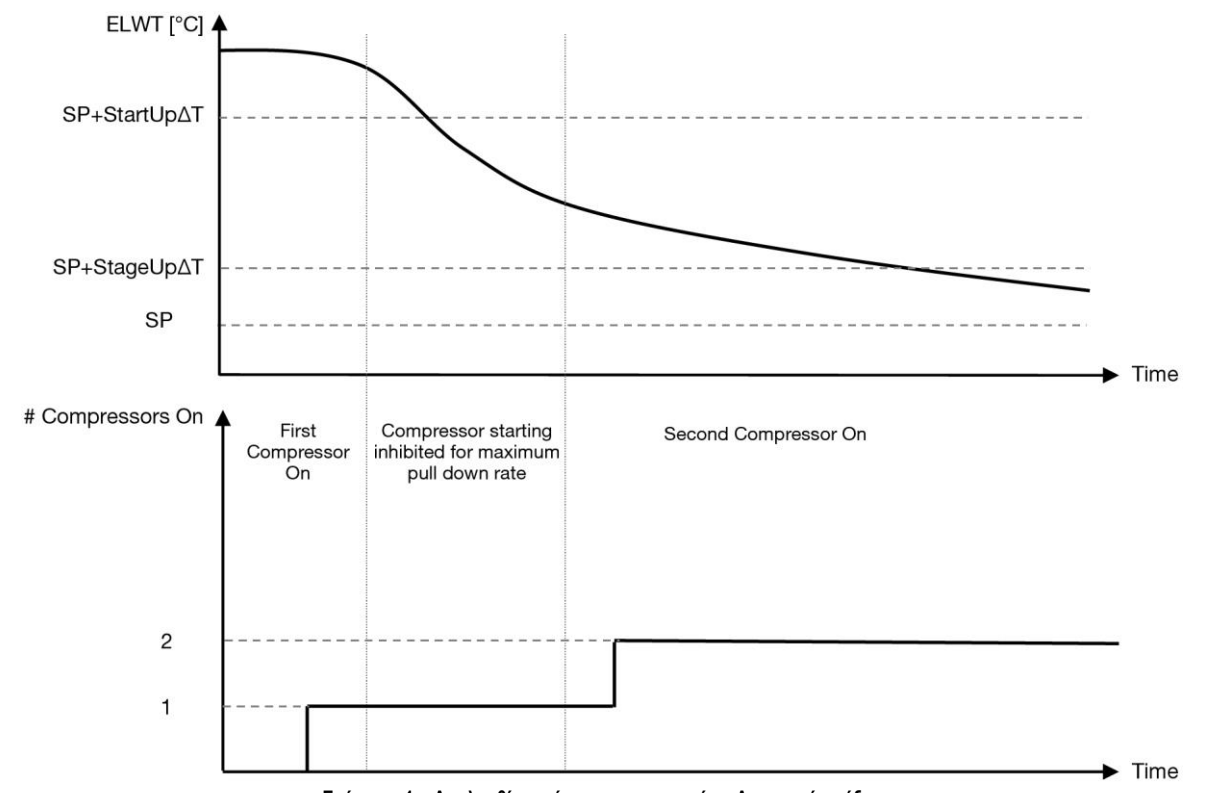

Γράφημα 1 – Ακολουθία εκκίνησης συμπιεστών - Λειτουργία ψύξης

| Οι ρυθμίσεις θερμοστατικού ελέγχου είναι προ | σβάσιμες από το μενού [9]: |
|----------------------------------------------|----------------------------|
|----------------------------------------------|----------------------------|

| Μενού | Παράμετρος                                                                                              | Εύρος τιμών                    | Περιγραφή                                                           | R/W | Psw |
|-------|----------------------------------------------------------------------------------------------------|--------------------------------|---------------------------------------------------------------------|-----|-----|
| 09    | 00                                                                                                    | 0-10                           | Διαφορά θερμοκρασίας που σχετίζεται με το ενεργό σημείο ορισμού για | W   | 1   |
|       | (Start Up DT)                                                                                           |                                | εκκίνηση της μονάδας (εκκίνηση του πρώτου συμπιεστή)                |     |     |
|       | 01                                                                                                    | 0-MIN(5, 60.5-LwtSp)           | Διαφορά θερμοκρασίας που σχετίζεται με το ενεργό σημείο ορισμού για | W   | 1   |
|       | (Shut Down DT)                                                                                          |                                | διακοπή της μονάδας (διακοπή του πιο πρόσφατου συμπιεστή)           |     |     |
|       | 02 0-5                                                                                                  |                                | Διαφορά θερμοκρασίας που σχετίζεται με το ενεργό σημείο ορισμού για | W   | 1   |
|       | (Stage Up DT)                                                                                           |                                | εκκίνηση του δεύτερου συμπιεστή                                     |     |     |
|       | 03                                                                                                    | 0-MIN(5, 60-LwtSp)             | Διαφορά θερμοκρασίας που σχετίζεται με το ενεργό σημείο ορισμού του | W   | 1   |
|       | (Stage Down DT)                                                                                         |                                | δεύτερου συμπιεστή                                                  |     |     |
|       | 04                                                                                                    | 1÷60 [min]                     | Ελάχιστο χρονικό διάστημα ανάμεσα στις εκκινήσεις του συμπιεστή     | W   | 1   |
|       | (Stage Up Delay)                                                                                        |                                |                                                                     |     |     |
|       | 05                                                                                                    | 0÷30 [min]                     | Ελάχιστο χρονικό διάστημα ανάμεσα στους τερματισμούς του συμπιεστή  | W   | 1   |
|       | (Stage Down Delay)                                                                                      |                                |                                                                     |     |     |
|       | 06                                                                                                    | εάν Τρόπος λειτουργίας μονάδας | Ορίζει την ελάχιστη θερμοκρασία νερού πριν ενεργοποιηθεί ο          | W   | 2   |
|       | (Evaporator Freeze)                                                                                     | = 1 ή 3                        | συναγερμός της μονάδας για πάγωμα εξατμιστή                         |     |     |
|       |                                                                                                    | -18 ÷ 6 [°C]                   |                                                                     |     |     |
|       |                                                                                                    | εάν Τρόπος λειτουργίας μονάδας |                                                                     |     |     |
|       | (Evaporator Freeze) = 1 η 3<br>-18 + 6 [°C]<br>εάν Τρόπος λειτουργίας μονάδας<br>= 0 ή 2<br>+2 + 6 [°C] |                                |                                                                     |     |     |
|       |                                                                                                    | +2 ÷ 6 [°C]                    |                                                                     |     |     |
|       | 07                                                                                                    | εάν Τρόπος λειτουργίας μονάδας | Ορίζει την ελάχιστη θερμοκρασία νερού πριν ενεργοποιηθεί ο          |     |     |
|       | (Condenser Freeze)                                                                                      | = 1 ή 3                        | συναγερμός της μονάδας για πάγωμα συμπυκνωτή                        |     |     |
|       |                                                                                                    | -18 ÷ 6 [°C]                   |                                                                     |     |     |
|       |                                                                                                    | εάν Τρόπος λειτουργίας μονάδας |                                                                     |     |     |
|       |                                                                                                    | = 0 ή 2                        |                                                                     |     |     |
|       |                                                                                                    | +2 ÷ 6 [°C]                    |                                                                     |     |     |
|       | 08                                                                                                    | εάν Τρόπος λειτουργίας μονάδας | Ελάχιστη πίεση πριν ξεκινήσει η εκφόρτωση του συμπιεστή για να      |     |     |
|       | (Low Pressure Unload)                                                                                   | =1ή3                           | αυξηθεί η πίεση εξάτμισης                                           |     |     |
|       |                                                                                                    | 150÷800 [kPa]                  |                                                                     |     |     |
|       |                                                                                                    | εάν Τρόπος λειτουργίας μονάδας |                                                                     |     |     |
|       |                                                                                                    | = 0 ή 2                        |                                                                     |     |     |
|       |                                                                                                    | 600÷800 [kPa]                  |                                                                     |     |     |

Η διαδρομή στη διεπαφή ΗΜΙ για web είναι «Κύριο μενού -> Προβολή/Ορισμός μονάδας -> Θερμοστατικός έλεγχος».

## 3.9. External Alarm (Εξωτερικός Συναγερμός)

Ο Εξωτερικός Συναγερμός είναι μια ψηφιακή επαφή που μπορεί να χρησιμοποιηθεί για να ενημερώσει τον ελεγκτή μονάδας για μια ανώμαλη κατάσταση, μέσω μιας εξωτερικής συσκευής που είναι συνδεδεμένη στη μονάδα. Αυτή η επαφή βρίσκεται στο κιβώτιο τερματικού χρήστη και ανάλογα με τη διαμόρφωση μπορεί να προκαλέσει ένα απλό συμβάν στο αρχείο καταγραφής συμβάντων ή ακόμα και τον τερματισμό της μονάδας. Η λογική συναγερμού που είναι συσχετισμένη με την επαφή είναι η εξής:

| Κατάσταση        | Κατάσταση  | Σημείωση                                                                               |
|------------------|------------|----------------------------------------------------------------------------------------|
| επαφής           | συναγερμού |                                                                                        |
| Opened (Ανοικτή) | Συναγερμός | Ο συναγερμός εμφανίζεται όταν η επαφή παραμένει ανοικτή για τουλάχιστον 5 δευτερόλεπτα |
| Closed (Κλειστή) | Κανένας    | Ο συναγερμός επαναφέρεται, απλώς κλείνει η επαφή                                       |
|                  | Συναγερμός |                                                                                        |

Η διαμόρφωση πραγματοποιείται από τη Σελίδα [15] όπως φαίνεται παρακάτω:

| Μενού | Παράμετρος  | Εύρος τιμών    | Περιγραφή                                                                                                    |
|-------|-------------|----------------|----------------------------------------------------------------------------------------------------|
| 15    | 09          | 0 = No         | Εξωτερικός συναγερμός απενεργοποιημένος                                                                                 |
|       | (Ext Alarm) | 1 = Event      | Η διαμόρφωση συμβάντων παράγει έναν συναγερμό στον ελεγκτή αλλά θεωρεί<br>ότι η μονάδα λειτουργεί                       |
|       |             | 2 = Rapid Stop | Η διαμόρφωση ταχείας διακοπής εμφανίζει έναν συναγερμό στον ελεγκτή και<br>πραγματοποιεί μια ταχεία διακοπή της μονάδας |

Η διαδρομή HMI web για τη διαμόρφωση Εξωτερικού συναγερμού είναι: **ECommissioning** - **Configuration** - **Options** 

#### 3.9.1. Έλεγχος θερμοστατικής πηγής

Η μονάδα επιτρέπει τον έλεγχο του νερού με βάση τη θερμοκρασία εισερχόμενου νερού ή θερμοκρασίας εξερχόμενου νερού.

Οι παράμετροι θερμοστατικού ελέγχου (Σελίδα 9) πρέπει να ρυθμιστούν σύμφωνα με τις απαιτήσεις του πελάτη, ώστε να ταιριάζουν όσο το δυνατόν περισσότερο στις συνθήκες της εγκατάστασης νερού.

Ο θερμοστατικός έλεγχος μπορεί να ρυθμιστεί σε:

- Ελεγχος EWT (Επιλέξιμο μόνο εάν είναι ενεργοποιημένος ο αισθητήρας EWT (15.03→1))
- Έλεγχος LWT (Προεπιλογή)

## 3.9.1.1. Έλεγχος θερμοκρασίας εισερχόμενου νερού

Στον Έλεγχο EWT, οι εκκινήσεις/διακοπές του συμπιεστή εξαρτώνται από την τιμή θερμοκρασίας εισερχόμενου νερού, σε σχέση με τις παραμέτρους του θερμοστατικού ελέγχου.

| Παράμετρος          | Περιγραφή/Γιμή                                                                                                 |
|---------------------|----------------------------------------------------------------------------------------------------|
| Control Temperature | Θερμοκρασία εισερχόμενου νερού                                                                                 |
| SP                  | Με βάση τη θερμοκρασία εισερχόμενου νερού                                                                      |
| Startup DT          | 2,7 dK (προεπιλεγμένη τιμή όπως περιγράφεται στο προηγούμενο κεφάλαιο)                                         |
| Shutdown DT         | 1,7 dK (προεπιλεγμένη τιμή όπως περιγράφεται στο προηγούμενο κεφάλαιο)                                         |
| Nominal DT          | Εξαρτάται από τη λειτουργία μονάδας, ρυθμίστε την σε παραμέτρους 15.14, 15.15 (ονομαστική διαφορά θερμοκρασίας |
|                     | εξατμιστή DT, Ονομαστική διαφορά θερμοκρασίας συμπυκνωτή DT)                                                   |

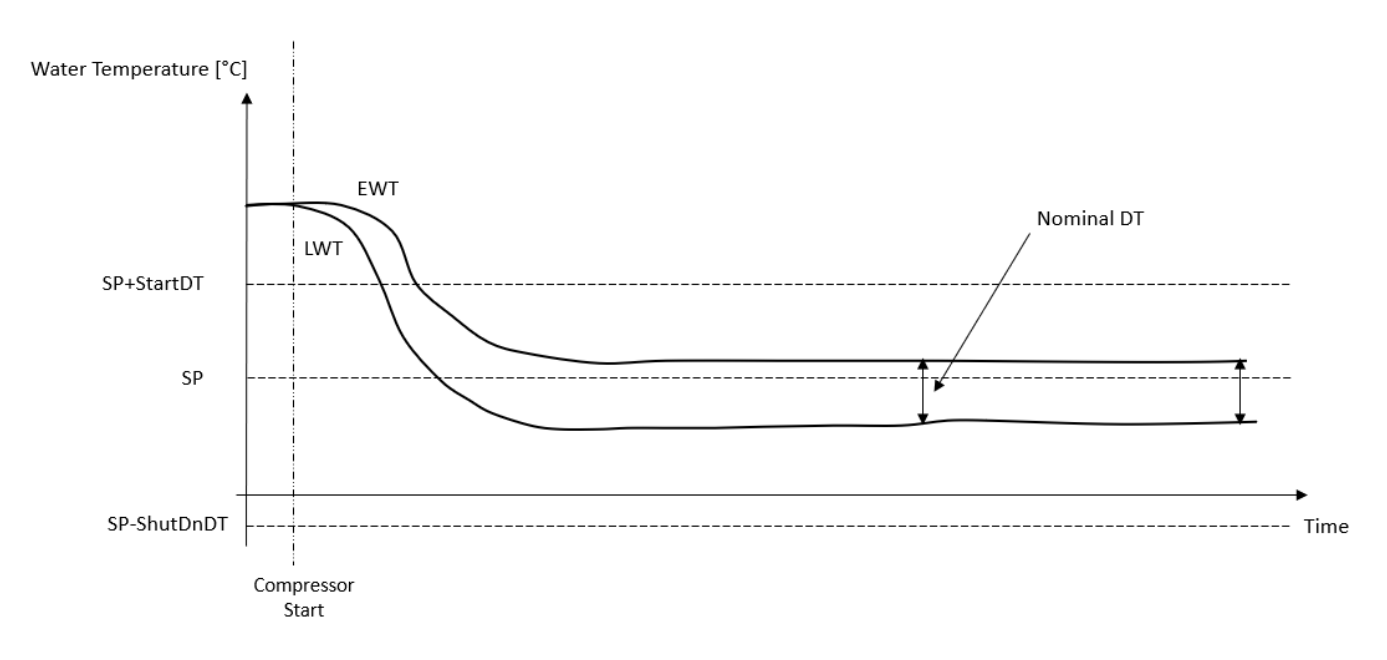

#### 3.9.1.2. Έλεγχος θερμοκρασίας εξερχόμενου νερού

1.

Στον Έλεγχο LWT, οι εκκινήσεις/διακοπές του συμπιεστή εξαρτώνται από την τιμή θερμοκρασίας εξερχόμενου νερού, σε σχέση με τις παραμέτρους του θερμοστατικού ελέγχου.

Ανάλογα με τη ρύθμιση της παραμέτρου StartupDT, ο έλεγχος ρύθμισης θερμοκρασίας θα μπορούσε να οδηγήσει σε:

- Πιο ακριβή Θερμοστατικό έλεγχο → Συχνές εκκινήσεις/διακοπές του συμπιεστή. (Προεπιλεγμένη διαμόρφωση)
- Σημείωση: Ο Ελεγκτής μονάδας UC διασφαλίζει πάντα ότι η συχνότητα εκκίνησης και διακοπής του συμπιεστή δεν υπερβαίνει το όριο ασφαλείας

| Παράμετρος          | Περιγραφή/Τιμή                                                                                    |
|---------------------|---------------------------------------------------------------------------------------------------|
| Control Temperature | Θερμοκρασία εξερχόμενου νερού                                                                     |
| SP                  | Με βάση τη θερμοκρασία εξερχόμενου νερού                                                          |
| Startup DT          | 2,7 dK (προεπιλεγμένη τιμή όπως περιγράφεται στο προηγούμενο κεφάλαιο)                            |
| Shutdown DT         | 1,7 dK (προεπιλεγμένη τιμή όπως περιγράφεται στο προηγούμενο κεφάλαιο)                            |
| Nominal DT          | Εξαρτάται από τη λειτουργία μονάδας, ρυθμίστε την σε παραμέτρους 15.14, 15.15 (ονομαστική διαφορά |
|                     | θερμοκρασίας εξατμιστή DT, Ονομαστική διαφορά θερμοκρασίας συμπυκνωτή DT)                         |

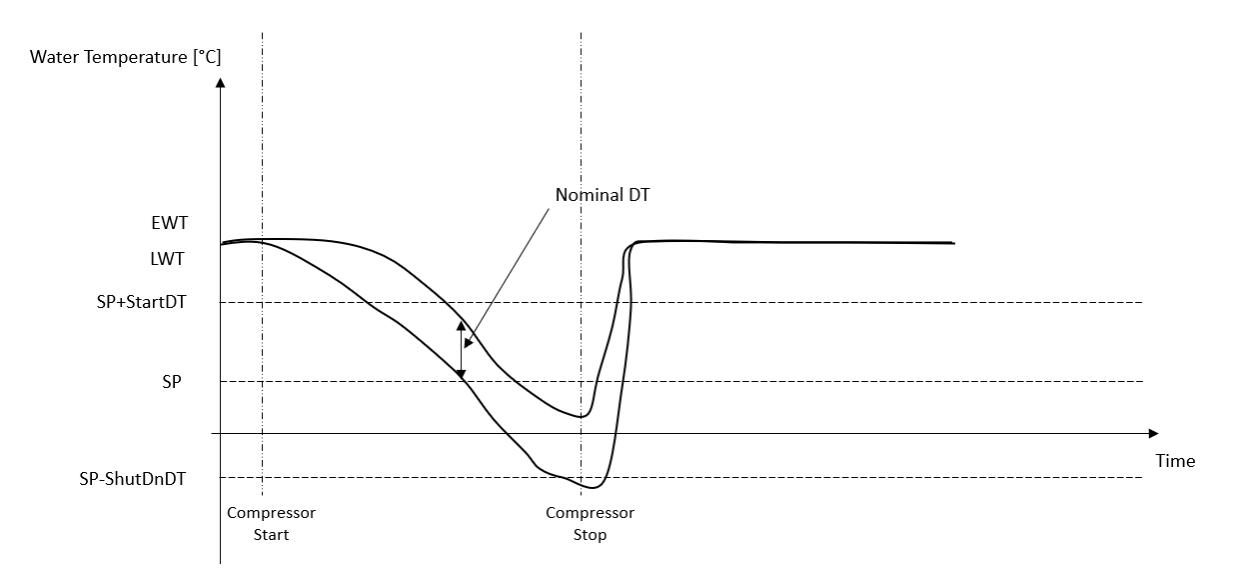

 Μειωμένη συχνότητα εκκίνησης/διακοπής συμπιεστή → Λιγότερο ακριβής θερμοστατικός έλεγχος. Για να μειώσει τη συχνότητα εκκίνησης/διακοπής του συμπιεστή, ο πελάτης μπορεί να τροποποιήσει την παράμετρο StartupDT σύμφωνα με την ακόλουθη ένδειξη:

 $StartUpDT > \frac{Nominal DT^*}{Number of Unit Compressors}$ 

\*Ονομαστική DT είναι η διαφορά μεταξύ της θερμοκρασίας εισερχόμενου και εξερχόμενου νερού όταν η μονάδα λειτουργεί σε πλήρη ισχύ με ονομαστικό ρυθμό ροής νερού εγκατάστασης.

| Παράμετρος          | Περιγραφή/Τιμή                                                                                                 |
|---------------------|----------------------------------------------------------------------------------------------------|
| Control Temperature | Θερμοκρασία εξερχόμενου νερού                                                                                  |
| SP                  | Με βάση τη θερμοκρασία εξερχόμενου νερού                                                                       |
| Startup DT          | 7,7 dK (παράδειγμα με 5 °C ονομαστικού ρυθμού ροής και μονάδα με 1 συμπιεστή)                                  |
| Shutdown DT         | 1,7 dK (προεπιλεγμένη τιμή όπως περιγράφεται στο προηγούμενο κεφάλαιο)                                         |
| Nominal DT          | Εξαρτάται από τη λειτουργία μονάδας, ρυθμίστε την σε παραμέτρους 15.14, 15.15 (ονομαστική διαφορά θερμοκρασίας |
|                     | εξατμιστή DT, Ονομαστική διαφορά θερμοκρασίας συμπυκνωτή DT)                                                   |

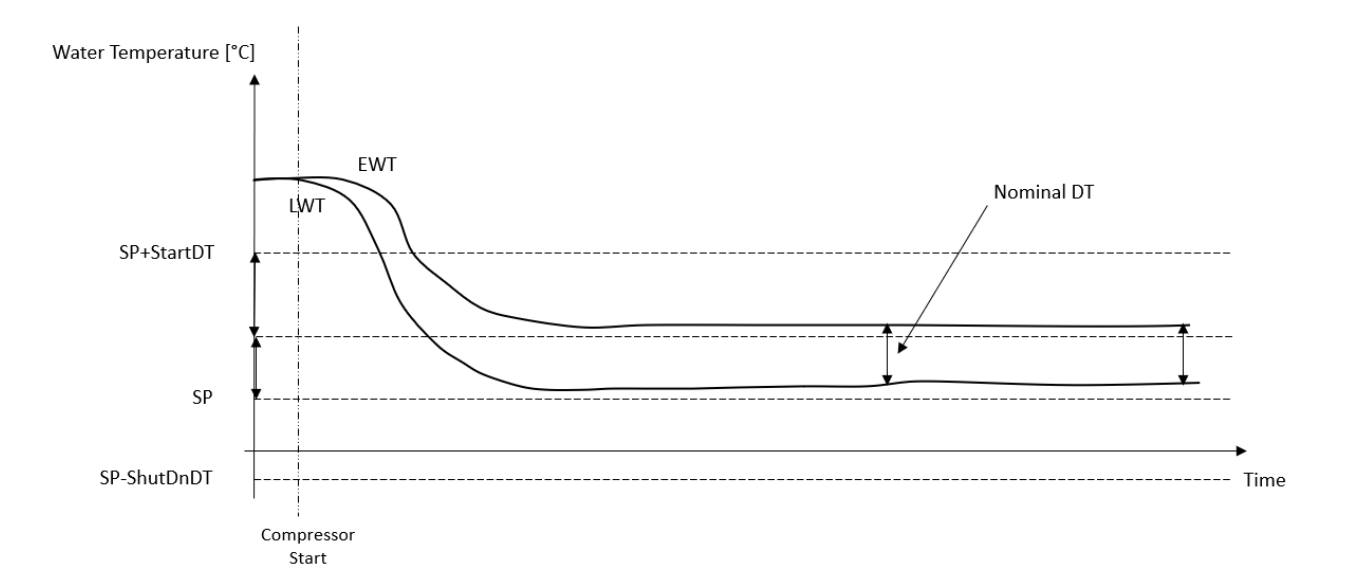

#### 3.10. Απόδοση μονάδας

Μπορείτε να έχετε πρόσβαση σε πληροφορίες σχετικά με τις τρέχουσες και μεμονωμένες αποδόσεις κυκλώματος της μονάδας από το μενού Σελίδα [3].

| Μενού | Παράμετρος           | Εύρος  | Περιγραφή                       | R/W |
|-------|----------------------|--------|---------------------------------|-----|
|       |                      | τιμών  |                                 |     |
| 03    | 00                   | 0-100% | Απόδοση κυκλώματος 1 σε ποσοστό | R   |
|       | (Circuit 1 Capacity) |        |                                 |     |
|       | 01                   | 0-100% | Απόδοση κυκλώματος 2 σε ποσοστό | R   |
|       | (Circuit 2 Capacity) |        |                                 |     |

Στη διεπαφή web HMI, ορισμένες από αυτές τις πληροφορίες είναι διαθέσιμες στις διαδρομές:

- Main Menu  $\rightarrow$  View/Set Circuit  $\rightarrow$  Circuit 1 (or Circuit 2)  $\rightarrow$  Data
- Main Menu  $\rightarrow$  View/Set Circuit  $\rightarrow$  Circuit 1 (or Circuit 2)  $\rightarrow$  Compressors

#### 3.11. Εξοικονόμηση ενέργειας

•

Σε αυτά τα κεφάλαια θα εξεταστούν οι λειτουργίες που χρησιμοποιούνται για τη μείωση της κατανάλωσης ισχύος της μονάδας.

#### 3.11.1. Setpoint Reset (Επαναφορά σημείου ρύθμισης)

Η λειτουργία Επαναφοράς σημείου ρύθμισης μπορεί να παρακάμψει το ενεργό σημείο ορισμού θερμοκρασίας νερού ψύκτη όταν υφίστανται συγκεκριμένες συνθήκες. Σκοπός αυτής της λειτουργίας είναι η μείωση της κατανάλωσης ενέργειας της μονάδας με διατήρηση του ίδιου επιπέδου άνεσης. Για αυτόν τον σκοπό, τρεις διαφορετικές στρατηγικές ελέγχου είναι διαθέσιμες:

- Επαναφορά σημείου ορισμού από ένα εξωτερικό σήμα (0-10V)
- Επαναφορά σημείου ρύθμισης από εξατμιστή/συμπυκνωτή ΔΤ (ΕΕWT / CEWT)

Η ελεγμένη διαφορά θερμοκρασίας ρυθμίζεται σύμφωνα με την πραγματική λειτουργία της μονάδας: εάν η μονάδα λειτουργεί σε Λειτουργία Ψύξης, η διαφορά θερμοκρασίας εξατμιστή θα θεωρηθεί ότι ενεργοποιεί την Επαναφορά σημείου ρύθμισης, διαφορετικά, εάν λειτουργεί σε Λειτουργία Θερμότητας, η διαφορά θερμοκρασίας συμπυκνωτή θα θεωρείται ότι ενεργοποιεί την Επαναφορά σημείου ρύθμισης.

Για να ορίσετε την επιθυμητή στρατηγική επαναφοράς σημείου ρύθμισης, μεταβείτε στον αριθμό [20] της ομάδας παραμέτρων «Επαναφορά σημείου ρύθμισης», σύμφωνα με τον παρακάτω πίνακα:

| Μενού | Παράμετρος   | Εύρος<br>τιμών | Περιγραφή | R/W |
|-------|--------------|----------------|-----------|-----|
| 18    | 00           | 0-2            | υ = Όχι   | W   |
|       | (Reset Type) |                | 1 = 0-10V |     |
|       |              |                | 2 = DT    |     |

Η διαδρομή στη διεπαφή HMI για web για ορισμό της επιθυμητής στρατηγικής είναι «Main Menu -> Commission Unit -> Configuration -> Options» και τροποποίηση της παραμέτρου Setpoint Reset (Επαναφορά σημείου ρύθμισης).

| Παράμετρος                                                         | Εύρος τιμών | Περιγραφή                                                                          |
|--------------------------------------------------------------------|-------------|------------------------------------------------------------------------------------|
| LWT Reset Όχι Η επαναφορά σημείου ορισμού δεν είναι ενεργοποιημένη |             | Η επαναφορά σημείου ορισμού δεν είναι ενεργοποιημένη                               |
|                                                                    | 0-10V       | Επαναφορά σημείου ορισμού ενεργοποιημένη από ένα εξωτερικό σήμα μεταξύ 0 και 10V   |
|                                                                    | DT          | Επαναφορά σημείου ορισμού ενεργοποιημένη μέσω της θερμοκρασίας νερού του εξατμιστή |

Κάθε στρατηγική πρέπει να διαμορφωθεί (παρόλο που μια προεπιλεγμένη διαμόρφωση είναι διαθέσιμη) και οι παράμετροί της μπορούν να οριστούν με πλοήγηση στο «Main Menu → View/Set Unit → Power Conservation → Setpoint Reset» στη διεπαφή HMI για web.

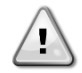

## 3.11.1.1. Επαναφορά σημείου ρύθμισης από σήμα 0-10V

Όταν η επιλογή **0-10V** είναι ενεργοποιημένη ως επιλογή **Επαναφοράς σημείου ρύθμισης**, το ενεργό σημείο ρύθμισης LWT (AS) υπολογίζεται εφαρμόζοντας μια διόρθωση με βάση ένα εξωτερικό σήμα 0-10V: 0 V αντιστοιχούν σε διόρθωση 0°C, δηλ. AS = σημείο ρύθμισης LWT, ενώ 10 V αντιστοιχούν σε διόρθωση της ποσότητας Max Reset (MR), δηλαδή AS = σημείο ρύθμισης LWT + MR(-MR), όπως φαίνεται στην παρακάτω εικόνα:

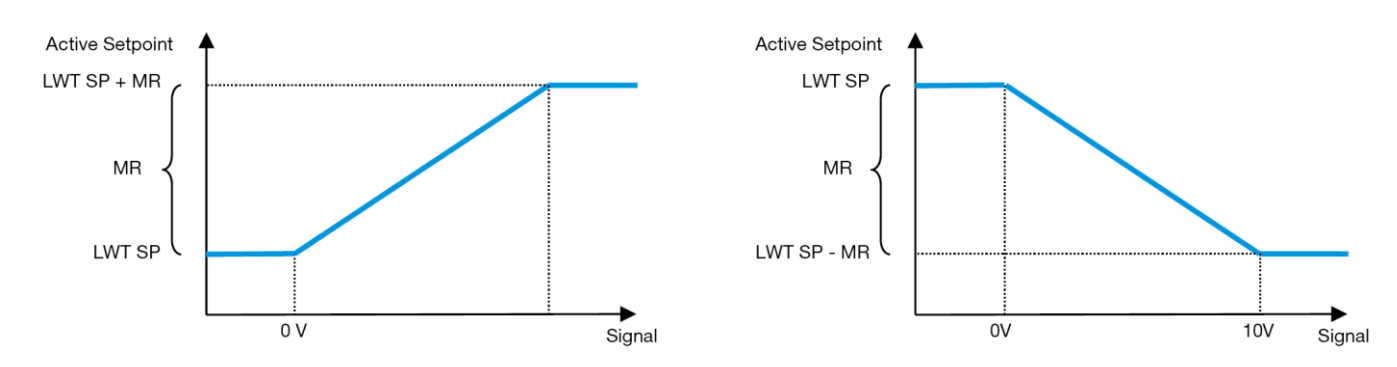

Γράφημα 2 – Εξωτερικό σήμα 0-10V και Ενεργό Σημείο Ρύθμισης - Λειτουργία Ψύξης (αριστερά) / Λειτουργία Θέρμανσης (δεξιά)

Μπορούν να διαμορφωθούν διάφορες παράμετροι οι οποίες είναι προσβάσιμες μέσω του μενού **Setpoint Reset**, μεταβείτε στον αριθμό ομάδας παραμέτρων [16] «Setpoint Reset (Επαναφορά σημείου ρύθμισης)», σύμφωνα με τον παρακάτω πίνακα:

| Μενού | Παράμετρος        | Εύρος    | Περιγραφή                                                                                                    | R/W |
|-------|-------------------|----------|----------------------------------------------------------------------------------------------------|-----|
|       |                   | τιμών    |                                                                                                    |     |
| 20    | 01<br>(Max Reset) | 010 [°C] | Σημείο ορισμού Max Reset. Αντιπροσωπεύει τη μέγιστη μεταβολή θερμοκρασίας που η επιλογή<br>της λογικής «Επαναφορά σημείου ρύθμισης» μπορεί να προκαλέσει στη θερμοκρασία<br>εξερχόμενου νερού (LWT). | W   |

#### 3.11.1.2. Επαναφορά σημείου ρύθμισης μέσω DT

Όταν η **DT** είναι ενεργοποιημένη ως επιλογή **Επαναφοράς σημείου ορισμού**, το ενεργό σημείο LWT (AS) υπολογίζεται εφαρμόζοντας μια διόρθωση με βάση τη διαφορά θερμοκρασίας ΔΤ μεταξύ της θερμοκρασίας του νερού εξόδου (LWT) και της θερμοκρασίας του νερού που εισέρχεται στον (επιστρέφει από τον) εξατμιστή (EWT). Όταν το |ΔΤ| γίνεται μικρότερο από το σημείο ορισμού Start Reset ΔΤ (SRΔT), το ενεργό σημείο ορισμού LWT αυξάνεται αναλογικά (εάν έχει οριστεί η κατάσταση Ψύξης) ή μειώνεται (εάν έχει οριστεί η κατάσταση Θέρμανσης) με μέγιστη τιμή ίση με την παράμετρο Max Reset (MR) (Μέγιστη θερμοκρασία περιβάλλοντος για επαναφορά).

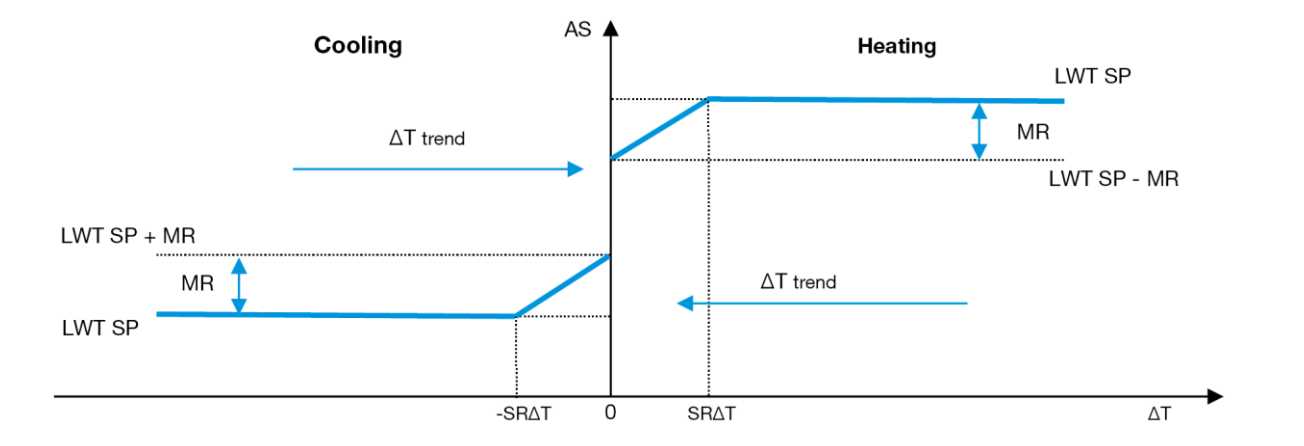

#### Γράφημα 3 – Εναρ ΔΤ (Διαφορά θερμοκρασίας για εξατμιστή) και Ενεργό Σημείο Ορισμού - Λειτουργία Ψύξης (αριστερά) / Λειτουργία Θέρμανσης (δεξιά)

Μπορούν να διαμορφωθούν διάφορες παράμετροι οι οποίες είναι προσβάσιμες μέσω του μενού Setpoint Reset, όπως φαίνεται παρακάτω:

| Μενού | Παράμετρος                 | Εύρος<br>τιμών | Περιγραφή                                                                                                    | R/W |
|-------|----------------------------|----------------|----------------------------------------------------------------------------------------------------|-----|
| 18    | 01<br>( <b>Max Reset</b> ) | 010 [°C]       | Σημείο ορισμού Max Reset. Αντιπροσωπεύει τη μέγιστη μεταβολή θερμοκρασίας που η επιλογή<br>της λογικής «Επαναφορά σημείου ρύθμισης» μπορεί να προκαλέσει στη θερμοκρασία<br>εξερχόμενου νερού (LWT). | W   |

| 02               | 010 [°C] | Αντιπροσωπεύει τη «θερμοκρασία κατωφλίου» της DT για την ενεργοποίηση της επαναφοράς | W |
|------------------|----------|--------------------------------------------------------------------------------------|---|
| (Start Reset DT) |          | σημείο ορισμού LWT, δηλ. το σημείο ορισμού LWT αντικαθίσταται μόνο εάν η DT          |   |
|                  |          | φτάσει/ξεπεράσει τη SRΔT.                                                            |   |

## 3.12. Controller IP Setup (Ρύθμιση IP ελεγκτή)

Μπορείτε να έχετε πρόσβαση στη Ρύθμιση IP ελεγκτή από το μενού [13] όπου είναι δυνατό να επιλέξετε μεταξύ της στατικής ή της δυναμικής IP και να ρυθμίσετε χειροκίνητα την IP και τη μάσκα δικτύου.

| Μενού | Παράμετρος                                                | Υποπαράμετρος | Περιγραφή                                                                                             | R/W |  |  |
|-------|-----------------------------------------------------------|---------------|----------------------------------------------------------------------------------------------------|-----|--|--|
| 13    | 00                                                        | Δ/Ι           | Off = DHCP Off                                                                                        | W   |  |  |
|       | (DHCP)                                                    |               | Η επιλογή DHCP είναι απενεργοποιημένη.                                                                |     |  |  |
|       |                                                           |               | On = DHCP On                                                                                          | 1   |  |  |
|       |                                                           |               | Η επιλογή DHCP είναι ενεργοποιημένη.                                                                  | 1   |  |  |
|       | 01                                                        | Δ/Ι           | «XXX.XXX.XXX.XXX»                                                                                     | R   |  |  |
|       | ( <b>IP</b> )                                             |               |                                                                                                    | 1   |  |  |
|       |                                                           |               | Αναπαριστά την τρέχουσα διεύθυνση ΙΡ. Μόλις εισαχθεί η παράμετρος [13.01], το ΗΜΙ θα αλλάξει αυτόματα | 1   |  |  |
|       |                                                           |               | και στα τέσσερα πεδία Διεύθυνσης ΙΡ.                                                                  |     |  |  |
|       | 02                                                        | Δ/Ι           | «XXX.XXX.XXX.XXX»                                                                                     | R   |  |  |
|       | (Mask)                                                    |               | A                                                                                                    | 1   |  |  |
|       |                                                           |               | Αναπαριστα την τρεχουσα οιευθυνση μασκας υποοικτυου. Μολις εισαχθει η παραμετρος [13.02], το ΗΜΙ θα   | 1   |  |  |
|       | 00                                                        | 00 10#4       |                                                                                                    | 14/ |  |  |
|       | 03                                                        | 00 IP#1       |                                                                                                    | VV  |  |  |
|       | (Manual IP)                                               | 01 IP#2       | Ορίζει το δεύτερο πεδίο της Διεύθυνσης ΙΡ                                                             | W   |  |  |
|       |                                                           | 02 IP#3       | Ορίζει το τρίτο πεδίο της Διεύθυνσης ΙΡ                                                               | W   |  |  |
|       |                                                           | 03 IP#4       | Ορίζει το τέταρτο πεδίο της Διεύθυνσης ΙΡ                                                             | W   |  |  |
|       | 04                                                        | 00 Msk#1      | Ορίζει το πρώτο πεδίο της Μάσκας                                                                      | W   |  |  |
|       | (Manual Mask) 01 Msk#2 Ορίζει το δεύτερο πεδίο της Μάσκας |               | Ορίζει το δεύτερο πεδίο της Μάσκας                                                                    | W   |  |  |
|       |                                                           | 02 Msk#3      | Ορίζει το τρίτο πεδίο της Μάσκας                                                                      | W   |  |  |
|       |                                                           | 03 Msk#4      | Ορίζει το τέταρτο πεδίο της Μάσκας                                                                    | W   |  |  |

Για να τροποποιήσετε τη διαμόρφωση δικτύου MTIV IP, προβείτε στις ακόλουθες ενέργειες:

- μεταβείτε στο μενού Settings
- ορίστε την επιλογή DHCP σε Off (απενεργοποιημένη)
- τροποποιήστε τις διευθύνσεις IP, Μάσκας, Πύλης, PrimDNS και ScndDNS, εάν χρειάζεται, λαμβάνοντας υπόψη τις τρέχουσες ρυθμίσεις δικτύου
- ορίστε την παράμετρο Apply changes σε Yesai για να αποθηκεύσετε τη ρύθμιση και να κάνετε επανεκκίνηση του ελεγκτή MTIV.

Οι ρυθμίσεις παραμέτρων Internet με βάση τις προεπιλεγμένες ρυθμίσεις είναι:

| Παράμετρος | Προεπιλεγμένη τιμή |
|------------|--------------------|
| IP         | 192.168.1.42       |
| Mask       | 255.255.255.0      |
| Gateway    | 192.168.1.1        |
| PrimDNS    | 0.0.0.0            |
| ScndDNS    | 0.0.0.0            |

Σημειώστε ότι εάν το DHCP έχει οριστεί σε On (Ενεργό) και οι διαμορφώσεις στο διαδίκτυο MTIV εμφανίζουν τις ακόλουθες τιμές παραμέτρων, τότε έχει παρουσιαστεί ένα πρόβλημα με τη σύνδεση στο διαδίκτυο (πιθανόν λόγω ενός υλικού προβλήματος, όπως η θραύση του καλωδίου Ethernet).

| Παράμετρος | Τιμή            |
|------------|-----------------|
| IP         | 169.254.252.246 |
| Mask       | 255.255.0.0     |
| Gateway    | 0.0.0.0         |
| PrimDNS    | 0.0.0.0         |
| ScndDNS    | 0.0.0.0         |

#### 3.13. Daikin On Site

Η σύνδεση Daikin on site μπορεί να ενεργοποιηθεί και να παρακολουθηθεί μέσω του μενού [12]:

| Μενού | Παράμετρος | Εύρος τιμών                                     | Περιγραφή                             | R/W | Psw |
|-------|------------|-------------------------------------------------|---------------------------------------|-----|-----|
| 12    | 00         | Off = Connection Off (Σύνδεση απενεργοποιημένη) | Η σύνδεση DoS είναι απενεργοποιημένη  | W   | 1   |
|       | (Enable)   | On = Connection On (Σύνδεση ενεργοποιημένη)     | Η σύνδεση DoS είναι ενεργοποιημένη    |     |     |
|       | 01         | 0-6 = Not connected (Εκτός σύνδεσης)            | Πραγματική κατάσταση σύνδεσης στο DoS | R   | 1   |
|       | (State)    | 7 = Connected (Συνδεδεμένο)                     |                                       |     |     |

Για να χρησιμοποιήσει την υπηρεσία DoS, ο πελάτης πρέπει να πληροφορήσει τον **Σειριακό Αριθμό** στην εταιρεία Daikin και να γίνει συνδρομητής στην υπηρεσία DoS. Έπειτα, από αυτή τη σελίδα, είναι δυνατόν να:

• Προβείτε σε εκκίνηση/διακοπή της συνδεσιμότητας DoS

- Ελέγξετε την κατάσταση σύνδεσης στην υπηρεσία DoS
- Προβείτε σε Ενεργοποίηση/Απενεργοποίηση της επιλογής «Απομακρυσμένη Ενημέρωση»

Στην απίθανη περίπτωση αντικατάστασης του UC, η συνδεσιμότητα DoS μπορεί να αλλάξει από το παλιό PLC στο νέο απλώς κοινοποιώντας το τρέχον κλειδί ενεργοποίησης στην εταιρεία Daikin.

Η σελίδα Daikin on Site (DoS) μπορεί να προσπελαστεί με πλοήγηση μέσω της διεπαφής HMI για web, με διαδρομή Main Menu -> View/Set Unit -> Daikin On Site

#### 3.14. Ημερομηνία/Ωρα

1

Ο ελεγκτής μονάδας μπορεί να αποθηκεύσει την πραγματική ημερομηνία και ώρα που χρησιμοποιούνται για τη Λειτουργία χρονοδιαγράμματος και μπορεί να τροποποιηθεί μεταβαίνοντας στα μενού [10] και [11]:

| Μενού | Παράμετρος | Εύρος τιμών | Περιγραφή                                                                  | R/W |
|-------|------------|-------------|----------------------------------------------------------------------------|-----|
| 10    | 00         | 07          | Ορίζει την πραγματική ημέρα που έχει αποθηκευτεί στον ελεγκτή μονάδας (UC) | W   |
|       | (Day)      |             |                                                                            |     |
|       | 01         | 012         | Ορίζει τον πραγματικό μήνα που έχει αποθηκευτεί στον ελεγκτή μονάδας (UC)  | W   |
|       | (Month)    |             |                                                                            |     |
|       | 02         | 09999       | Ορίζει το πραγματικό έτος που έχει αποθηκευτεί στον ελεγκτή μονάδας (UC)   | W   |
|       | (Year)     |             |                                                                            |     |
| 11    | 00         | 024         | Ορίζει την πραγματική ώρα που έχει αποθηκευτεί στον ελεγκτή μονάδας (UC)   | W   |
|       | (Hour)     |             |                                                                            |     |
|       | (Minute)   | 060         | Ορίζει το πραγματικό λεπτό που έχει αποθηκευτεί στον ελεγκτή μονάδας (UC)  | W   |
|       | 01         |             |                                                                            |     |

Οι πληροφορίες Ημερομηνίας/Ωρας μπορούν να βρεθούν στη διαδρομή «Main Menu -> View/Set Unit -> Date/Time".

ΠΡΟΕΙΔΟΠΟΙΗΣΗ Να θυμάστε να ελέγχετε περιοδικά τη μπαταρία του ελεγκτή ώστε να παραμένουν ενημερωμένες η ημερομηνία και η ώρα ακόμα και όταν δεν υπάρχει ηλεκτρικό ρεύμα. Βλέπε ενότητα συντήρησης ελεγκτή.

#### 3.15. Master/Slave (Κύρια/δευτερεύουσα)

Η ενσωμάτωση πρωτοκόλλου Master/Slave (Κύρια/δευτερεύουσα) απαιτεί την επιλογή της διεύθυνσης για κάθε μονάδα που θέλουμε να ελέγξουμε. Σε κάθε σύστημα μπορούμε να έχουμε μόνο μία κύρια και το πολύ τρεις δευτερεύουσες και είναι απαραίτητο να υποδείξουμε τον σωστό αριθμό δευτερευουσών. Η Address και Number of Units μπορούν να επιλεγούν μέσω των παραμέτρων [15.04] και [15.07].

Έχετε υπόψη ότι η διαμόρφωση Κύρια/Δευτερεύουσα δεν είναι συμβατή με τη Pump Control ModeVPF και DT.

| Μενού                    | Παράμετρος        | Περιγραφή                 | R/W |
|--------------------------|-------------------|---------------------------|-----|
| 15                       | 08                | 0 = Standalone (Αυτόνομο) | W   |
| (Customer Configuration) | (Address)         | 1 = Master (Κύριος)       |     |
|                          |                   | 2 = Slave1 (Δευτερεύων 1) |     |
|                          |                   | 3 = Slave2 (Δευτερεύων 2) |     |
|                          |                   | 4 = Slave3 (Δευτερεύων 3) |     |
|                          | 10                | 0 = 2 Μονάδες             | W   |
|                          | (Number of Units) | 1 = 3 Μονάδες             |     |
|                          |                   | 2 = 4 Μονάδες             |     |

Η διεύθυνση και ο αριθμός των μονάδων μπορούν επίσης να οριστούν στη διαδρομή «Main Menu -> Commission Unit -> Configuration -> Options».

Η παράμετρος Master Slave (Κύρια/Δευτερεύουσα) μπορεί να οριστεί στη σελίδα [16] και είναι διαθέσιμη μόνο στην κύρια μονάδα:

| Μενού                                 | Παράμετρος                 | Εύρος τιμών                           | R/W | Psw |
|---------------------------------------|----------------------------|---------------------------------------|-----|-----|
| [16]                                  | [16.00] Start Up Limit     | 0-5                                   | W   | 1   |
| Master/Slave (Κύρια/δευτερεύουσα)     | [16.01] Shut Dn Limit      | 0-5                                   | W   | 1   |
| (Διαθέσιμο μόνο για την κύρια μονάδα) | [16.02] Stage Up Time      | 0-20 min                              | W   | 1   |
|                                       | [16.03] Stage Dn Time      | 0-20 min                              | W   | 1   |
|                                       | [16.04] Stage Up Load      | 30-100                                | W   | 1   |
|                                       | [16.05] Stage Dn Load      | 30-100                                | W   | 1   |
|                                       | [16.06] <b>PrioSlave#1</b> | 1-4                                   | W   | 1   |
|                                       | [16.07] PrioSlave#2        | 1-4                                   | W   | 1   |
|                                       | [16.08] PrioSlave#3        | 1-4                                   | W   | 1   |
|                                       | [16.09] MasterPriority     | 1-4                                   | W   | 1   |
|                                       | [16.10] Master Enable      | Off-On (Απενεργοποίηση-Ενεργοποίηση)  | W   | 1   |
|                                       | [16.11] Standby Chiller    | None/Auto/Master/Slave1/Slave2/Slave3 | W   | 1   |
|                                       | [16.12] Cycling Type       | Run Hours/Sequence (Ώρες              | W   | 1   |
|                                       |                            | λειτουργίας/Ακολουθία)                |     |     |
|                                       | [16.13] Interval Time      | 1-365                                 | W   | 1   |
|                                       | [16.14] Switch Time        | 1-24                                  | W   | 1   |
|                                       | [16.15] Temp Compensation  | Off-On (Απενεργοποίηση-Ενεργοποίηση)  | W   | 1   |
|                                       | [16.16] Tmp Cmp Time       | 0-600 λεπτά                           | W   | 1   |

| [1 | 16.17] <b>M/S Alarm Code</b> | 0511 | R | 1 |
|----|------------------------------|------|---|---|
|    |                              |      |   |   |

Η διαδρομή στη διεπαφή ΗΜΙ για web για διαμόρφωση Κύρια/Δευτερεύουσα είναι "Main Menu -> Commission Unit -> Configuration -> Master/Slave». Ανατρέξτε σε συγκεκριμένη τεκμηρίωση για περισσότερες πληροφορίες σχετικά με αυτό το θέμα.

### 3.16. Customer Unit Configuration (Διαμόρφωση μονάδας πελάτη)

Εκτός από τις εργοστασιακές διαμορφώσεις, ο πελάτης μπορεί να προσαρμόσει τη μονάδα ανάλογα με τις ανάγκες και τις επιλογές που διαθέτει. Οι επιτρεπόμενες τροποποιήσεις αφορούν τα εξής: Unit Boost, Fan Boost, IO Ext Module, HMI Type, Pump Ctrl Type, SCM Address, External Alarm, Costant Heating Capacity, SCM Number OF Units, Fan Silent Speed, Domestic Hot Water.

| m           | · ~ · · · · · · · · · · · ·             | ~ · · · · · · · · · · · · · · · · · · · |      | and's mark     | 1           |         | u avá Sa |               |                                                                                                    | [15]  |
|-------------|-----------------------------------------|-----------------------------------------|------|----------------|-------------|---------|----------|---------------|----------------------------------------------------------------------------------------------------|-------|
| 1 1 1 1 1 1 | (11)))))))))))))))))))))))))))))))))))) | ()                                      |      | ()())(1)())>1( | 115 \(1111) |         |          | 1111000000 VO | $()   () \rangle \rangle \rangle \rangle \rangle \rangle \rangle \rangle \rangle \rangle \rangle \rangle \rangle \rangle \rangle \rangle \rangle \rangle $ | 1101  |
| 0/100       | ,                                       |                                         | iapo | pw@000.        |             | 1.00 11 | μοτασα   |               | 0 11 0 0 1 1 0 0                                                                                                    | 1.001 |

| Σελίδα | Παράμετρος                                     | Εύρος<br>τιμών | Περιγραφή                                                                                                    | R/W | Psw |
|--------|------------------------------------------------|----------------|----------------------------------------------------------------------------------------------------|-----|-----|
| 15     | 00<br>(Evaporator Pump Ctrl Mode)              | 0-3            | 0 = On-Off Mode (Λειτουργία ενεργοποίησης/απενεργοποίησης)<br>1 = Σταθερή ταχύτητα<br>3 = DeltaT Mode (Λειτουργία διαφοράς θερμοκρασίας) | W   | 1   |
|        | 01<br>(Evap Control Measure)                   | 0-2            | 0=Όχι<br>1=EvapIn (Εξατμιστής εντός)<br>2=EvapOut (Εξατμιστής εκτός)                                                                     | W   | 1   |
|        | 02<br>(Evap Control Device)                    | 0-2            | 0=Όχι<br>1=Βαλβίδα<br>2=VFP                                                                                                    | W   | 1   |
|        | 03<br>(EWT Sensor Enable)                      | 0-1            | 0=Αισθητήρας μη συνδεδεμένος<br>1=Αισθητήρας συνδεδεμένος                                                                                | W   | 1   |
|        | 04<br>(Condenser Pump Ctrl Mode)               | 0-3            | 0 = On-Off Mode (Λειτουργία ενεργοποίησης/απενεργοποίησης)<br>1 = Σταθερή ταχύτητα<br>3 = DeltaT Mode (Λειτουργία διαφοράς θερμοκρασίας) | W   | 1   |
|        | 05<br>(Cond Control Measure)                   | 0-2            | 0=Όχι<br>1=CondIn (Συμπυκνωτής εντός)<br>2=CondOut (Συμπυκνωτής εκτός)                                                                   | W   | 1   |
|        | 06<br>(Cond Control Device)                    | 0-2            | 0=Όχι<br>1=Βαλβίδα<br>2=VFP                                                                                                    | W   | 1   |
|        | 07<br>(Address)                                | 0-4            | 0 = Standalone (Αυτόνομο)<br>1 = Master (Κύριος)<br>2 = Slave1 (Δευτερεύων 1)<br>3 = Slave2 (Δευτερεύων 2)<br>4 = Slave3 (Δευτερεύων 3)  | W   | 1   |
|        | 08<br>(External Alarm)                         | 0-3            | 0 = Όχι<br>1 = Event (Συμβάν)<br>2 = Ταχεία διακοπή                                                                                      | W   | 1   |
|        | 09<br>(Number of Units)                        | 0-2            | 0 = 2 Μονάδες<br>1 = 3 Μονάδες<br>2 = 4 Μονάδες                                                                                          | W   | 1   |
|        | 11<br>(Water Reversing Valve Behaviour)        | 0-1            | 0=Κανονικά κλειστό<br>1=Κανονικά ανοικτό                                                                                                 | W   | 1   |
|        | 12<br>(Water Reversing Valve To Cool<br>Delay) | 0-120          | 0-120s                                                                                                    | W   | 1   |
|        | 13<br>(Water Reversing Valve To Heat<br>Delay) | 0-120          | 0-120s                                                                                                    | W   | 1   |
|        | 13<br>(Evap Nominal DT)                        | 0-10           | 0-10                                                                                                    | W   | 1   |
|        | (Cond Nominal DT)                              | 0-10           | 0-10                                                                                                    | W   | 1   |
|        | (HMI Sel)                                      | 0-1            | U=Evco<br>1=Siemens                                                                                                    | VV  | 1   |

Η διαδρομή στη διεπαφή HMI για web για Ρυθμίσεις διαμόρφωσης πελάτη είναι «Main Menu -> Commission Unit -> Options»

#### 3.17. Βαλβίδα αναστροφής νερού

Η βαλβίδα αναστροφής νερού (WRV), ανάλογα με το μοντέλο (NC/NO), χρησιμεύει στο να ανταλλάξει εξωτερικά στον ψύκτη το ζεστό νερό με το κρύο νερό ή το αντίστροφο. Για τον έλεγχο της σωστής λειτουργίας της βαλβίδας έχει δοθεί η δυνατότητα να υπάρχει καθυστέρηση στο άνοιγμα κατά το πέρασμα μεταξύ κρύου και ζεστού νερού και το αντίστροφο.

| Σελίδα | Παράμετρος                                     | Εύρος | Περιγραφή          | R/W | Psw |
|--------|------------------------------------------------|-------|--------------------|-----|-----|
|        |                                                | τιμών |                    |     |     |
| 15     |                                                | 0-1   | 0=Κανονικά κλειστό | W   | 1   |
|        | (Water Reversing Valve Behaviour)              |       | 1=Κανονικά ανοικτό |     |     |
|        | 12<br>(Water Reversing Valve To Cool<br>Delay) | 0-120 | 0-120s             | W   | 1   |
|        | 13<br>(Water Reversing Valve To Heat<br>Delay) | 0-120 | 0-120s             | W   | 1   |

Η διαδρομή στη διεπαφή ΗΜΙ για web για Ρυθμίσεις Βαλβίδας αναστροφής νερού «Main Menu -> View/Set Unit -> Water Reversing Valve»

#### 3.18. Κιτ συνδεσιμότητας και Σύνδεση BMS

Ο UC διαθέτει δύο θύρες πρόσβασης για επικοινωνίες μέσω πρωτοκόλλου Modbus RTU / BACnet MSTP ή Modbus / BACnet TCP-IP: θύρα RS485 και θύρα Ethernet. Ενώ η θύρα RS485 είναι αποκλειστική, στη θύρα TCP-IP είναι δυνατή η ταυτόχρονη επικοινωνία τόσο στο Modbus όσο και στο BACnet.

Το πρωτόκολλο Modbus έχει οριστεί ως προεπιλεγμένο στη θύρα RS485, ενώ η πρόσβαση σε όλες τις άλλες λειτουργίες των BACnet MSTP/TCP-IP και Modbus TCP-IP ξεκλειδώνεται μέσω της ενεργοποίησης *EKRSCBMS*.

Ανατρέξτε στο Βιβλίο δεδομένων για ασυμβατότητα πρωτοκόλλων με άλλες λειτουργικότητες μονάδων.

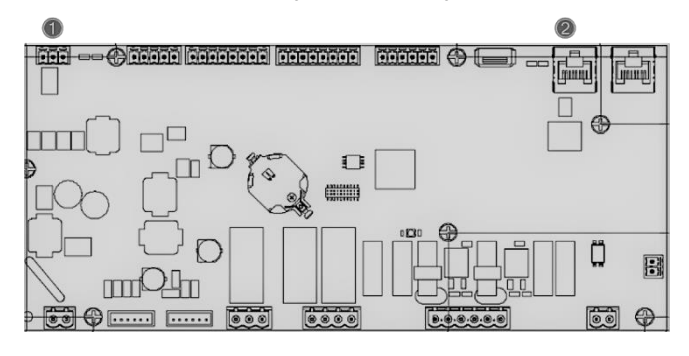

|   | RS485                            | TCP-IP |                                        |  |
|---|----------------------------------|--------|----------------------------------------|--|
| 1 | Modbus RTU     H     BACnet MSTP | 2      | Modbus TCP-IP<br>KAI     BACnet TCP-IP |  |

Μπορείτε να επιλέξετε ποιο πρωτόκολλο θα χρησιμοποιήσετε και να ορίσετε τις παραμέτρους επικοινωνίας και για τις δύο θύρες στη σελίδα [22].

| Σελίδα       | Παράμετρος        | Εύρος τιμών    | Περιγραφή                                                       | R/W | Psw |
|--------------|-------------------|----------------|-----------------------------------------------------------------|-----|-----|
| 19           | 00                | 1-255          | Ορίζει τη διεύθυνση UC στο δίκτυο Modbus.                       | W   | 1   |
| (Επικοινωνία | (Mb Address)      |                |                                                                 |     |     |
| πρωτοκόλλου) | 01                | 0-1000         | Ορίζει τον ρυθμό επικοινωνίας Modbus σε Bps/100 και πρέπει να   | W   | 1   |
|              | (Mb BAUD)         |                | είναι πανομοιότυπος για όλους τους κόμβους του διαύλου.         |     |     |
|              | 02                | 0 = Even       | Ορίζει την ισοτιμία που χρησιμοποιείται στην επικοινωνία Modbus | W   | 1   |
|              | (Mb Parity)       | 1 = Odd        | και πρέπει να είναι πανομοιότυπη για όλους τους κόμβους του     |     |     |
|              |                   | 2 = None       | διαύλου.                                                        |     |     |
|              | 03                | Off = 1 Stop-  | Καθορίζει εάν πρέπει να χρησιμοποιηθούν 2 δυαδικά ψηφία         | W   | 1   |
|              | (Mb 2StopBit)     | Bit            | τέλους.                                                         |     |     |
|              |                   | Bi+s           |                                                                 |     |     |
|              | 04                | 0-10           | Καθορίζει το χοργικό όριο σε δευτερόλεπτα για την απόκριση της  | W   | 1   |
|              | (Mb Timeout)      |                | δεμτερεύουσας προτού αναφερθεί σφάλμα επικοινωνίας              |     |     |
|              | 05                | 1-255          | Ορίζει τη διεύθυνση UC στο δίκτυο BacNET                        | W   | 1   |
|              | (BN Address)      |                |                                                                 |     |     |
|              | 06                | 0-1000 Bps/100 | Ορίζει τον ουθμό επικοινωνίας BacNET σε Bos/100 και πρέπει να   | W   | 1   |
|              | (BN BAUD)         |                | είναι πανομοιότυπος για όλους τους κόμβους του διαύλου.         |     | •   |
|              | 07 BN             | 0-4.194.302    | Ορίζει τα τέσσερα πιο σημαντικά ψηφία του Αναννωριστικού        | W   | 1   |
|              | (Device ID)       | 0-(X.XXX)      | συσκευής, τα οποία χρησιμοποιούνται σε ένα δίκτυο BACnet ως το  |     |     |
|              | , ,               |                | μοναδικό αναγνωριστικό μιας συγκεκριμένης συσκευής. Το          |     |     |
|              |                   |                | αναγνωριστικό συσκευής για κάθε συσκευή πρέπει να είναι         |     |     |
|              |                   |                | μοναδικό σε ολόκληρο το δίκτυο BACnet.                          |     |     |
|              | 08 BN             | 0-4.194.302    | Ορίζει τα τρία λιγότερο σημαντικά ψηφία του Αναγνωριστικού      | W   | 1   |
|              | (Device ID)       | 0-(XXX)        | συσκευής, τα οποία χρησιμοποιούνται σε ένα δίκτυο BACnet ως το  |     |     |
|              | · · · ·           |                | μοναδικό αναγνωριστικό μιας συγκεκριμένης συσκευής. Το          |     |     |
|              |                   |                | αναγνωριστικό συσκευής για κάθε συσκευή πρέπει να είναι         |     |     |
|              |                   |                | μοναδικό σε ολόκληρο το δίκτυο BACnet.                          |     |     |
|              | 09                | 0-65535        | Ορίζει το πιο σημαντικό ψηφίο της Θύρας UDP BacNET.             | W   | 1   |
|              | (BN Port)         | 0-(X)          |                                                                 |     |     |
|              | 10                | 0-65535        | Ορίζει τα τέσσερα λιγότερο σημαντικά ψηφία της Θύρας UDP        | W   | 1   |
|              | (BN Port)         | 0-(-X.XXX)     | BacNET.                                                         |     |     |
|              | 11                | 0-10           | Καθορίζει το χρονικό όριο σε δευτερόλεπτα για την απόκριση      | W   | 1   |
|              | (BN Timeout)      |                | προτού αναφερθεί σφάλμα επικοινωνίας.                           | _   |     |
|              | 12                | OTT = Passive  | Αντιπροσωπεύει την πραγματική κατάσταση του EKRSCBMS.           | R   | 1   |
|              | (License Manager) | OII = ACLIVE   |                                                                 |     |     |
|              | 13                | OTT = Passive  | Καθορίζει εάν θα χρησιμοποιηθεί το πρωτόκολλο bacnet αντί του   | W   | 1   |
|              | (BacNETOverRS)    | on = Active    | modbus στη θύρα RS485.                                          |     |     |
|              | 14                | OTT = Passive  | Ορίζει την ενεργοποίηση του πρωτοκόλλου BacNET TCP-IP μόλις     | W   | 1   |
|              | (BacNET-IP)       | UII = ACLIVE   | ζεκλειδωθεί το EKRSCBMS.                                        |     |     |

| 15<br>( <b>BasProtocol</b> )     | 0 = None<br>1 = Modbus<br>2 = BacNET | Καθορίζει ποια δεδομένα του πρωτοκόλλου λαμβάνει υπόψη ο UC<br>στη λογική του.                                                              | W | 1 |
|----------------------------------|--------------------------------------|----------------------------------------------------------------------------------------------------|---|---|
| 16<br>( <b>BusPolarization</b> ) | Off = Passive<br>On = Active         | Ορίζει την ενεργοποίηση της εσωτερικής αντίστασης πόλωσης του<br>UC. Πρέπει να ρυθμιστεί ως «Ενεργό» μόνο στην πρώτη μονάδα<br>του δικτύου. | W | 1 |

Η διαδρομή στη διεπαφή HMI για web για πρόσβαση σε αυτές τις πληροφορίες είναι:

• Main Menu → View/Set Unit → Protocols

#### 3.19. About Chiller (Πληροφορίες για τον ψύκτη)

Η έκδοση της εφαρμογής και η έκδοση BSP αντιπροσωπεύουν τον πυρήνα του λογισμικού που είναι εγκατεστημένο στον ελεγκτή. Η σελίδα [22] είναι μόνο για ανάγνωση και περιέχει αυτές τις πληροφορίες.

| Σελίδα        | Παράμετρος | R/W | Psw |
|---------------|------------|-----|-----|
| 21            | 00         | R   | 0   |
| (Πληροφορίες) | (App Vers) |     |     |
|               | 01         | R   | 0   |
|               | (BSP)      |     |     |

Η διαδρομή στη διεπαφή HMI για web για πρόσβαση σε αυτές τις πληροφορίες είναι:

• Main Menu → About Chiller

#### 3.20. Προφύλαξη οθόνης ΗΜΙ

Μετά από 5 λεπτά αναμονής, η διεπαφή απευθύνεται αυτόματα στο μενού Προφύλαξης οθόνης. Αυτό είναι ένα μενού μόνο για ανάγνωση που αποτελείται από 2 σελίδες που εναλλάσσονται κάθε 5 δευτερόλεπτα.

Κατά τη διάρκεια αυτής της φάσης εμφανίζονται οι ακόλουθες παράμετροι:

| Παράμετρος | Περιγραφή                                        |
|------------|--------------------------------------------------|
| Σελίδα 1   | <b>string Up</b> = Θερμοκρασία εξερχόμενου νερού |
|            | string Dn = Πραγματικό σημείο ρύθμισης νερού     |
| Σελίδα 2   | string Up = Απόδοση μονάδας                      |
|            | string Dn = Τρόπος λειτουργίας μονάδας           |

Για έξοδο από το μενού Προφύλαξης οθόνης είναι απαραίτητο να πατήσετε οποιοδήποτε από τα τέσσερα κουμπιά ΗΜΙ. Η διεπαφή θα επιστρέψει στη σελίδα [0].

#### 3.21. Γενική λειτουργία του ελεγκτή

Οι κύριες διαθέσιμες λειτουργίες ελεγκτή είναι «Application Save» και «Apply Changes». Η πρώτη χρησιμοποιείται για την αποθήκευση της τρέχουσας διαμόρφωσης των παραμέτρων στον UC προκειμένου να αποφευχθεί η πιθανότητα απώλειάς της εάν λάβει χώρα διακοπή ρεύματος, ενώ η δεύτερη χρησιμοποιείται για ορισμένες παραμέτρους που απαιτούν επανεκκίνηση του UC ώστε να τεθούν σε ισχύ.

Μπορείτε να έχετε πρόσβαση σε αυτές τις εντολές από το μενού [24]:

| Σελίδα | Παράμετρος      | Εύρος τιμών   | Περιγραφή                 | R/W | Psw |
|--------|-----------------|---------------|---------------------------|-----|-----|
| 20     | 00              | Off = Passive | Το PLC εκτελεί μια εντολή | W   | 1   |
| (UC)   | (AppSave)       | On = Active   | Αποθήκευσης εφαρμογής     |     |     |
|        | 01              | Off = Passive | Το PLC εκτελεί μια εντολή | W   | 1   |
|        | (Apply Changes) | On = Active   | Εφαρμογής αλλαγών         |     |     |

Στη διεπαφή web HMI, η Αποθήκευση εφαρμογής είναι διαθέσιμη στις διαδρομές:

Main Menu → Application Save

Ενώ το σημείο ρύθμισης Εφαρμογή αλλαγών μπορεί να οριστεί στη διαδρομή:

• Main Menu → View/Set Unit → Controller IP setup → Settings

#### 3.22. Πίνακας πλοήγησης παραμέτρων HMI

Σε αυτόν τον πίνακα αναφέρεται ολόκληρη η δομή διεπαφής από το κύριο μενού σε οποιαδήποτε μεμονωμένη παράμετρο, συμπεριλαμβανομένων των σελίδων προφύλαξης οθόνης. Συνήθως, το ΗΜΙ αποτελείται από σελίδες που περιέχουν τις παραμέτρους, οι οποίες είναι προσβάσιμες από το Κύριο μενού. Σε κάποιες περιπτώσεις υπάρχει μία δομή δύο επιπέδων όπου μια σελίδα περιέχει άλλες σελίδες αντί για παραμέτρους. Ένα ξεκάθαρο παράδειγμα είναι η σελίδα [17] που είναι αφιερωμένη στη διαχείριση Λειτουργίας χρονοδιαγράμματος.

| Μενού           | Παράμετρος        | Υποπαράμετρος | R/W | Επίπεδο PSW |
|-----------------|-------------------|---------------|-----|-------------|
| [0]<br>Password | [00.00] Enter PSW | Δ/Ι           | W   | 0           |
| [1]             | [01.00] UEN       | Δ/Ι           | W   | 1           |
| טחוכ            | [01.01] C1EN      | Δ/Ι           | W   | 1           |

| Μενού                | Παράμετρος                            | Υποπαράμετρος | R/W | Επίπεδο PSW |
|----------------------|---------------------------------------|---------------|-----|-------------|
|                      | [01.02] C2EN                          | Δ/Ι           | W   | 1           |
| [2]<br>Mode          | [02.00] Available Modes               | Δ/Ι           | W   | 2           |
| [3]                  | [03.00] C1_Cap                        | Δ/Ι           | R   | 0           |
| Čapacity             | [03.01] C2_Cap                        |               | R   | 0           |
| Г <b>4</b> Л         | [04.00] Source                        |               | W   | 1           |
| Net                  | [04 01] En                            |               | D   | 0           |
|                      |                                       |               |     | 0           |
|                      |                                       |               | ĸ   | 0           |
|                      | [04.03] H.SP                          |               | ĸ   | 0           |
| [6]                  |                                       |               | ĸ   | 0           |
| Setp                 |                                       |               | W   | 0           |
|                      |                                       | Δ/Ι           | W   | 0           |
|                      | [05.02] HI                            | Δ/Ι           | W   | 0           |
|                      | [05.03] H2                            | Δ/Ι           | W   | 0           |
| [6]<br>Tmps          | [06.00] Evap In                       | Δ/Ι           | R   | 0           |
|                      | [06.01] Evap Out                      | Δ/Ι           | R   | 0           |
|                      | [06.02] Cond In                       | Δ/Ι           | R   | 0           |
|                      | [06.03] Cond Out                      | Δ/Ι           | R   | 0           |
|                      | [06.04] Cool Syst                     | Δ/Ι           | R   | 0           |
|                      | [06.05] Heat Syst                     | Δ/Ι           | R   | 0           |
| [7]                  | [07.00] Alarm List                    | Δ/Ι           | R   | 0           |
| ATMS                 | [07.01] Alarm Clear                   | Δ/Ι           | W   | 1           |
| [8]                  | [08.00] RecT                          | Δ/Ι           | W   | 1           |
| Pump                 | [08.01] Standby Speed                 | Δ/Ι           | W   | 1           |
|                      | [08.02] Speed                         | Δ/Ι           | R   | 1           |
|                      | [08.03] Max Speed                     | ۵/۱           | W   | 1           |
|                      | [08.04] Min Speed                     | Δ/Ι           | W   | 1           |
|                      | [08.05] Speed 1                       | Δ/Ι           | W   | 1           |
|                      | [08.06] Parameter Ti                  | <br>          | W   | 1           |
|                      | [08.07] Setpoint DT                   |               | W   | 1           |
|                      | [08.08] Evap DT                       | Δ.<br>Δ/Ι     | R   | 1           |
|                      | [08.09] Evap Pump Run Hours 1         | Δ.:<br>Δ/Ι    | R   | 1           |
|                      | [08.10] Evap Pump Run Hours 2         | Δ.!<br>Δ/Ι    | R   | 1           |
|                      | [08.11] Evan Pump Mode                | A/I           | W   | 1           |
|                      | [08 12] Evan Manual Sneed             |               | \\/ | 1           |
|                      | [08.13] Evap Thermo Off Standby       | Δ/Ι           | W   | 1           |
|                      | Sp<br>[08.14] Cond Standby Spd        |               | W   | 1           |
|                      | [08.15] Cond Pump Speed               |               | P   | 1           |
|                      | (CondvfpOut)                          |               |     |             |
|                      | [08.16] Cond Max Spd                  | Δ/Ι           | W   | 1           |
|                      | LVO.1/J COND MIN SPO                  |               | W   | 1           |
|                      |                                       | Δ/Ι           | W   | 1           |
|                      | (CondParamKD)                         | Δ/Ι           | W   | 1           |
|                      | [08.20] Cond Stanby DT                | Δ/Ι           | W   | 1           |
|                      | [08.21] Cond DT                       | Δ/Ι           | R   | 1           |
|                      | [08.22] Cond Pump Run Hours 1         | Δ/Ι           | R   | 1           |
|                      | [08.23] Cond Pump Mode                | Δ/Ι           | W   | 1           |
|                      | [08.24] Cond Manual Speed             | Δ/Ι           | W   | 1           |
|                      | [08.25] Cond Thermo Off Standby<br>Sp | Δ/Ι           | W   | 1           |
| [9]                  | [9.00] Startup DT                     | Δ/Ι           | W   | 1           |
| INERMOSTATIC CONTROL | [9.01] Shutdown DT                    | Δ/Ι           | W   | 1           |
|                      | [9.02] Stage up DT                    | Δ/Ι           | W   | 1           |
|                      | [9.03] Stage down DT                  | Δ/Ι           | W   | 1           |
|                      | [9.04] Stage up delay                 | Δ/Ι           | W   | 1           |
|                      | [9.05] Stage dn delay                 | Δ/Ι           | W   | 1           |
|                      | [9.06] Evap Freeze                    | Δ/Ι           | W   | 2           |
|                      | [9.07] Cond Freeze                    | Δ/Ι           | W   | 2           |
|                      | [9.08] Low Press Unld                 | Δ/Ι           | W   | 2           |
|                      |                                       |               |     |             |

| Μενού                          | Παράμετρος                              | Υποπαράμετρος   | R/W        | Επίπεδο PSW |
|--------------------------------|-----------------------------------------|-----------------|------------|-------------|
|                                | [9.09] Thermo Control                   | Δ/Ι             | W          | 2           |
| [10]                           | [10.00] Day                             | Δ/Ι             | W          | 0           |
| Date                           | [10.01] Month                           | Δ/Ι             | W          | 0           |
|                                | [10.02] Year                            | Λ/I             | W          | 0           |
| [11]                           | <br>[11.0] Hour                         | Δ/I             | W          | 0           |
| Time                           | [11.1] Minute                           |                 | W          | 0           |
| <u>Г121</u>                    | [12 00] Enable                          |                 | \\/<br>\\/ | 0           |
| DOS                            |                                         |                 | VV         | 0           |
| Г12 <b>]</b>                   |                                         |                 | ĸ          | 0           |
| IPST                           |                                         |                 | VV         | 0           |
|                                | [13.01] ACUTAI IP                       | Δ/Ι             | R          | 0           |
|                                | [13.02] Actual Mask                     | Δ/Ι             | R          | 0           |
|                                | [13.03] Manual IP                       |                 | R          | 0           |
|                                |                                         | [13.3.0] IP#1   | W          | 0           |
|                                |                                         | [13.3.1] IP#2   | W          | 0           |
|                                |                                         | [13.3.2] IP#3   | W          | 0           |
|                                |                                         | [13.3.3] IP#4   | W          | 0           |
|                                | [13.04] Manual Mask                     |                 | W          | 0           |
|                                |                                         | [13.4.0] Msk#1  | W          | 0           |
|                                |                                         | [13.4.1] Msk#2  | W          | 0           |
|                                |                                         | [13.4.2] Msk#3  | W          | 0           |
|                                |                                         | [13.4.3] Msk#4  | W          | 0           |
| [15]<br>Customer Configuration | [15.00] Evap Pump Control Mode          | Δ/Ι             | W          | 1           |
|                                | [15.01] Evap Ctrl Meas                  | Δ/Ι             | W          | 1           |
|                                | [15.02] Evap Ctrl Dev                   | Δ/Ι             | W          | 1           |
|                                | [15.03] EWT Sen En                      | Δ/Ι             | W          | 1           |
|                                | [15.04] Cond Pump Control Mode          | Δ/Ι             | W          | 1           |
|                                | [15.05] Cond Ctrl Meas                  | Δ/Ι             | W          | 1           |
|                                | [15.06] Cond Ctrl Dev                   | Δ/Ι             | W          | 1           |
|                                | [15.07] Address                         | Δ/Ι             | W          | 1           |
|                                | [15.08] Ext Alarm                       | Δ/Ι             | W          | 1           |
|                                | [15.09] Master Slave Number of<br>Units | Δ/Ι             | W          | 1           |
|                                | [15.10] WRV Behaviour                   | Δ/Ι             | W          | 1           |
|                                | [15.11] WRV Cool Delay                  | Δ/Ι             | W          | 1           |
|                                | [15.12] WRV Heat Delay                  | Δ/Ι             | W          | 1           |
|                                | [15.13] Evap Nominal DT                 | N/A             | W          | 1           |
|                                | [15.14] Cond Nominal DT                 | N/A             | W          | 1           |
|                                | [15.15] HMI Select                      | N/A             | W          | 1           |
| [16]                           | [16.00] Start Up Limit                  |                 | W          | 1           |
| Master/Slave                   | [16.01] Shut Dn Limit                   | Δ/I             | W          | 1           |
| Master Unit)                   | [16.02] Stage Up Time                   | Δ/I             | W          | 1           |
|                                | [16.03] Stage Dn Time                   |                 | W          | 1           |
|                                | [16.04] Stage Up Threshold              | Δ/Ι             | W          | 1           |
|                                | [16.05] Stage Down Threshold            |                 | W/         | 1           |
|                                | [16 06] PrioSlave#1                     |                 | ۷۷<br>۱۸/  | 1           |
|                                | [16.07] PrioSlave#2                     |                 | VV<br>\\/  | 1           |
|                                | [16.08] Prioslave#2                     |                 | VV<br>\\\/ | 1           |
|                                | [16.00] FITOSTAVE#5                     |                 | VV<br>VV   | 1           |
|                                | [16.10] Master Enable                   |                 | VV<br>VV   | 1           |
|                                | [16.11] Standby Chillon                 |                 | VV<br>VV   | 1           |
|                                | [10.11] Standby Chiller                 | Δ/Ι             | VV         | 1           |
|                                |                                         | Δ/1             | W          | 1           |
|                                | LTO.13 INTERVAL TIME                    | Δ/1             | W          | 1           |
|                                | LT0.14] SWITCH TIME                     | Δ/1             | W          | 1           |
|                                | [16.15] Temp Compensation               | Δ/Ι             | W          | 1           |
|                                | [16.16] Tmp Cmp Time                    | Δ/Ι             | W          | 1           |
|                                | [16.17] M/S Alarm Code                  | Δ/Ι             | R          | 1           |
| [17]<br>Scheduler              | [17.00] Monday                          |                 | W          | 1           |
|                                |                                         | [17.0.0] Ώρα 1  | W          | 1           |
|                                |                                         | [17.0.1] Τιμή 1 | W          | 1           |

| Image: Image:  | Μενού                  | Παράμετρος                   | Υποπαράμετρος                                                      | R/W | Επίπεδο PSW |
|----------------------------------------------------------------------------------------------------|------------------------|------------------------------|--------------------------------------------------------------------|-----|-------------|
| If 3.3 m/2         W         1           If 0.33 m/3         W         1           If 0.33 m/3         W         1           If 0.33 m/3         W         1           If 0.33 m/3         W         1           If 0.33 m/3         W         1           If 0.33 m/4         W         1           If 0.33 m/4         W         1           If 0.34 m/4         W         1           If 0.34 m/4         W         1           If 0.34 m/4         W         1           If 0.34 m/4         W         1           If 0.34 m/4         W         1           If 0.34 m/4         W         1           If 0.34 m/4         W         1           If 0.34 m/4         W         1           If 0.34 m/4         W         1           If 0.35 m/3         W         1           If 0.35 m/3         W         1           If 0.35 m/3         W         1           If 0.36 m/4         W         1           If 0.36 m/4         W         1           If 0.36 m/4         W         1           If 0.36 m/4         W <t< th=""><th></th><th></th><th>[17.0.2] Ώρα 2</th><th>W</th><th>1</th></t<>                                                                                                    |                        |                              | [17.0.2] Ώρα 2                                                     | W   | 1           |
| IDEAD         IDEAD         W         1           IDEAD         IDEAD         W         1           IDEAD         IDEAD         W         1           IDEAD         W         1         1           IDEAD         W         1         1           IDEAD         M         1         1           IDEAD         MI                                                                                                    |                        |                              | [17.0.3] Τιμή 2                                                    | W   | 1           |
| [17.05]Tu43         W         1           [17.05]Tu43         W         1           [17.01]Tu4         W         1           [17.02]Tu4         W         1           [17.03]Tu53Da4         W         1           [17.01]Tu4         W         1           [17.11]Tu11         W         1           [17.12]Gb2         W         1           [17.13]Tu42         W         1           [17.13]Tu42         W         1           [17.14]Db24         W         1           [17.17]Tu44         W         1           [17.10]Db24         W         1           [17.11]Tu41         W         1           [17.11]Tu44         W         1           [17.11]Tu44         W         1           [17.63]Tu42         W         1           [17.63]Tu42         W         1           [17.63]Tu42         W         1           [17.63]Tu43         W         1           [17.63]Tu44         W         1           [17.64]Db23         W         1           [17.64]Db24         W         1           [17.63]Tu44         W <t< th=""><th></th><th></th><th>[17.0.4] Ώρα 3</th><th>W</th><th>1</th></t<>                                                                                                    |                        |                              | [17.0.4] Ώρα 3                                                     | W   | 1           |
| [17.0] Tuesday         [17.0] Tuesday         W         1           [17.1] Tuesday         [17.1] Tuesday         W         1           [17.1] Tuesday         [17.1] Tuesday         W         1           [17.1] Tuesday         W         1         1           [17.1] Tuesday         W         1         1           [17.1] Tuesday         W         1         1           [17.1] Tuesday         W         1         1           [17.1] Tuesday         W         1         1           [17.1] Tuesday         W         1         1           [17.1] Tuesday         W         1         1           [17.6] Tuesday         W         1         1         1           [17.6] Tuesday         W         1         1         1           [17.6] Tuesday         W         1         1         1           [17.6] Tuesday         W         1         1         1           [17.6] Tuesday         W         1         1         1           [17.6] Tuesday         W         1         1         1           [17.6] Tuesday         W         1         1         1           [17.6] Tuesday<                                                                                                    |                        |                              | [17.0.5] Τιμή 3                                                    | W   | 1           |
| [17.01] Tuesday         [17.01] Tuesday         W         1           [17.10] Tuesday         [17.10] Tuesday         [17.10] Tuesday         1           [17.10] Tuesday         [17.10] Tuesday         W         1           [17.10] Tuesday         W         1         [17.10] Tuesday         W         1           [17.10] Tuesday         W         1         [17.10] Tuesday         W         1           [17.10] Tuesday         W         1         [17.10] Tuesday         W         1           [17.10] Tuesday         W         1         [17.10] Tuesday         W         1           [17.10] Tuesday         W         1         [17.10] Tuesday         W         1           [17.06] Sunday         W         1         [17.61] Tuesday         W         1           [17.62] Tuesday         W         1         [17.62] Tuesday         W         1           [17.63] Sunday         [17.63] Tuesday         W         1         [17.63] Tuesday         W         1           [17.63] Tuesday         W         1         [17.63] Tuesday         W         1         [17.63] Tuesday         W         1           [17.63] Tuesday         W         1         [17.63] Tuesday <th></th> <th></th> <th>[17.0.6] Ώρα 4</th> <th>W</th> <th>1</th>                                                                                                    |                        |                              | [17.0.6] Ώρα 4                                                     | W   | 1           |
| [17.01] Tuesday                                                                                                    |                        |                              | [17.0.7] Τιμή 4                                                    | W   | 1           |
| [17.10]tpc1         W         1           [17.10]tpc1         W         1           [17.11]tpc2         W         1           [17.12]tpc2         W         1           [17.13]tpc2         W         1           [17.13]tpc2         W         1           [17.13]tpc2         W         1           [17.13]tpc3         W         1           [17.13]tpc4         W         1           [17.13]tpc4         W         1           [17.13]tpc4         W         1           [17.13]tpc4         W         1           [17.50]bc4         W         1           [17.51]tpc1         W         1           [17.51]tpc1         W         1           [17.51]tpc1         W         1           [17.51]tpc1         W         1           [17.51]tpc1         W         1           [17.51]tpc1         W         1           [17.51]tpc1         W         1           [17.51]tpc2         W         1           [17.51]tpc3         W         1           [17.51]tpc3         W         1           [17.51]tpc3         W <t< th=""><th></th><th>[17.01] Tuesday</th><th></th><th>W</th><th>1</th></t<>                                                                                                    |                        | [17.01] Tuesday              |                                                                    | W   | 1           |
| [18]         [20.00] Reset Type         A1         W         1           [17.13] Tupi 2         W         1         1         1         1           [17.14] Tupi 3         W         1         1         1         1         1           [17.14] Tupi 3         W         1         1         1         1         1         1         1         1         1         1         1         1         1         1         1         1         1         1         1         1         1         1         1         1         1         1         1         1         1         1         1         1         1         1         1         1         1         1         1         1         1         1         1         1         1         1         1         1         1         1         1         1         1         1         1         1         1         1         1         1         1         1         1         1         1         1         1         1         1         1         1         1         1         1         1         1         1         1         1         1         1                                                                                                    |                        |                              | [17.1.0] Ώρα 1                                                     | W   | 1           |
| [17.12]Dpc2         W         1           [17.13]Tup2         W         1           [17.13]Tup2         W         1           [17.13]Tup3         W         1           [17.14]Tup3         W         1           [17.15]Tup3         W         1           [17.15]Tup4         W         1           [17.15]Tup4         W         1           [17.15]Tup4         W         1           [17.17]Tup4         W         1           [17.17]Tup4         W         <                                                                                                    |                        |                              | [17.1.1] Τιμή 1                                                    | W   | 1           |
| Image: state in the state in the s |                        |                              | [17.1.2] Ώρα 2                                                     | W   | 1           |
| [171.4] Tup3         W         1           [171.4] Tup3         W         1           [171.5] Tup3         W         1           [171.6] Tup3         W         1           [171.6] Tup3         W         1           [171.6] Tup4         W         1           [171.6] Tup4         W         1           [171.6] Tup4         W         1           [171.6] Tup4         W         1           [175.6] Tup4         W         1           [175.6] Tup3         W         1           [175.6] Tup3         W         1           [175.6] Tup3         W         1           [175.6] Tup3         W         1           [175.6] Tup3         W         1           [175.6] Tup3         W         1           [175.6] Tup4         W         1           [175.6] Tup4         W         1           [175.6] Tup4         W         1           [175.6] Tup4         W         1           [175.6] Tup4         W         1           [20.0] Max Reset DT         Al         W         1           [21.0] Mb Address         Al         W         1                                                                                                    |                        |                              | [17.1.3] Tıµń 2                                                    | W   | 1           |
| Image: stand stand  |                        |                              | [17.1.4] Ώρα 3                                                     | W   | 1           |
| [17.16] Dpo4         W         1           [17.16] Dpo4         W         1           [17.17] Tuf4         W         1           [17.06] Sunday         W         1           [17.61] Tuf1         W         1           [17.62] Dpo1         W         1           [17.63] Tuf1         W         1           [17.63] Tuf1         W         1           [17.63] Tuf3         W         1           [17.63] Tuf3         W         1           [17.63] Tuf3         W         1           [17.63] Tuf3         W         1           [17.63] Tuf3         W         1           [17.63] Tuf3         W         1           [17.63] Tuf3         W         1           [17.63] Tuf4         W         1           [17.63] Tuf4         W         1           [17.63] Tuf4         W         1           [17.63] Tuf4         W         1           [17.63] Tuf4         W         1           [17.63] Tuf4         W         1           [17.63] Tuf4         W         1           [20.01] Max Reset DT         Al         W           [21.01] Bob                                                                                                    |                        |                              | [17.1.5] Tıµń 3                                                    | W   | 1           |
|                                                                                                    |                        |                              | [17.1.6] Ώρα 4                                                     | W   | 1           |
| -                                                                                                    |                        |                              | [17.1.7] Tıµń 4                                                    | W   | 1           |
| [17.06] Sunday         [17.06] Sunday         [17.06] Contained (1998)         [17.06] Contained (1998)           [17.06] Sunday         [17.06] Contained (1998)         [17.06] Contained (1998)         [17.06] Contained (1998)           [17.06] Sunday         [17.06] Contained (1998)         [17.06] Contained (1998)         [17.06] Contained (1998)           [18]         [20.00] Reset Type         [17.06] Contained (1998)         [17.06] Contained (1998)         [17.06] Contained (1998)           [18]         [20.00] Reset Type         [17.07] Tupl 4         [17.07] Tupl 4         [17.07] Tupl 4           [17.08] Contained (1998)         [17.07] Tupl 4         [17.07] Tupl 4         [17.07] Tupl 4           [17.08] Contained (1998)         [17.07] Tupl 4         [17.07] Tupl 4         [17.07] Tupl 4           [17.08] Contained (1998)         [17.07] Tupl 4         [17.07] Tupl 4         [17.07] Tupl 4           [17.08] Contained (1998)         [17.07] Tupl 4         [17.07] Tupl 4         [17.07] Tupl 4           [17.08] Contained (1998)         [17.07] Tupl 4         [17.07] Tupl 4         [17.07] Tupl 4           [17.08] Contained (1998)         [17.07] Tupl 4         [17.07] Tupl 4         [17.07] Tupl 4           [17.08] Contained (1998)         [17.07] Tupl 4         [17.07] Tupl 4         [17.07] Tupl 4           [17.08] Contained (1998) <th></th> <th></th> <th></th> <th></th> <th></th>                                                                                                    |                        |                              |                                                                    |     |             |
| [17.60] Dpc 1         W         1           [17.60] Tpc 1         W         1           [17.61] Tup 1         W         1           [17.62] Tup 1         W         1           [17.63] Tup 2         W         1           [17.63] Tup 2         W         1           [17.63] Tup 2         W         1           [17.63] Tup 3         W         1           [17.63] Tup 3         W         1           [17.63] Tup 4         W         1           [17.63] Tup 4         W         1           [20.01] Max Reset DT         An         W         1           [20.01] Max Reset DT         An         W         1           [21.01] Mb Address         An         W         1           [22.02] Mb Address         An         W         1           [22.03] Mb Address         An         W         1           [22.04] Mb Trimeout         An         W         1           [22.05] BN Address         An         W         1           [22.06] BN Port (Cx>         An         W         1           [22.07] BN Port (Cx>         An         W         1           [22.08] BN Port (Cx.                                                                                                    |                        | [17.06] Sunday               |                                                                    | W   | 1           |
| [17.6.1] Tun1         W         1           [17.6.2] Cpa2         W         1           [17.6.2] Cpa2         W         1           [17.6.2] Cpa2         W         1           [17.6.2] Cpa2         W         1           [17.6.3] Tun2         W         1           [17.6.4] Cpa3         W         1           [17.6.3] Tun4         W         1           [17.6.3] Tun4         W         1           [17.6.6] Cpa4         W         1           [20.01] Max Reset DT         Al         W         1           [20.02] Start Reset DT         Al         W         1           [21.03] Mb Address         Al         W         1           [22.03] Mb BAUD         Al         W         1           [22.03] Mb Distopsit         M         W         1           [22.04] Mb Arineout         Al         W         1           [22.05] BN Address         Al         W         1           [22.06] BN BAUD         Al         W         1           [22.07] BN Deric ED (-,)         Al         W         1           [22.08] BN Port (X-,)         Al         W         1                                                                                                    |                        |                              | [17.6.0] Ώρα 1                                                     | W   | 1           |
| [17.6.1]1         W         1           [17.6.2]Dpd2         W         1           [17.6.3]Dpd2         W         1           [17.6.3]Dpd3         W         1           [17.6.3]Dpd3         W         1           [17.6.3]Dpd3         W         1           [17.6.3]Dpd3         W         1           [17.6.3]Dpd3         W         1           [17.6.3]Dpd3         W         1           [17.6.3]Dpd4         W         1           [17.6.3]Dpd4         W         1           [20.01]Max Reset DT         Al         W         1           [20.02]Start Reset DT         Al         W         1           [22.03]Mb Address         Al         W         1           [22.03]Mb Parity         Al         W         1           [22.03]Mb ZstopBit         Al         W         1           [22.03]Mb Parity         Al         W         1           [22.03]Mb Parity         Al         W         1           [22.03]Mb Parity         Al         W         1           [22.03]BN Port(X-,)         Al         W         1           [22.03]BN Port(X-,)         Al                                                                                                    |                        |                              | [17.6.1] Tıµή 1                                                    | W   | 1           |
| Image: second second  |                        |                              | [17.6.2] Ώρα 2                                                     | W   | 1           |
| [17.6.4] Dpo 3         W         1           [17.6.4] Dpo 3         W         1           [17.6.4] Dpo 3         W         1           [17.6.1] Dpo 4         W         1           [17.6.1] Dpo 4         W         1           [17.6.1] Dpo 4         W         1           [17.6.1] Dpo 4         W         1           [20.00] Reset Type         Δ1         W         1           [20.01] Max Reset DT         Δ1         W         1           [20.02] Start Reset DT         Δ1         W         1           [22.02] Mb Address         Δ1         W         1           [22.03] Mb Address         Δ1         W         1           [22.04] Mb Parity         Δ1         W         1           [22.03] Mb ZstopBit         Δ1         W         1           [22.04] Mb Timeout         Δ1         W         1           [22.05] BN Address         Δ1         W         1           [22.06] BN BauD         Δ1         W         1           [22.07] BN Pert(×1.xxxx)         Δ1         W         1           [22.08] BN Pert(×1.xxxx)         Δ1         W         1           [22.10] BN Prot(×1.xxxx)                                                                                                    |                        |                              | [17.6.3] Tiµń 2                                                    | W   | 1           |
| Image: Image:  |                        |                              | [17.6.4] Ώρα 3                                                     | W   | 1           |
| Internal (17.6.5) Tipo 4         W         1           [18]<br>Setpoint reset         [20.00] Reset Type         ΔI         W         1           [19]<br>Protocol communication         [20.01] Max Reset DT         ΔI         W         1           [19]<br>Protocol communication         [22.02] Start Reset DT         ΔI         W         1           [19]<br>Protocol communication         [22.01] Mb BadDe         ΔI         W         1           [22.02] Mb Parity         ΔI         W         1           [22.03] Mb DatDe         ΔI         W         1           [22.03] Mb DatDe         ΔI         W         1           [22.03] Mb DatDe         ΔI         W         1           [22.03] Mb DatDe         ΔI         W         1           [22.04] Mb Timeout         ΔI         W         1           [22.05] BN Address         ΔI         W         1           [22.06] BN Device ID (>O         ΔI         W         1           [22.07] BN Port(-x.xxx)         ΔI         W         1           [22.08] BN Device ID (>O         ΔI         W         1           [22.10] BN Port(-x.xxx)         ΔI         W         1           [22.10] BN Port(-x.xxx)                                                                                                    |                        |                              | [17.6.5] Tiµń 3                                                    | W   | 1           |
| Image: Image:  |                        |                              | [17.6.6] Ώρα 4                                                     | W   | 1           |
| [18]<br>Setpoint reset         [20.00] Reset Type         Al         W         1           [20.01] Max Reset DT         Al         W         1           [20.02] Start Reset DT         Al         W         1           [19]<br>Protocol Communication         [22.01] MA ddress         Al         W         1           [22.01] Mb BAUD         Al         W         1         1           [22.02] Mb Parity         Al         W         1           [22.03] Mb 2StopBit         Al         W         1           [22.04] Mb Timeout         Al         W         1           [22.05] BN Address         Al         W         1           [22.06] BN BAUD         Al         W         1           [22.07] BN Device ID (X.XXX)         Al         W         1           [22.06] BN Device ID (XXX)         Al         W         1           [22.07] BN Port(X.XXX)         Al         W         1           [22.08] BN Device ID (XXX)         Al         W         1           [22.10] BN Port(X.XXX)         Al         W         1           [22.11] BN Timeout         Al         W         1           [22.12] ISasPotocol         Al                                                                                                    |                        |                              | [17.6.7] Tiµń 4                                                    | W   | 1           |
| Setpoint reset         [20.01] Max Reset DT         Δ//         W         1           [19]<br>Protocol Communication         [22.02] Start Reset DT         Δ/         W         1           [22.03] Mb Address         Δ/         W         1           [22.03] Mb Address         Δ/         W         1           [22.03] Mb Address         Δ/         W         1           [22.03] Mb ZStopBit         Δ/         W         1           [22.03] Mb ZStopBit         Δ/         W         1           [22.04] Mb Trimeout         Δ/         W         1           [22.05] BN Address         Δ/         W         1           [22.06] BN BAUD         Δ/         W         1           [22.07] BN Device ID (xxx)         Δ/         W         1           [22.08] BN Device ID (xxx)         Δ/         W         1           [22.09] BN Port (X)         Δ/         W         1           [22.10] BN Port (X)         Δ/         W         1           [22.11] BN Timeout         Δ/         W         1           [22.12] Licence Mngr         Δ/         W         1           [22.13] BacNETOverRS         Δ/         W         1                                                                                                    | [18]                   | [20.00] Reset Type           | Δ/Ι                                                                | W   | 1           |
| [20.02] Start Reset DT         Δ/I         W         1           [19]<br>Protocol communication         [22.00] Mb Address         Δ/I         W         1           [22.01] Mb BAUD         Δ/I         W         1           [22.02] Mb Parity         Δ/I         W         1           [22.03] Mb ZStopBit         Δ/I         W         1           [22.04] Mb Timeout         Δ/I         W         1           [22.05] BN Address         Δ/I         W         1           [22.06] BN BAUD         Δ/I         W         1           [22.07] BN Device ID (X.XXX)         Δ/I         W         1           [22.07] BN Device ID (X.XXX)         Δ/I         W         1           [22.07] BN Device ID (X.XXX)         Δ/I         W         1           [22.07] BN Port (X)         Δ/I         W         1           [22.10] BN Port (X)         Δ/I         W         1           [22.10] BN Port (X)         Δ/I         W         1           [22.11] BN Timeout         Δ/I         W         1           [22.12] Licence Mngr         Δ/I         R         1           [22.13] BasProtocol         Δ/I         W         1                                                                                                    | Setpoint reset         | [20.01] Max Reset DT         | Δ/Ι                                                                | W   | 1           |
| [19]<br>Protocol Communication         [22.00] Mb Address         Δ/I         W         1           [22.01] Mb BAUD         Δ/I         W         1           [22.02] Mb Parity         Δ/I         W         1           [22.03] Mb ZstopBit         Δ/I         W         1           [22.03] Mb ZstopBit         Δ/I         W         1           [22.04] Mb Timeout         Δ/I         W         1           [22.05] BN Address         Δ/I         W         1           [22.06] BN BAUD         Δ/I         W         1           [22.07] BN Device ID (X.XXX)         Δ/I         W         1           [22.08] BN Device ID (XXX)         Δ/I         W         1           [22.07] BN Port (X)         Δ/I         W         1           [22.10] BN Port(-X.XXX)         Δ/I         W         1           [22.11] BN Timeout         Δ/I         W         1           [22.12] Licence Mngr         Δ/I         W         1           [22.13] BacNET-IP         Δ/I         W         1           [22.13] BacNEToreRS         Δ/I         W         1           [22.13] Jappiy Changes         Δ/I         W         1                                                                                                    |                        | [20.02] Start Reset DT       | Δ/Ι                                                                | W   | 1           |
| Protocol Communication         [22.01] Mb BAUD         △/I         W         1           [22.02] Mb Parity         △/I         W         1           [22.03] Mb 2stopBit         △/I         W         1           [22.04] Mb Timeout         △/I         W         1           [22.05] BN Address         △/I         W         1           [22.06] BN BAUD         △/I         W         1           [22.07] BN Device ID (X.XXX)         △/I         W         1           [22.08] BN Device ID (XXX)         △/I         W         1           [22.09] BN Port (X)         △/I         W         1           [22.10] BN Port (X)         △/I         W         1           [22.11] BN Timeout         △/I         W         1           [22.12] Licence Mngr         △/I         W         1           [22.13] BacNETOVERS         △/I         W         1           [22.14] BacNET-IP         △/I         W         1           [22.15] BasProtocol         △/I         W         1           [22.16] BusPolarization         △/I         W         1           [22.16] Buspolarization         △/I         W         1           [                                                                                                    | [19]                   | [22.00] Mb Address           | Δ/Ι                                                                | W   | 1           |
| [22.02] Mb Parity         ΔI         W         1           [22.03] Mb ZstopBit         ΔI         W         1           [22.04] Mb Timeout         ΔI         W         1           [22.05] BN Address         ΔI         W         1           [22.06] BN BAUD         ΔI         W         1           [22.07] BN Device ID (X.XXX)         ΔI         W         1           [22.07] BN Device ID (X.XXX)         ΔI         W         1           [22.08] BN Pert (X)         ΔI         W         1           [22.10] BN Port (X)         ΔI         W         1           [22.11] BN Timeout         ΔI         W         1           [22.12] Licence Mrgr         ΔI         W         1           [22.13] BacNETO-IP         ΔI         W         1           [22.14] BacNET-IP         ΔI         W         1           [22.15] BasProtocol         ΔI         W         1           [22.14] BacNET-IP         ΔI         W         1           [22.15] BasProtocol         ΔI         W         1           [22.16] BusPolarization         ΔI         W         1           [22.16] BusPolarization         ΔI <td< th=""><th>Protocol Communication</th><th>[22.01] Mb BAUD</th><th>Δ/Ι</th><th>W</th><th>1</th></td<>                                                                                                    | Protocol Communication | [22.01] Mb BAUD              | Δ/Ι                                                                | W   | 1           |
| [22.03] Mb 2stopBit         Δ/1         W         1           [22.04] Mb Timeout         Δ/1         W         1           [22.05] BN Address         Δ/1         W         1           [22.05] BN Address         Δ/1         W         1           [22.07] BN Device ID (X.XXX)         Δ/1         W         1           [22.08] BN Device ID (XXX)         Δ/1         W         1           [22.09] BN Port (X)         Δ/1         W         1           [22.10] BN Port (X)         Δ/1         W         1           [22.11] BN Timeout         Δ/1         W         1           [22.12] Licence Mngr         Δ/1         W         1           [22.13] BacNETOVERS         Δ/1         W         1           [22.14] BacNETOVERS         Δ/1         W         1           [22.15] BasProtocol         Δ/1         W         1           [22.16] BusPolarization         Δ/1         W         1           [22.16] BusPolarization         Δ/1         W         1           [22.16] BusPolarization         Δ/1         W         1           [20.01] AppSave         Δ/1         W         1           [20.02] Software update                                                                                                    |                        | [22.02] Mb Parity            | Δ/Ι                                                                | W   | 1           |
| [22.04] Mb Timeout         Δ/I         W         1           [22.05] BN Address         Δ/I         W         1           [22.06] BN BAUD         Δ/I         W         1           [22.07] BN Device ID (X.XX)         Δ/I         W         1           [22.08] BN Device ID (, XXX)         Δ/I         W         1           [22.09] BN Port (X)         Δ/I         W         1           [22.10] BN Port (X)         Δ/I         W         1           [22.11] BN Timeout         Δ/I         W         1           [22.12] Licence Mngr         Δ/I         W         1           [22.13] BacNETOverRS         Δ/I         W         1           [22.14] BacNET-IP         Δ/I         W         1           [22.15] BasProtocol         Δ/I         W         1           [22.16] BusPolarization         Δ/I         W         1           [22.17] Apply Changes         Δ/I         W         1           [22.18] Save Parameters         N/A         W         2           [21.19] Software Update         N/A         W         2           [20.02] Software Update         N/A         W         2           [21.02] Software Upda                                                                                                    |                        | [22.03] Mb 2StopBit          | Δ/Ι                                                                | W   | 1           |
| [22.05] BN Address         Δ/1         W         1           [22.06] BN BAUD         Δ/1         W         1           [22.06] BN Device ID (X.XXX)         Δ/1         W         1           [22.07] BN Device ID (X.XXX)         Δ/1         W         1           [22.08] BN Device ID (X.XXX)         Δ/1         W         1           [22.09] BN Port (X)         Δ/1         W         1           [22.10] BN Port (X)         Δ/1         W         1           [22.11] BN Timeout         Δ/1         W         1           [22.12] Licence Mngr         Δ/1         W         1           [22.13] BaCNETOVERS         Δ/1         W         1           [22.14] BaCNET-IP         Δ/1         W         1           [22.15] BaSProtocol         Δ/1         W         1           [22.16] BusPolarization         Δ/1         W         1           [22.16] BusPolarization         Δ/1         W         1           [22.16] BusPolarization         Δ/1         W         1           [22.16] BusPolarization         Δ/1         W         1           [20.02] Software Update         N/A         W         2           [20.0                                                                                                    |                        | [22.04] Mb Timeout           | Δ/Ι                                                                | W   | 1           |
| [22.06] BN BAUD         Δ/I         W         1           [22.07] BN Device ID (X.XXX)         Δ/I         W         1           [22.08] BN Device ID (XXX)         Δ/I         W         1           [22.9] BN Port (X)         Δ/I         W         1           [22.10] BN Port (X)         Δ/I         W         1           [22.11] BN Timeout         Δ/I         W         1           [22.12] Licence Mngr         Δ/I         W         1           [22.13] BacNETOVERS         Δ/I         W         1           [22.14] BacNET-IP         Δ/I         W         1           [22.15] BasProtocol         Δ/I         W         1           [22.16] BusPolarization         Δ/I         W         1           [22.17] Apply Changes         Δ/I         W         1           [22.16] BusPolarization         Δ/I         W         1           [22.17] Changes         Δ/I         W         1           [21] Apply Changes         Δ/I         W         1           [22.01] Apply Changes         Δ/I         W         2           [21] Apply Changes         Δ/I         W         2           [22.00] App vers                                                                                                    |                        | [22.05] BN Address           | Δ/Ι                                                                | W   | 1           |
| [22.07] BN Device ID (X.XXX)         Δ/I         W         1           [22.08] BN Device ID (XXX)         Δ/I         W         1           [22.9] BN Port (X)         Δ/I         W         1           [22.10] BN Port (X)         Δ/I         W         1           [22.11] BN Timeout         Δ/I         W         1           [22.12] Licence Mngr         Δ/I         W         1           [22.13] BacNETOVERS         Δ/I         W         1           [22.14] BacNET-IP         Δ/I         W         1           [22.15] BasProtocol         Δ/I         W         1           [22.16] BusPolarization         Δ/I         W         1           [22.16] BusPolarization         Δ/I         W         1           [22.16] BusPolarization         Δ/I         W         1           [22.16] BusPolarization         Δ/I         W         1           [22.16] BusPolarization         Δ/I         W         1           [22.16] BusPolarization         Δ/I         W         1           [22.16] BusPolarization         Δ/I         W         1           [20.02] Software Update         N/A         W         2           [20.03                                                                                                    |                        | [22.06] BN BAUD              | Δ/Ι                                                                | W   | 1           |
| [22.08] BN Device ID (XXX)         Δ/Ι         W         1           [22.9] BN Port (X)         Δ/Ι         W         1           [22.10] BN Port(XXXX)         Δ/Ι         W         1           [22.11] BN Timeout         Δ/Ι         W         1           [22.12] Licence Mngr         Δ/Ι         W         1           [22.13] BaCNETOVERS         Δ/Ι         R         1           [22.14] BaCNET-IP         Δ/Ι         W         1           [22.15] BaSProtocol         Δ/Ι         W         1           [22.16] BusPolarization         Δ/Ι         W         1           [22.17] Apply Changes         Δ/Ι         W         1           [20.02] Software Update         N/A         W         2           [20.03] Save Parameters         N/A         W         2           [20.04] Restore Parameters         N/A         W         2           [21.1] About         [22.00] App Vers         Δ/Ι         R         0           [22.13] BsP         Δ/Ι         R         0         0           [22.01] BsP         Δ/Ι         R         0         0           [22.01] BsP         Δ/Ι         R         0         0                                                                                                    |                        | [22.07] BN Device ID (X.XXX) | Δ/Ι                                                                | W   | 1           |
| [22.9] BN Port (X-,)         Δ/Ι         W         1           [22.10] BN Port (-X.XXX)         Δ/Ι         W         1           [22.11] BN Timeout         Δ/Ι         W         1           [22.12] Licence Mngr         Δ/Ι         R         1           [22.13] BacNETOVERS         Δ/Ι         W         1           [22.14] BacNET-IP         Δ/Ι         W         1           [22.15] BasProtocol         Δ/Ι         W         1           [22.16] BusPolarization         Δ/Ι         W         1           [22.17] Apply changes         Δ/Ι         W         1           [23.0] Appsave         Δ/Ι         W         1           [23.1] Apply changes         Δ/Ι         W         1           [20.02] Software Update         Ν/Α         W         2           [20.03] Save Parameters         Ν/Α         W         2           [20.04] Restore Parameters         Ν/Α         W         2           [21]         [22.00] App Vers         Δ/Ι         R         0           [25]         Screen Saver         - LWT (String Up)         - Απόδοση μονάδας (Sting Up)         - Ποος         - Ποος           - Setpoint Act (String Dn)         - Απόδοση μ                                                                                                    |                        | [22.08] BN Device ID (XXX)   | Δ/Ι                                                                | W   | 1           |
| [22.10] BN Port(-X.XXX)         Δ/I         W         1           [22.11] BN Timeout         Δ/I         W         1           [22.12] Licence Mngr         Δ/I         R         1           [22.13] BacNETOVerRS         Δ/I         W         1           [22.14] BacNET-IP         Δ/I         W         1           [22.15] BasProtocol         Δ/I         W         1           [22.16] BusPolarization         Δ/I         W         1           [22.16] BusPolarization         Δ/I         W         1           [22.16] BusPolarization         Δ/I         W         1           [22.16] BusPolarization         Δ/I         W         1           [23.0] AppSave         Δ/I         W         1           [20.0] Software Update         N/A         W         2           [20.02] Software Update         N/A         W         2           [20.03] Save Parameters         N/A         W         2           [21.01] Restore Parameters         N/A         W         2           [22.01] BSP         Δ/I         R         0           [25]         Screen Saver         - LWT (String Up)         - Απόδοση μονάδας (String Up)         R                                                                                                    |                        | [22.9] BN Port (X)           | Δ/Ι                                                                | W   | 1           |
| [22.11] BN Timeout         Δ/I         W         1           [22.12] Licence Mngr         Δ/I         R         1           [22.13] BaCNETOVERS         Δ/I         W         1           [22.14] BaCNET-IP         Δ/I         W         1           [22.15] BasProtocol         Δ/I         W         1           [22.16] BusPolarization         Δ/I         W         1           [22.17] Jacoba AppSave         Δ/I         W         1           [23.0] AppSave         Δ/I         W         1           [20.02] software Update         Δ/I         W         1           [20.02] software Update         N/A         W         2           [20.03] Save Parameters         N/A         W         2           [20.04] Restore Parameters         Δ/I         R         0           [21] About         [22.01] BSP         Δ/I         R         0           [25] Screen Saver         - LWT (String Up)         - Απόδοση μονάδας (String Up)         R         0           - LWT (String Dn)         - Πραγματικός τρόπος λειτουργίας (String Up)         - Πραγματικός τρόπος λειτουργίας (String Up)         -                                                                                                    |                        | [22.10] BN Port(-X.XXX)      | Δ/Ι                                                                | W   | 1           |
| [22.12] Licence Mngr         Δ/Ι         R         1           [22.13] BaCNETOVERS         Δ/Ι         W         1           [22.14] BaCNET-IP         Δ/Ι         W         1           [22.15] BaSProtocol         Δ/Ι         W         1           [22.16] BusPolarization         Δ/Ι         W         1           [20] PLC         [23.0] AppSave         Δ/Ι         W         1           [20.02] Software Update         Δ/Ι         W         1           [20.02] Software Update         N/A         W         2           [20.03] Save Parameters         N/A         W         2           [20.04] Restore Parameters         N/A         W         2           [21] About         [22.00] App Vers         Δ/Ι         R         0           [22.01] BSP         Δ/Ι         R         0         0           [25] Screen Saver         - LWT (String Up)<br>- Setpoint Act (String Dn)         - Απόδοση μονάδας (String Up)<br>- Πραγματικός τρόπος λειτουργίας<br>(String Dn)         R         0                                                                                                    |                        | [22.11] BN Timeout           | Δ/Ι                                                                | W   | 1           |
| [22.13] BacNETOverRS         Δ/Ι         W         1           [22.14] BacNET-IP         Δ/Ι         W         1           [22.15] BasProtocol         Δ/Ι         W         1           [22.16] BusPolarization         Δ/Ι         W         1           [20]         [23.0] AppSave         Δ/Ι         W         1           [20.0] AppSave         Δ/Ι         W         1           [20.0] AppSave         Δ/Ι         W         1           [20.0] Software Update         Ν/Α         W         2           [20.02] software Update         Ν/Α         W         2           [20.03] Save Parameters         Ν/Α         W         2           [20.04] Restore Parameters         Ν/Α         W         2           [21]         [22.01] BSP         Δ/Ι         R         0           [25]         Screen Saver         - LWT (String Up)         - Απόδοση μονάδας (String Up)         R         0                                                                                                    |                        | [22.12] Licence Mngr         | Δ/Ι                                                                | R   | 1           |
| [22.14] BacNET-IP         Δ/Ι         W         1           [22.15] BasProtocol         Δ/Ι         W         1           [22.16] BusPolarization         Δ/Ι         W         1           [22.16] BusPolarization         Δ/Ι         W         1           [22.16] BusPolarization         Δ/Ι         W         1           [22.16] BusPolarization         Δ/Ι         W         1           [23.0] AppSave         Δ/Ι         W         1           [23.1] Apply Changes         Δ/Ι         W         1           [20.02] Software Update         N/A         W         2           [20.03] Save Parameters         N/A         W         2           [20.04] Restore Parameters         N/A         W         2           [21]         [22.00] App Vers         Δ/Ι         R         0           [22.01] BSP         Δ/Ι         R         0         0           [25] screen Saver         - LWT (String Up)<br>- Setpoint Act (String Dn)         - Απόδοση μονάδας (Sting Up)<br>- Πραγματικός τρόπος λειτουργίας<br>(String Dn)         R         0                                                                                                    |                        | [22.13] BacNETOverRS         | Δ/Ι                                                                | W   | 1           |
| [22.15] BasProtocol         Δ/Ι         W         1           [22.16] BusPolarization         Δ/Ι         W         1           [20] PLC         [23.0] AppSave         Δ/Ι         W         1           [23.1] Apply Changes         Δ/Ι         W         1           [20.02] Software Update         N/A         W         2           [20.03] Save Parameters         N/A         W         2           [20.04] Restore Parameters         N/A         W         2           [21] About         [22.00] App Vers         Δ/Ι         R         0           [22.01] BSP         Δ/Ι         R         0           [25] Screen Saver         - LWT (String Up) - Setpoint Act (String Dn)         - Απόδοση μονάδας (String Up) - Πραγματικός τρόπος λειτουργίας (String Up) - Πραγματικός τρόπος λειτουργίας (String Up)         R         0                                                                                                    |                        | [22.14] BACNET-IP            | Δ/Ι                                                                | W   | 1           |
| [22.16] BusPolarization         Δ/Ι         W         1           [20]<br>PLC         [23.0] AppSave         Δ/Ι         W         1           [23.1] Apply Changes         Δ/Ι         W         1           [20.02] Software Update         N/A         W         2           [20.03] Save Parameters         N/A         W         2           [20.04] Restore Parameters         N/A         W         2           [21]<br>About         [22.00] App Vers         Δ/Ι         R         0           [25]<br>Screen Saver         - LWT (String Up)<br>- Setpoint Act (String Dn)         - Απόδοση μονάδας (String Up)<br>- Πραγματικός τρόπος λειτουργίας<br>(String Dn)         R         0                                                                                                    |                        | [22.15] BasProtocol          | Δ/Ι                                                                | W   | 1           |
| [20]<br>PLC         [23.0] AppSave         Δ/Ι         W         1           [23.1] Apply Changes         Δ/Ι         W         1           [20.02] Software Update         N/A         W         2           [20.03] Save Parameters         N/A         W         2           [20.04] Restore Parameters         N/A         W         2           [21]<br>About         [22.00] App Vers         Δ/Ι         R         0           [22.01] BSP         Δ/Ι         R         0           [25]<br>Screen Saver         - LWT (String Up)<br>- Setpoint Act (String Dn)         - Απόδοση μονάδας (String Up)<br>- Πραγματικός τρόπος λειτουργίας<br>(String Dn)         R         0                                                                                                    |                        | [22.16] BusPolarization      | Δ/Ι                                                                | W   | 1           |
| PLC         [23.1] Apply Changes         Δ/Ι         W         1           [20.02] Software Update         N/A         W         2           [20.03] Save Parameters         N/A         W         2           [20.04] Restore Parameters         N/A         W         2           [21] About         [22.00] App Vers         Δ/Ι         R         0           [25] Screen Saver         - LWT (String Up)<br>- Setpoint Act (String Dn)         - Απόδοση μονάδας (String Up)<br>- Πραγματικός τρόπος λειτουργίας<br>(String Dn)         R         0                                                                                                    | [20]                   | [23.0] AppSave               | Δ/Ι                                                                | W   | 1           |
| [20.02] Software Update         N/A         W         2           [20.03] Save Parameters         N/A         W         2           [20.04] Restore Parameters         N/A         W         2           [21] About         [22.00] App Vers         Δ/I         R         0           [22.01] BSP         Δ/I         R         0           [25] Screen Saver         - LWT (String Up)<br>- Setpoint Act (String Dn)         - Απόδοση μονάδας (String Up)<br>- Πραγματικός τρόπος λειτουργίας<br>(String Dn)         R         0                                                                                                    | PLC                    | [23.1] Apply Changes         | Δ/Ι                                                                | W   | 1           |
| [20.03] Save Parameters         N/A         W         2           [20.04] Restore Parameters         N/A         W         2           [21] About         [22.00] App Vers         Δ/I         R         0           [22.01] BSP         Δ/I         R         0           [25] Screen Saver         - LWT (String Up)<br>- Setpoint Act (String Dn)         - Απόδοση μονάδας (String Up)<br>- Πραγματικός τρόπος λειτουργίας<br>(String Dn)         R         0                                                                                                    |                        | [20.02] Software Update      | N/A                                                                | W   | 2           |
| [20.04] Restore Parameters         N/A         W         2           [21]<br>About         [22.00] App Vers         Δ/I         R         0           [22.01] BSP         Δ/I         R         0           [25]<br>Screen Saver         - LWT (String Up)<br>- Setpoint Act (String Dn)         - Απόδοση μονάδας (String Up)<br>- Πραγματικός τρόπος λειτουργίας<br>(String Dn)         R         0                                                                                                    |                        | [20.03] Save Parameters      | N/A                                                                | W   | 2           |
| [21]<br>About         [22.00] App Vers         Δ/Ι         R         0           [22.01] BSP         Δ/Ι         R         0           [25]<br>Screen Saver         - LWT (String Up)<br>- Setpoint Act (String Dn)         - Απόδοση μονάδας (String Up)<br>- Πραγματικός τρόπος λειτουργίας<br>(String Dn)         R         0                                                                                                    |                        | [20.04] Restore Parameters   | N/A                                                                | W   | 2           |
| About         [22.01] BSP         Δ/Ι         R         0           [25]<br>Screen Saver         - LWT (String Up)<br>- Setpoint Act (String Dn)         - Απόδοση μονάδας (String Up)<br>- Πραγματικός τρόπος λειτουργίας<br>(String Dn)         R         0                                                                                                    | [21]                   | [22.00] App Vers             | Δ/Ι                                                                | R   | 0           |
| [25]         - LWT (String Up)         - Απόδοση μονάδας (String Up)         R         0           Screen Saver         - Setpoint Act (String Dn)         - Πραγματικός τρόπος λειτουργίας (String Dn)         R         0                                                                                                    | About                  | [22.01] BSP                  | Δ/Ι                                                                | R   | 0           |
| Screen Saver - Setpoint Act (String Dn) - Πραγματικός τρόπος λειτουργίας<br>(String Dn)                                                                                                    | [25]                   | - LWT (String Up)            | - Απόδοση μονάδας (String Up)                                      | R   | 0           |
|                                                                                                    | Screen Saver           | - Setpoint Act (String Dn)   | <ul> <li>Πραγματικός τρόπος λειτουργίας<br/>(String Dn)</li> </ul> |     |             |

## 4. ΣΥΝΑΓΕΡΜΟΙ ΚΑΙ ΕΠΙΛΥΣΗ ΠΡΟΒΛΗΜΑΤΩΝ

Ο ελεγκτής μονάδας προστατεύει τη μονάδα και τα εξαρτήματα από ζημιά σε μη φυσιολογικές συνθήκες. Κάθε συναγερμός ενεργοποιείται όταν οι μη φυσιολογικές συνθήκες λειτουργίας απαιτούν άμεση διακοπή ολόκληρου του συστήματος ή του υποσυστήματος, ώστε να αποφευχθούν πιθανές βλάβες.

Όταν εμφανιστεί ένας συναγερμός, το κατάλληλο εικονίδιο ειδοποίησης θα ενεργοποιηθεί.

Σε περίπτωση ενεργοποίησης της λειτουργίας Κύριας/Δευτερεύουσας ή VPF, είναι δυνατό να αναβοσβήνει το εικονίδιο ειδοποίησης με τιμή του [07.00] ίση με μηδέν. Σε αυτές τις περιπτώσεις, η μονάδα είναι ενεργοποιημένη για λειτουργία επειδή το εικονίδιο ειδοποίησης αναφέρεται σε σφάλματα λειτουργίας, όχι σε μονάδες, αλλά τα αρχεία καταχωρήσεων [08.14] ή [16.16] θα αναφέρουν τιμή μεγαλύτερη από μηδέν. Ανατρέξτε στην ειδική τεκμηρίωση για την αντιμετώπιση προβλημάτων Κύριας/Δευτερεύουσας ή VPF.

Σε περίπτωση εμφάνισης συναγερμού, είναι δυνατό να δοκιμάσετε «Απαλοιφή συναγερμού» μέσω της παραμέτρου [7.01] για να επιτρέψετε την επανεκκίνηση της μονάδας.

Να έχετε υπόψη ότι:

- Εάν ο συναγερμός επιμένει, ανατρέξτε στον πίνακα στο κεφάλαιο «Λίστα συναγερμών: Επισκόπηση», για πιθανές λύσεις.
- Εάν ο συναγερμός εξακολουθεί να εμφανίζεται μετά από μη αυτόματη επαναφορά, επικοινωνήστε με τον τοπικό αντιπρόσωπο της περιοχής σας.

#### 4.1. Λίστα συναγερμών: Επισκόπηση

To HMI εμφανίζει τους ενεργούς συναγερμούς στην σελίδα [7] που είναι αφιερωμένη σε αυτό. Μόλις μπείτε σε αυτήν τη σελίδα, εμφανίζεται ο αριθμός των πραγματικών ενεργών συναγερμών. Σε αυτήν τη σελίδα θα μπορείτε να περιηγηθείτε στην πλήρη λίστα των ενεργών συναγερμών και να εφαρμόσετε επίσης το Alarm Clear (Απαλοιφή συναγερμού).

| Σελίδα | Παράμετρος    | Περιγραφή                           | R/W | Psw |
|--------|---------------|-------------------------------------|-----|-----|
| [7]    | 00            | Χαρτογράφηση συναγερμών ΗΜΙ         | R   | 0   |
|        | (Alarm List)  |                                     |     |     |
|        | 01            | Off = Διατήρηση συναγερμών          | W   | 1   |
|        | (Alarm Clear) | On = Εκτέλεση επαναφοράς συναγερμών |     |     |

Ο πίνακας των πιθανών κωδικών για την παράμετρο [7.00] είναι:

| Τύπος συναγερμού | Κωδικός ΗΜΙ | Συναγερμός χαρτογράφησης | Αιτία                                                                        | Λύση                                                                                                    |
|------------------|-------------|--------------------------|------------------------------------------------------------------------------|----------------------------------------------------------------------------------------------------|
| Μονάδα           | U001        | UnitOff ExtEvent         | Εξωτερικό σήμα χαρτογραφημένο ως<br>Συμβάν που ανιχνεύτηκε από τον UC        | <ul> <li>Ελέγξτε την εξωτερική πηγή σήματος του<br/>πελάτη</li> </ul>                                                                                                    |
|                  | U003        | UnitOff EvapFlowLoss     | Δυσλειτουργία κυκλώματος νερού                                               | <ul> <li>Ελέγξτε ότι είναι εφικτή η ροή του νερού<br/>(ανοίξτε όλες τις βαλβίδες στο κύκλωμα)</li> <li>Έλεγχος σύνδεσης καλωδίωσης</li> <li>Επικοινωνήστε με τον τοπικό αντιπρόσωπο<br/>της περιοχής σας</li> </ul> |
|                  | U004        | UnitOff EvapFreeze       | Θερμοκρασία νερού κάτω από το<br>ελάχιστο όριο                               | <ul> <li>Επικοινωνήστε με τον τοπικό αντιπρόσωπο<br/>της περιοχής σας</li> </ul>                                                                                                    |
|                  | U005        | UnitOff ExtAlm           | Εξωτερικό σήμα χαρτογραφημένο ως<br>Συναγερμός που ανιχνεύτηκε από τον<br>UC | <ul> <li>Ελέγξτε την εξωτερική πηγή σήματος του<br/>πελάτη</li> </ul>                                                                                                    |
|                  | U006        | UnitOff EvpLvgWTempSen   | Ο αισθητήρας θερμοκρασίας δεν<br>ανιχνεύτηκε                                 | <ul> <li>Έλεγχος σύνδεσης καλωδίωσης αισθητήρα</li> <li>Επικοινωνήστε με τον τοπικό αντιπρόσωπο<br/>της περιοχής σας</li> </ul>                                                                                     |
|                  | U007        | UnitOff E∨pEntWTempSen   | Ο αισθητήρας θερμοκρασίας δεν<br>ανιχνεύτηκε                                 | <ul> <li>Έλεγχος σύνδεσης καλωδίωσης αισθητήρα</li> <li>Επικοινωνήστε με τον τοπικό αντιπρόσωπο<br/>της περιοχής σας</li> </ul>                                                                                     |
|                  | U010        | UnitOff BadSpOverInpt    | Το σήμα ανιχνεύτηκε εκτός εμβέλειας                                          | <ul> <li>Έλεγχος σήματος που εφαρμόζεται στον UC</li> <li>Έλεγχος σύνδεσης καλωδίωσης</li> <li>Επικοινωνήστε με τον τοπικό αντιπρόσωπο<br/>της περιοχής σας</li> </ul>                                              |
|                  | U022        | UnitOff CondFreeze       | Θερμοκρασία νερού κάτω από το<br>ελάχιστο όριο                               | <ul> <li>Επικοινωνήστε με τον τοπικό αντιπρόσωπο<br/>της περιοχής σας</li> </ul>                                                                                                    |
|                  | U023        | UnitOff CondLwtSenf      | Ο αισθητήρας θερμοκρασίας δεν<br>ανιχνεύτηκε                                 | <ul> <li>Έλεγχος σύνδεσης καλωδίωσης αισθητήρα</li> <li>Επικοινωνήστε με τον τοπικό αντιπρόσωπο<br/>της περιοχής σας</li> </ul>                                                                                     |
|                  | U024        | UnitOff CondEwtSenf      | Ο αισθητήρας θερμοκρασίας δεν<br>ανιχνεύτηκε                                 | <ul> <li>Έλεγχος σύνδεσης καλωδίωσης αισθητήρα</li> <li>Επικοινωνήστε με τον τοπικό αντιπρόσωπο<br/>της περιοχής σας</li> </ul>                                                                                     |
|                  | U025        | UnitOff EvapPump1Fault   | Σφάλμα αντλίας εξατμιστή                                                     | <ul> <li>Έλεγχος σύνδεσης αντλίας αισθητήρα</li> <li>Επικοινωνήστε με τον τοπικό αντιπρόσωπο<br/>της περιοχής σας</li> </ul>                                                                                        |
|                  | U026        | UnitOff EvapPump2Fault   | Σφάλμα αντλίας εξατμιστή                                                     | <ul> <li>Έλεγχος σύνδεσης αντλίας αισθητήρα</li> <li>Επικοινωνήστε με τον τοπικό αντιπρόσωπο<br/>της περιοχής σας</li> </ul>                                                                                        |
|                  | U027        | UnitOff CondPump1Fault   | Σφάλμα αντλίας συμπυκνωτή                                                    | <ul> <li>Έλεγχος σύνδεσης αντλίας αισθητήρα</li> <li>Επικοινωνήστε με τον τοπικό αντιπρόσωπο<br/>της περιοχής σας</li> </ul>                                                                                        |
|                  | U028        | UnitOff CondPump2Fault   | Σφάλμα αντλίας συμπυκνωτή                                                    | <ul> <li>Έλεγχος σύνδεσης αντλίας αισθητήρα</li> <li>Επικοινωνήστε με τον τοπικό αντιπρόσωπο<br/>της περιοχής σας</li> </ul>                                                                                        |

| Τύπος συναγερμού | Κωδικός ΗΜΙ | Συναγερμός χαρτογράφησης | Αιτία                                                         | Λύση                                                                                                    |
|------------------|-------------|--------------------------|---------------------------------------------------------------|----------------------------------------------------------------------------------------------------|
| Κύκλωμα 1        | C102        | Cir1Off NoPrChgAtStrt    | Δεν ανιχνεύτηκε διαφορά πίεσης από<br>τον UC                  | <ul> <li>Επικοινωνήστε με τον τοπικό<br/>αντιπρόσωπο της περιοχής σας</li> </ul>                                                    |
|                  | C105        | Cir10ff LowEvPr          | Πίεση εξάτμισης κάτω από το ελάχιστο<br>όριο                  | <ul> <li>Επικοινωνήστε με τον τοπικό<br/>αντιπρόσωπο της περιοχής σας</li> </ul>                                                    |
|                  | C107        | Cir1Off HiDischTemp      | Θερμοκρασία εκκένωσης πάνω από το<br>μέγιστο όριο             | <ul> <li>Επικοινωνήστε με τον τοπικό<br/>αντιπρόσωπο της περιοχής σας</li> </ul>                                                    |
|                  | C110        | Cir10ff EvapPSenf        | Ο αισθητήρας πίεσης δεν ανιχνεύτηκε                           | <ul> <li>Έλεγχος σύνδεσης καλωδίωσης<br/>αισθητήρα</li> <li>Επικοινωνήστε με τον τοπικό<br/>αντιπρόσωπο της περιοχής σας</li> </ul> |
|                  | C114        | Cir1Off DischTempSenf    | Ο αισθητήρας θερμοκρασίας δεν<br>ανιχνεύτηκε                  | <ul> <li>Έλεγχος σύνδεσης καλωδίωσης<br/>αισθητήρα</li> <li>Επικοινωνήστε με τον τοπικό<br/>αντιπρόσωπο της περιοχής σας</li> </ul> |
|                  | C122        | Cir10ff Compressor Alarm | Αποσυνδεδεμένη επαφή μεταξύ<br>συμπιεστή και παροχής ρεύματος | <ul> <li>Ελέγξτε τον θερμικό διακόπτη</li> <li>Ελέγξτε τον διακόπτη υψηλής πίεσης</li> </ul>                                        |
| Κύκλωμα 2        | C202        | Cir2Off NoPrChgAtStrt    | Δεν ανιχνεύτηκε διαφορά πίεσης από<br>τον UC                  | <ul> <li>Επικοινωνήστε με τον τοπικό<br/>αντιπρόσωπο της περιοχής σας</li> </ul>                                                    |
|                  | C205        | Cir2Off LowEvPr          | Πίεση εξάτμισης κάτω από το ελάχιστο<br>όριο                  | <ul> <li>Επικοινωνήστε με τον τοπικό<br/>αντιπρόσωπο της περιοχής σας</li> </ul>                                                    |
|                  | C207        | Cir2Off HiDischTemp      | Θερμοκρασία εκκένωσης πάνω από το<br>μέγιστο όριο             | <ul> <li>Επικοινωνήστε με τον τοπικό<br/>αντιπρόσωπο της περιοχής σας</li> </ul>                                                    |
|                  | C210        | Cir2Off EvapPSenf        | Ο αισθητήρας πίεσης δεν ανιχνεύτηκε                           | <ul> <li>Έλεγχος σύνδεσης καλωδίωσης<br/>αισθητήρα</li> <li>Επικοινωνήστε με τον τοπικό<br/>αντιπρόσωπο της περιοχής σας</li> </ul> |
|                  | C214        | Cir2Off DischTempSenf    | Ο αισθητήρας θερμοκρασίας δεν<br>ανιχνεύτηκε                  | <ul> <li>Έλεγχος σύνδεσης καλωδίωσης<br/>αισθητήρα</li> <li>Επικοινωνήστε με τον τοπικό<br/>αντιπρόσωπο της περιοχής σας</li> </ul> |
|                  | C222        | Cir2Off Compressor Alarm | Αποσυνδεδεμένη επαφή μεταξύ<br>συμπιεστή και παροχής ρεύματος | <ul> <li>Ελέγξτε τον θερμικό διακόπτη</li> <li>Ελέγξτε τον διακόπτη υψηλής πίεσης</li> </ul>                                        |

Στη διεπαφή web HMI, αυτή η πληροφορία είναι διαθέσιμη στις διαδρομές: Main Menu  $\rightarrow$  Alarms  $\rightarrow$  Alarm List

# 4.2. Αντιμετώπιση προβλημάτων

Εάν λάβει χώρα μία από τις παρακάτω δυσλειτουργίες, λάβετε τα μέτρα που εμφανίζονται παρακάτω και επικοινωνήστε με τον αντιπρόσωπό σας.

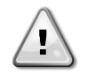

ΠΡΟΕΙΔΟΠΟΙΗΣΗ Διακόψτε τη λειτουργία και διακόψτε την παροχή ρεύματος εάν συμβεί κάτι ασυνήθιστο (μυρίζει καμένο κλπ.). Εάν η μονάδα συνεχίσει να λειτουργεί υπό τέτοιες συνθήκες, μπορεί να προκληθεί θραύση, ηλεκτροπληξία ή πυρκαγιά. Επικοινωνήστε με τον αντιπρόσωπό σας.

Το σύστημα πρέπει να επισκευάζεται από εξειδικευμένο τεχνικό:

| Δυσλειτουργία                                                                 | Μέτρηση                                                                  |  |  |  |  |  |  |  |  |  |
|-------------------------------------------------------------------------------|--------------------------------------------------------------------------|--|--|--|--|--|--|--|--|--|
| Εάν μια συσκευή ασφαλείας όπως μια ασφάλεια, ένας διακόπτης, ή ένας διακόπτης | Απενεργοποιήστε τον κύριο διακόπτη τροφοδοσίας.                          |  |  |  |  |  |  |  |  |  |
| διαρροής γείωσης ενεργοποιείται συχνά, ή ο διακόπτης ON/OFF                   |                                                                          |  |  |  |  |  |  |  |  |  |
| (Ενεργοποίηση/απενεργοποίηση) δεν λειτουργεί σωστά.                           |                                                                          |  |  |  |  |  |  |  |  |  |
| Εάν υπάρχει διαρροή νερού από τη μονάδα.                                      | Διακόψτε τη λειτουργία.                                                  |  |  |  |  |  |  |  |  |  |
| Ο διακόπτης λειτουργίας δεν λειτουργεί καλά.                                  | Κλείστε την παροχή ρεύματος.                                             |  |  |  |  |  |  |  |  |  |
| Εάν η λυχνία λειτουργίας αναβοσβήνει και ο κωδικός δυσλειτουργίας εμφανίζεται | Ειδοποιήστε τον εγκαταστάτη σας και αναφέρετε τον κωδικό δυσλειτουργίας. |  |  |  |  |  |  |  |  |  |
| στην οθόνη διεπαφής χρήστη.                                                   |                                                                          |  |  |  |  |  |  |  |  |  |

Εάν το σύστημα δεν λειτουργεί σωστά εκτός από τις προαναφερθείσες περιπτώσεις και καμία από τις προαναφερθείσες δυσλειτουργίες δεν είναι εμφανής, διερευνήστε το σύστημα σύμφωνα με τις παρακάτω διαδικασίες.

| Δυσλειτουργία                                                  | Μέτρηση                                                                                                    |
|----------------------------------------------------------------|----------------------------------------------------------------------------------------------------|
| Η οθόνη του απομακρυσμένου ελεγκτή είναι απενεργοποιημένη.     | <ul> <li>Ελέγξτε μήπως συμβαίνει διακοπή ρεύματος. Περιμένετε μέχρι να αποκατασταθεί το ρεύμα. Εάν λάβει χώρα διακοπή ρεύματος κατά τη λειτουργία, το σύστημα επανεκκινείται αυτόματα αμέσως μετά την αποκατάσταση της τροφοδοσίας.</li> <li>Ελέγξτε εάν έχει πέσει κάποια ασφάλεια ή εάν έχει ενεργοποιηθεί ο διακόπτης. Αλλάξτε την ασφάλεια ή επαναφέρετε τον διακόπτη εάν είναι απαραίτητο.</li> <li>Ελέγξτε εάν το όφελος kWh παροχής ρεύματος είναι ενεργό.</li> </ul> |
| Ένας κωδικός σφάλματος εμφανίζεται στον απομακρυσμένο ελεγκτή. | Συμβουλευθείτε τον τοπικό αντιπρόσωπο της περιοχής σας. Ανατρέξτε στο «4.1                                                                                                    |
|                                                                | Λίστα συναγερμών: Επισκόπηση» για μια λεπτομερή λίστα κωδικών σφάλματος.                                                                                                    |

# Σημειώσεις

|          |  |      |  |  |      |  | <br> |      |  |      |      |      |      |      |      |   |   |  |
|----------|--|------|--|--|------|--|------|------|--|------|------|------|------|------|------|---|---|--|
|          |  | <br> |  |  |      |  |      | <br> |  |      |      |      |      |      |      |   |   |  |
|          |  | <br> |  |  |      |  | <br> | <br> |  |      |      |      |      |      |      |   |   |  |
|          |  | <br> |  |  |      |  | <br> | <br> |  |      |      |      |      |      |      |   |   |  |
|          |  |      |  |  |      |  |      |      |  | <br> |      | <br> |      |      | <br> |   | _ |  |
|          |  |      |  |  |      |  |      |      |  | <br> |      | <br> |      |      | <br> |   | _ |  |
|          |  |      |  |  |      |  |      |      |  |      |      | <br> |      |      |      | _ | _ |  |
|          |  |      |  |  |      |  |      |      |  |      |      |      |      |      |      |   | _ |  |
|          |  | <br> |  |  | <br> |  |      | <br> |  | <br> |      | <br> | <br> |      | <br> | _ | _ |  |
|          |  | <br> |  |  | <br> |  |      | <br> |  | <br> |      | <br> | <br> |      | <br> | _ | _ |  |
|          |  | <br> |  |  | <br> |  | <br> | <br> |  | <br> | <br> | <br> | <br> | <br> | <br> |   | _ |  |
| <u> </u> |  |      |  |  |      |  |      |      |  | <br> |      | <br> |      |      |      | _ | _ |  |
|          |  | <br> |  |  | <br> |  | <br> | <br> |  | <br> | <br> | <br> | <br> | <br> | <br> |   |   |  |
|          |  |      |  |  |      |  |      |      |  |      |      | _    | <br> |      |      |   | _ |  |
| <u> </u> |  |      |  |  |      |  |      |      |  | <br> |      | <br> |      |      |      | _ | _ |  |
|          |  |      |  |  |      |  |      |      |  | <br> |      | <br> |      |      |      |   | _ |  |
|          |  |      |  |  |      |  |      |      |  |      |      | _    | <br> |      |      |   | _ |  |
|          |  | <br> |  |  | <br> |  |      | <br> |  | <br> |      | <br> | <br> |      | <br> | _ | _ |  |
|          |  |      |  |  | <br> |  |      |      |  | <br> |      | <br> |      |      |      |   | _ |  |
| <u> </u> |  |      |  |  |      |  |      |      |  | <br> |      | <br> |      |      |      | _ | _ |  |
|          |  |      |  |  | <br> |  |      |      |  |      |      |      |      |      |      | _ | _ |  |
|          |  |      |  |  |      |  |      |      |  |      |      |      |      |      |      |   |   |  |

Η παρούσα δημοσίευση περιέχει μόνο πληροφορίες και δεν αποτελεί δεσμευτική προσφορά εκ μέρους της Daikin Applied Europe S.p.A.. Η Daikin Applied Europe S.p.A. συνέταξε το περιεχόμενο αυτής της δημοσίευσης επιδιώκοντας να συμπεριλάβει κατά το δυνατόν ακριβέστερες πληροφορίες. Καμιά ρητή ή σιωπηρή εγγύηση δεν δίνεται για την πληρότητα, ακρίβεια, αξιοπιστία ή καταλληλότητα για συγκεκριμένο σκοπό του περιεχομένου της και των προϊόντων και υπηρεσιών που παρουσιάζονται στο παρόν. Η προδιαγραφή υπόκειται σε αλλαγή χωρίς προειδοποίηση. Ανατρέξτε στα δεδομένα που γνωστοποιούνται τη στιγμή της παραγγελίας. Η Daikin Applied Europe S.p.A. δεν αναλαμβάνει καμιά ευθύνη για τυχόν άμεσες ή έμμεσες ζημιές με την ευρύτερη έννοια του όρου, που προκύπτουν από ή σχετίζονται με τη χρήση ή/και την ερμηνεία της παρούσας δημοσίευσης. Ολόκληρο το περιεχόμενο αποτελεί πνευματική ιδιοκτησία της Daikin Applied Europe S.p.A.

# DAIKIN APPLIED EUROPE S.p.A.

Via Piani di Santa Maria, 72 - 00072 Ariccia (Roma) - Italia (Ιταλία) Tηλ.: (+39) 06 93 73 11 - Φαξ: (+39) 06 93 74 014 http://www.daikinapplied.eu